# EMC<sup>®</sup> VNX<sup>®</sup> Series

Version VNX1, VNX2

# Security Configuration Guide for VNX

P/N 300-015-128 REV. 09 March 2020

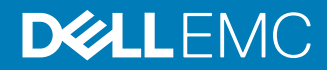

Copyright <sup>©</sup> 2012-2020 Dell Inc. or its subsidiaries. All rights reserved.

Dell believes the information in this publication is accurate as of its publication date. The information is subject to change without notice.

THE INFORMATION IN THIS PUBLICATION IS PROVIDED "AS-IS." DELL MAKES NO REPRESENTATIONS OR WARRANTIES OF ANY KIND WITH RESPECT TO THE INFORMATION IN THIS PUBLICATION, AND SPECIFICALLY DISCLAIMS IMPLIED WARRANTIES OF MERCHANTABILITY OR FITNESS FOR A PARTICULAR PURPOSE. USE, COPYING, AND DISTRIBUTION OF ANY DELL SOFTWARE DESCRIBED IN THIS PUBLICATION REQUIRES AN APPLICABLE SOFTWARE LICENSE.

Dell Technologies, Dell, EMC, Dell EMC and other trademarks are trademarks of Dell Inc. or its subsidiaries. Other trademarks may be the property of their respective owners. Published in the USA.

Dell EMC Hopkinton, Massachusetts 01748-9103 1-508-435-1000 In North America 1-866-464-7381 www.DellEMC.com

# CONTENTS

#### Preface

| 9  |
|----|
|    |
| 10 |
| 10 |
|    |
| 13 |
| 15 |
|    |
| 16 |
|    |
|    |
|    |
|    |
| 19 |
|    |
|    |
|    |
|    |
|    |
|    |
|    |
| 24 |
|    |
|    |
|    |
|    |
|    |
|    |
|    |
|    |
|    |
|    |
|    |
|    |
| 27 |
| 29 |
|    |
|    |
|    |
|    |

| Chapter 4 | Communication Security                                                | 33       |
|-----------|-----------------------------------------------------------------------|----------|
| -         | Communication security settings                                       |          |
|           | Port usage                                                            | 34       |
|           | Ports used by Unisphere components on VNX for block                   |          |
|           | How VNX for file works on the network                                 |          |
|           | Defense in depth                                                      |          |
|           | Network services on VNX for file                                      |          |
|           | Session timeout on VNX for file                                       |          |
|           | Private networks                                                      | 37       |
|           | VNX for file primary network services                                 | 37       |
|           | VNX for file outgoing network connections                             |          |
|           | Network encryption                                                    | 59       |
|           | SSL configuration on VNX unified/file systems                         | 59       |
|           | Using HTTPS.                                                          | 60       |
|           | Using SSL with LDAP.                                                  | 60       |
|           | Management support for TLS communications on VNX2 systems             |          |
|           | SSI certificates                                                      | 61       |
|           | Connecting to the directory server using SSI                          | 62       |
|           | Planning considerations for Public Key Infrastructure on VNX for file | 62       |
|           | Personas                                                              | 63       |
|           | Certificate Authority (CA) certificates                               | 64       |
|           | Using the Control Station as the CA                                   | 64       |
|           | Customer-Supplied Certificates for Control Station                    | 64       |
|           | IP packet reflect on VNX for file systems                             | 65       |
|           | Effect of filtering management network                                |          |
|           | vSphere Storage API for Storage Awareness (VASA) support              |          |
|           | Special configurations                                                |          |
|           | Proxy servers                                                         |          |
|           | Unisphere client/server and NAT                                       |          |
|           | Other security considerations                                         | 67       |
| Chapter 5 | Data Security Settings                                                | 69       |
| chapter e | Data at Rest Encryption overview                                      | 70       |
|           | Data at Rest Encryption feature activation                            | 70       |
|           | Reporting Storage Processors through Unisphere                        |          |
|           | Reporting Storage Processors through VNX OF for Block CL              |          |
|           | Encryption status                                                     |          |
|           | Backun keystore file                                                  |          |
|           | Data in place upgrade                                                 | 73       |
|           | Hot spare operations                                                  | 75       |
|           | Adding a disk drive to a VNX with encryption activated                | 75       |
|           | Removing a disk drive from a VNX with encryption activated            |          |
|           | Replacing a chassis and SPs from a VNX with encryption enabled        | 76       |
| Chaptor 6 | Socurity Maintonanaa                                                  | 77       |
| Chapter o | Security Maintenance                                                  | 70       |
|           | ESRS ON CONTROL Station                                               | 8/<br>مح |
|           | ESRS Device Client on Storage Processor                               | 8/<br>مح |
|           | EORO IF UIUIIL                                                        |          |
|           | Secure serviceability settings (DIOCK)                                |          |
|           | Secure remote support considerations                                  | 80       |
|           | Molwore detection                                                     | 00       |
|           | IVIAIWAI E UELECLIUI I                                                |          |

| Chapter 7  | Advanced Management Capabilities                                         | 81    |
|------------|--------------------------------------------------------------------------|-------|
|            | Remote management                                                        | 82    |
|            | Internet Protocol version 6 (IPv6) addressing for a management port      | 82    |
|            | Support for VLAN tagging                                                 | 82    |
|            | SNMP management                                                          | 82    |
|            | Management support for FIPS 140-2                                        | 83    |
| Appendix A | Secure deployment and usage settings                                     | 85    |
|            | Implementing Unisphere in secure environments                            | 86    |
| Appendix B | TLS cipher suites                                                        | 89    |
|            | Supported TLS cipher suites                                              | 90    |
| Appendix C | LDAP-based directory server configuration                                | 95    |
|            | Active Directory Users & Computers                                       | 96    |
|            | Ldap Admin                                                               | 97    |
| Appendix D | VNX for file CLI role-based access                                       | 101   |
|            | CLI role-based access setup                                              | 102   |
| Appendix E | VNX for file CLI security configuration operations                       | 111   |
| ••         | Configuring password policy                                              | 112   |
|            | Define password policy interactively                                     | 112   |
|            | Define specific password policy definitions                              | 112   |
|            | Set password expiration period                                           | 113   |
|            | Configuring session timeout                                              | 113   |
|            | Change the session timeout value                                         | 113   |
|            | Disable session timeout                                                  | 114   |
|            | Protect session tokens                                                   | 114   |
|            | Configuring network encryption and authentication using the SSL protoco  | I 114 |
|            | Using HTTPS on VNX for file                                              | 115   |
|            | Using SSL with LDAP on VNX for file                                      | 115   |
|            | Change the default SSL protocol                                          | 115   |
|            | Change the default SSL cipher suite                                      | 116   |
|            | Postrequisites                                                           | 116   |
|            | Configuring PKI                                                          | 116   |
|            | Creating the certificate provided by the persona                         | 117   |
|            | Using the Control Station as the CA                                      | 117   |
|            | Obtaining CA certificates                                                | 117   |
|            | Generate a key set and certificate request                               | 117   |
|            | Send the certificate request to the CA                                   | 120   |
|            | Import a CA-signed certificate                                           | 121   |
|            | List the available CA certificates                                       | 122   |
|            | Acquire a CA certificate                                                 | 123   |
|            | Import a CA certificate                                                  | 125   |
|            | Generate a new Control Station CA certificate                            | 125   |
|            | Display the certificate                                                  | 126   |
|            | Distribute the Control Station CA certificate                            | 127   |
|            | Request and Install Customer-Supplied Certificates for Control St<br>127 | ation |
|            | Managing PKI                                                             | 130   |
|            | Display key set and certificate properties                               | 130   |

|            | Check for expired key sets                                                   | 31 |
|------------|------------------------------------------------------------------------------|----|
|            | Clear key sets13                                                             | 31 |
|            | Display CA certificate properties                                            | 2  |
|            | Check for expired CA certificates                                            | 3  |
|            | Delete CA certificates13                                                     | 3  |
|            | Customize a login banner13                                                   | 4  |
|            | Create a MOTD                                                                | 4  |
|            | Restrict anonymous root login13                                              | 4  |
|            | Locking accounts after a specific number of failed logins                    | 5  |
| Appendix F | VNX for block SSL certificate import 13                                      | 7  |
| ••         | VNX for block SSL certificate requirements13                                 | 8  |
|            | Adding or changing a Storage Processor SSL certificate using a Web           |    |
|            | browser                                                                      | 8  |
|            | Adding or changing a Storage Processor SSL certificate using openssl.<br>139 |    |
|            | Creating SHA2 certificate using openssl14                                    | 0  |
|            |                                                                              |    |

#### Index

## Preface

As part of an effort to improve and enhance the performance and capabilities of its product lines, revisions of product hardware and software are periodically released. Therefore, some functions described in this document may not be supported by all versions of the software or hardware currently in use. For the most up-to-date information on product features, refer to your product release notes.

If a product does not function properly or does not function as described in this document, please contact your Customer Support representative.

Special notice conventions used in this document

- **DANGER** Indicates a hazardous situation which, if not avoided, will result in death or serious injury.
- MARNING Indicates a hazardous situation which, if not avoided, could result in death or serious injury.
- CAUTION Indicates a hazardous situation which, if not avoided, could result in minor or moderate injury.
- (i) NOTICE Addresses practices not related to personal injury.
- () Note: Presents information that is important, but not hazard-related.

#### Where to get help

Support, product, and licensing information can be obtained as follows:

Product information—For documentation, release notes, software updates, or for information about products, licensing, and service, go to Online Support (registration required) at <a href="http://Support.EMC.com">http://Support.EMC.com</a>.

Troubleshooting—Go to Online Support. After logging in, locate the applicable Support by Product page.

Technical support—For technical support and service requests, go to Customer Service on Online Support. After logging in, locate the applicable Support by Product page, and choose either **Live Chat** or **Create a service request**. To open a service request through Online Support, you must have a valid support agreement. Contact your product's sales representative for details about obtaining a valid support agreement or with questions about your account.

Note: Do not request a specific support representative unless one has already been assigned to your particular system problem.

#### Your comments

Your suggestions will help us continue to improve the accuracy, organization, and overall quality of the user publications.

Please send your opinion of this document to:

```
techpubcomments@EMC.com
```

Preface

# **CHAPTER 1**

# Introduction

This chapter briefly describes a variety of security features implemented on the VNX. Topics include:

| • | Overview                                        | .10  |
|---|-------------------------------------------------|------|
| • | User interface choices                          | . 10 |
| • | Terminology                                     | . 10 |
| • | Related features and functionality information  | .12  |
| • | Unisphere management suite related white papers | . 13 |
|   |                                                 |      |

### **Overview**

EMC<sup>®</sup> VNX<sup>®</sup> implements a variety of security features to control user and network access, monitor system access and use, and support the transmission of encrypted data. The security features related to VNX for file are implemented on the Control Station and Data Movers. The security features related to VNX for block are implemented on the storage processors. This document provides information about features and configuration options that are available for configuring secure system operation and storage processing. It explains why, when, and how to use these security features. A basic understanding of these features is important to understanding VNX security.

This document is part of the VNX documentation set and is intended for administrators responsible for the overall configuration and operation of VNX. Related features and functionality information lists publications that are related to the features and functionality described in this document.

This document is pertinent to systems running the following software:

- VNX operating environment (OE) for file versions 7.1 and 8.x
- VNX OE for block versions 5.32 and 5.33

Exceptions are noted where applicable.

### User interface choices

VNX offers flexibility in managing networked storage that is based on your support environment and interface preferences. This document describes how to set and manage security features using the EMC Unisphere® software. The Unisphere online help contains more information about configuring and managing your VNX. You can also perform these tasks using the EMC Unisphere Management interface. The command line interface (CLI) is different for file-based and blockbased services. The *EMC VNX Command Line Interface Reference for Block* describes the CLI commands used to configure and manage a VNX for block system. The *EMC VNX Command Line Interface Reference for File* describes the CLI commands used to configure and manage a VNX for file system. Also, Using VNX for File CLI for security configuration related operations contains detailed information about using the CLI scripts to configure security on the VNX for file.

The VNX Release Notes contain additional, late-breaking information about VNX management applications.

## Terminology

The VNX Glossary provides a complete list of VNX terminology.

**access control entry (ACE):** In a Microsoft Windows environment, an element of an access control list (ACL). This element defines access rights to an object for a user or group.

**access control list (ACL):** A list of access control entries (ACEs) that provide information about the users and groups allowed access to an object.

**access policy:** The policy that defines what access control methods (NFS permissions and/or Windows ACLs) are enforced when a user accesses a file on a VNX for file system in an environment configured to provide multiprotocol access to some file systems. The access policy is set with the server\_mount command and also determines what actions a user can perform against a file or directory.

**authentication:** The process for verifying the identity of a user trying to access a resource or object, such as a file or a directory.

Certificate Authority (CA): A trusted third party that digitally signs public key certificates.

**Certificate Authority Certificate:** A digitally signed association between an identity (a Certificate Authority) and a public key to be used by the host to verify digital signatures on Public Key Certificates.

**command line interface (CLI):** An interface for entering commands through the Control Station to perform tasks that include the management and configuration of the database and Data Movers and the monitoring of statistics for the VNX for file cabinet components.

**Common Internet File System (CIFS):** A file-sharing protocol based on the Microsoft Server Message Block (SMB). It allows users to share file systems over the Internet and intranets.

**Control Station:** A hardware and software component of the VNX for file system that manages the system and provides an administrative user interface to VNX for file components.

**Data Mover:** A VNX for file cabinet component running its own operating system that retrieves files from a storage device and makes them available to a network client.

**directory server:** A server that stores and organizes information about a computer network's users and network resources, and that allows network administrators to manage users' access to the resources. X.500 is the best-known open directory service. Proprietary directory services include Microsoft's Active Directory.

Hypertext Transfer Protocol (HTTP): The communications protocol used to connect to servers on the World Wide Web.

**Hypertext Transfer Protocol Secure (HTTPS):** HTTP over SSL. All network traffic between the client and server system is encrypted. In addition, there is the option to verify server and client identities. Typically server identities are verified and client identities are not.

**Kerberos:** An authentication, data integrity, and data privacy encryption mechanism used to encode authentication information. Kerberos coexists with NTLM (Netlogon services) and, using secret-key cryptography, provides authentication for client/server applications.

**LDAP-based directory:** A directory server that provides access by LDAP. Examples of LDAPbased directory servers include OpenLDAP or Oracle Directory Server Enterprise Edition.

**Lightweight Directory Access Protocol (LDAP):** An industry-standard information access protocol that runs directly over TCP/IP. It is the primary access protocol for Active Directory and LDAP-based directory servers. LDAP Version 3 is defined by a set of Proposed Standard documents in Internet Engineering Task Force (IETF) RFC 2251.

**Logical Unit Number (LUN):** The identifying number of a SCSI or iSCSI object that processes SCSI commands. The LUN is the last part of the SCSI address for a SCSI object. The LUN is an ID for the logical unit, but the term is often used to refer to the logical unit itself.

**Network File System (NFS):** A distributed file system providing transparent access to remote file systems. NFS allows all network systems to share a single copy of a directory.

**OpenLDAP:** The open source implementation of an LDAP-based directory service.

**persona:** A means of providing an identity for a Data Mover as either a server or a client through a private key and associated public key certificate. Each persona can maintain up to two sets of keys (current and next), to allow for the generation of new keys and certificates prior to the expiration of the current certificate.

**public key certificate:** An electronic ID issued by a certificate authority. It contains the identity (a hostname) of the user or other entity such as a service, a serial number, expiration dates, a copy of the certificate holder's public key (used for encrypting messages and digital signatures), and a digital signature from the certificate-issuing authority so that a recipient can verify that the certificate is valid. For more information, refer to the X.509 standard.

**Public Key Infrastructure (PKI):** A means of managing private keys and associated public key certificates for use in Public Key Cryptography.

Simple Network Management Protocol (SNMP): Method used to communicate management information between the network management stations and the agents in the network elements.

Secure Socket Layer (SSL): A security protocol that provides encryption and authentication. It encrypts data and provides message and server authentication. It also supports client authentication if required by the server.

**Storage Processor (SP):** A hardware and software component of the VNX for block system that runs its own operating system and manages the system and provides an administrative user interface to VNX for block components.

**Transport Layer Security (TLS):** The successor protocol to SSL for general communication authentication and encryption over TCP/IP networks. TLS version 1 is nearly identical with SSL version 3.

X.509: A widely used standard for defining digital certificates.

**XML API :** An interface for remotely managing and monitoring a VNX for file. The interface uses XML formatted messages, and is programming language neutral.

## **Related features and functionality information**

Specific information related to the features and functionality described in this document is included in:

- EMC VNX Command Line Interface Reference for File
- EMC VNX Command Line Interface Reference for Block
- Man pages for File
- Parameters Guide for VNX
- VNX Glossary
- Installing Management Applications on VNX for File
- Configuring and Managing CIFS on VNX
- Configuring NFS on VNX
- Managing a Multiprotocol Environment on VNX
- Configuring VNX Naming Services
- Using VNX FileMover
- Configuring Events and Notifications on VNX for File
- Configuring and Managing Networking on VNX
- Configuring and Using the Audit Tool on Celerra and VNX for File Technical Note
- EMC Secure Remote Support for VNX
- Managing the SSL Certificate for the ESRS HTTPS Listener Service Technical Note
- Using nas\_stig Utility on VNX

The complete set of EMC VNX customer publications is available on the EMC Online Support website at <a href="http://Support.EMC.com">http://Support.EMC.com</a>. After logging in to the website, click the Support by Product page, to locate information for the specific feature required.

For general information on LDAP, refer to:

RFC 2307, An Approach for Using LDAP as a Network Information Service

For specific information on Active Directory's LDAP and SSL configuration, refer to:

 Microsoft Knowledge Base article How to enable LDAP over SSL with a third-party certification authority (ID 321051) For specific information on OpenLDAP and SSL configuration, refer to the OpenLDAP website (www.openIdap.org). If you are using a different non-Active Directory LDAP-based directory server, refer to that vendor's documentation for information on LDAP and SSL configuration.

## Unisphere management suite related white papers

White papers address major aspects of the Unisphere Management Suite, including domain management. These white papers supplement the standard Unisphere administrator and user documentation. Related white papers lists these white papers with a brief overview. The white papers can be found on the EMC Online Support website at <a href="http://Support.EMC.com">http://Support.EMC.com</a>, EMC's password-protected customer- and partner-only extranet.

| White paper                                           | Description                                                                                                    |
|-------------------------------------------------------|----------------------------------------------------------------------------------------------------|
| EMC Unisphere: Unified Storage Management<br>Solution | This white paper provides an overview of EMC <sup>®</sup> Unisphere <sup>®</sup> , the single management interface for VNX systems, and legacy CLARiiON <sup>®</sup> and Celerra <sup>®</sup> systems. It discusses all the features in Unisphere and lists the features supported by Unisphere v1.0, v1.1, and v1.1.25. |
| Domain Management with VNX storage<br>systems         | This paper discusses the configuration and<br>management of EMC storage systems within<br>a single storage Domain and across multiple<br>domains using Unisphere 1.1.25 software.                                                                                                    |

Table 1 Related white papers

Introduction

# **CHAPTER 2**

# **Access Control**

This chapter describes a variety of access control features implemented on the VNX for file/ unified and VNX for block systems.

Topics include:

| <ul> <li>Acc</li> </ul> | cess control settings              | 16 |
|-------------------------|------------------------------------|----|
| • Sec                   | curity for management access       |    |
| • Aut                   | thentication                       | 17 |
| • Aut                   | thorization                        |    |
| <ul> <li>Cor</li> </ul> | mponent access controls            |    |
| • Dat                   | ta security settings               | 26 |
| <ul> <li>Pas</li> </ul> | ssword policy                      |    |
| • Phy                   | vsical security controls           |    |
| • log                   | nin banner and message of the day. | 27 |
| LUg                     |                                    |    |

## Access control settings

Unisphere programs use different strategies to authenticate users; this prevents unauthorized users from accessing VNX systems. These strategies are described in the following sections.

Both Unisphere and CLI provide the same level of security with encrypted, authenticated communications.

### Security for management access

On any VNX storage system, the following management applications can be used to access the system:

- Unisphere One of the two main applications you use to configure, monitor, and manage VNX systems. Unisphere is a web-based GUI that can be launched by pointing the browser to the IP address of either the Control Station or the Storage Processors (SPs).
- Command Line Interface (CLI) The other main program you use to manage VNX systems. The CLI is separate for block and file services. Block CLI can be installed and run from any host that has network connectivity to the VNX. File CLI can be accessed by opening a remote session to the Control station using SSH.
- Unisphere Service Manager (USM) This software allows you to update, install and maintain VNX system hardware and software as well as provide contact and system information to your service provider.
- Unisphere Host Agent or server utility These optional software programs run on SANattached hosts. Their main function is to help communicate host attributes and LUN/volume mappings to the storage system.
- Unisphere Initialization Utility This optional software allows you to initialize VNX for block systems and network settings from a workstation.
- VNX Installation Assistant (VIA) This software allows you to initialize VNX unified (block and file) and VNX for file systems and network settings from a workstation.
- SNMP management software This optional software allows you to monitor the state of VNX systems.
- Admsnap and admhost These optional management utilities help you manage SnapView<sup>™</sup> and SAN Copy<sup>™</sup> replication objects.
- Remote support services Remote EMC support is available for VNX systems. Many
  customers use this customer service software to allow EMC to help them configure and
  monitor their systems.
- Unisphere Server software This software executes the storage management functions described in this guide. In this guide, this software is also called the storage management server. This software is pre-installed on VNX SPs and Control Station. This software can optionally be installed on Windows XP or Windows Server.

As shown in VNX Management components, the various components communicate with the VNX system by both in-band and out-of-band. In-band communication travels over the data connection to the VNX system, while out-of-band communication travels over the management connection to the VNX system.

#### Figure 1 VNX Management components

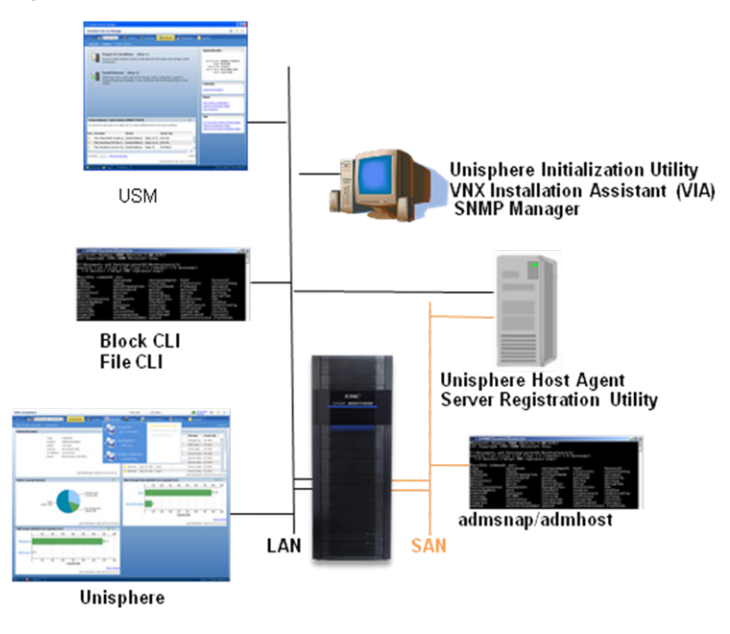

It is imperative that management access to the VNX is controlled and limited to authorized users and applications. To secure management access, VNX implements the following main functions:

- Authentication Identify who is making a request.
- Authorization Determine if the requestor has the right to exercise the request.
- Privacy Protect against snooping of data.
- Trust Verify the identity of communicating parties.
- Audit Keep a record of who did what, and when.

### Authentication

Management applications on a VNX system use authentication to prevent unauthorized users from accessing the system.

#### Unisphere authentication

Unisphere authenticates users by using usernames and passwords. In Unisphere, the administrator can create user accounts with easy-to-use dialog boxes. When you connect to Unisphere through the browser on your computer, a Java applet is delivered to your browser. The applet establishes a secure connection over SSL/TLS with the storage management server (software that executes the storage management functions) on the VNX through port 443.

(i) Note: Even though https:// is not displayed in the browser, the connection is secure.

EMC recommends that you connect to Unisphere through https://<vnx\_ip> (port 443), although for VNX for block it is possible to connect through http://<vnx\_ip> (port 80).

(i) Note: On a Control Station, all HTTP management traffic directed to port 80 will be redirected automatically to the HTTPS port (443).

When you start a session, Unisphere prompts you for a username, password, and scope (local, global, or LDAP). These credentials are encrypted and sent to the storage management server. The storage management server then attempts to find a match within the user account information. If a match is found, you are identified as an authenticated user.

() Note: If authentication fails, you can attempt to retry authenticating from the same IP address a maximum of six times. If the sixth attempt fails, the system will block any authentication attempt from the same IP address for four minutes; that is, the system will not respond to another attempt for four minutes. The failure count clears when an initial authentication succeeds or a new authentication attempt succeeds four minutes after the previous failures.

With the exception of VNX gateways, the storage management server also uses authentication and encryption when communicating with other storage management servers. Communication between storage management servers occurs when information is replicated throughout the domain. For example, when user account information changes, the information is replicated to each instance of the storage management server in the domain.

#### VNX for block CLI authentication

VNX for block CLI requires that user credentials be passed with each command. You can provide user credentials in either of the following ways:

- You can provide credentials with each command.
- You can use the addusersecurity command to create a file on the host that stores user credentials. If you enter a VNX for block CLI command without credentials, the CLI gets your credentials from this file and sends your credentials with the command.

If you do not explicitly include your credentials with CLI commands, this security file must contain valid Unisphere credentials. This file is stored in your home directory and its contents are encrypted. This file and its encryption key are protected by access control lists (ACLs) and a machine-specific pass phrase.

#### VNX for file CLI authentication

For VNX for file CLI, you need to connect by remote terminal using SSH into the Control Station and log in to the Control station using either a local or global account, or an account with LDAP authentication using SSH. There are two default local accounts on the Control Station (discussed in Default accounts) or you can create a new local account for this purpose.

#### Logging in to the system using the Control Station CLI

When a domain-mapped user logs in to the Control Station CLI, the domain name provided must match the domain name or fully qualified domain name known to VNX OE for File.

The supported domain-mapped user login formats for LDAP domain-mapped users are:

- <domain name>\<user> (for example, mycompany\anne)
- <user>@<domain name> (for example, anne@mycompany)

The domain name can be specified as the fully qualified domain name. For example:

- <fully qualified domain name>\<user> (for example, mycompany.com\anne)
- <user>@<fully qualified domain name> (for example, anne@mycompany.com)

() Note: Users can only log in under a single domain. Consequently, mycompany and mycompany.com are treated as the same domain.

The supported domain-mapped user login formats for storage domain-mapped users are:

- storageDomain\<user> (for example, storageDomain\anne)
- <user>@storageDomain (for example, anne@storageDomain)
- () Note: storageDomain is a case-sensitive keyword, not a variable, and you must type it exactly as shown.

#### User scope

User accounts on a storage management server can have one of three scopes:

- Local This user can access only a single VNX.
- Global This user can access the entire Unisphere domain.
- LDAP This user has an account in the LDAP directory, and can access any storage system that uses the LDAP server to authenticate users.

The local scope is ideal when access to a single VNX is required. Users with global scope are easier to manage because you can use one account to access all VNX storage systems within a Unisphere domain. Users with LDAP scope are the most flexible because the accounts are not specific to the storage systems.

There may be duplicate usernames with different scopes. For example, a user "Sarah" with a global scope is different from a user "Sarah" with an LDAP scope.

#### Authentication with LDAP or Active Directory

The storage management server can authenticate users against directory servers, such as Active Directory (Active Directory is Microsoft's directory server), using LDAP or LDAPS. Authentication against an LDAP server simplifies management because you do not need a separate set of credentials for VNX storage system management. It is also more secure because enterprise password policies can be enforced identically for the storage environment and the server environment.

#### Managing an LDAP Domain (file/unified and block)

In a VNX domain, the same LDAP server is used for both file/unified and block setup. To manage an LDAP domain, log in to Unisphere and use **All Sysems > Domains > Users** (task list) **> Manage LDAP Domain** to define server connections, accept or validate the related certificates, and map user group roles. As an alternative method, you can select a system, and then use **Settings > Security Settings** (task list) **> Manage LDAP Domain**. After this one-time setup, logins to Unisphere or CLI can be authenticated with an LDAP account. For more information about how to set up connection to an LDAP server, refer to the Unisphere online help.

#### Managing an LDAP Domain (gateway)

To manage an LDAP configuration for a VNX gateway system, log in to Unisphere and select your system, and then use **Settings > Security Settings** (task list) **> Manage LDAP Domain** to configure the Control Station so it can access the LDAP-based directory server. For more information about how to set up connection to an LDAP server, refer to the Unisphere online help.

After this one-time setup, where Unisphere is configured with connection information for the LDAP server and Unisphere roles are mapped to LDAP groups, logins to Unisphere or CLI can be authenticated with an LDAP account. For a VNX gateway system, LDAP configuration information is specific to the VNX gateway system and is not replicated to any other system.

#### LDAP service configuration options

Before Unisphere or CLI can authenticate LDAP users, it must be configured to communicate with the LDAP service. Unisphere allows you to add the IP addresses and LDAP connection parameters of the LDAP servers. You will need to obtain the LDAP connection parameters from the LDAP service administrator. When configuring the LDAP service in Unisphere, note the following best practices:

 For highly available communications with the LDAP service, create service connections with two LDAP servers. If one of the servers is unavailable, the storage management server will send the authentication request to the secondary LDAP server.  For the highest levels of security, configure the service connections to use the LDAPS protocol if your LDAP server supports it. This will ensure that all communication between the storage management server and the LDAP server is encrypted with SSL/TLS so that no user credentials are sent in plain text.

The LDAP configuration needs to be performed only once for each Unisphere domain; the configuration will be replicated to all other nodes within the domain.

#### Role mapping

Once communications are established with the LDAP service, specific LDAP groups must be given access to Unisphere by mapping them to Unisphere roles. The LDAP service only performs the authentication. Once authenticated, the user's authorization is determined by the assigned Unisphere role. The most flexible configuration is to create LDAP groups that correspond to Unisphere roles. This allows you to control access to Unisphere by managing the members of the LDAP groups.

() Note: LDAP user level role mapping that is related to storage processors (SPs) and Unisphere roles can be configured by using the VNX for block CLI. See the *VNX Command Line Interface* (*CLI*) *Reference for Block* for more information.

For example, assume that there is an LDAP group called "Storage Admins" of which Bob and Sarah are members. Another LDAP group exists called "Storage Monitors" of which Mike and Cathy are members. The "Storage Admins" group can be mapped to the Unisphere Administrator role, giving Bob and Sarah full control of the storage systems. The "Storage Monitors" group can be mapped to the Unisphere Operator role, giving Mike and Cathy read-only access to the storage systems. If six months later Mike becomes a more trusted administrator, he can be given full access to the storage systems (Administrator role) simply by adding him to the "Storage Admins" LDAP group.

#### Credential caching and account synchronization (block)

The storage management server locally caches credentials for an LDAP user once the user has been authenticated. This caching minimizes traffic to the LDAP service and enhances the user experience by eliminating latency due to authentication requests. Keep in mind that the storage management server authenticates all commands that modify the storage system configuration and not just at login. Caching eliminates redundant authorization requests to the LDAP server.

By default, Unisphere will clear the local cache every 24 hours to force synchronization with the accounts on the LDAP server. In an environment where user accounts are changing often and credentials need to be flushed, this synchronization interval may be tuned down to 30 minutes without noticeable performance impact. Alternatively, manual synchronization forces an immediate clearing of the local cache. This is useful if an employee is terminated and their access to the storage system needs to be removed in a timely fashion.

#### **Default accounts**

Default accounts exist for management access and service access.

Default Management Accounts - See Authentication configuration for information on default management accounts and how to change the related passwords.

Default Service Accounts - Default combinations exist for the management port and service port for access by EMC service personnel. EMC strongly encourages you to change the management port username/password combination (see Secure serviceability settings (block) for more details). Service personnel will need the username and password, so be prepared to disclose this information.

#### Authentication configuration

Security is initialized differently for VNX unified/file and VNX for block systems.

VNX unified/file systems will have the following management accounts factory installed:

- root This is a VNX for file local account and provides root-level privileges on the control station.
- nasadmin This is a VNX for file local account and provides administrator level privileges on the control station.
- sysadmin This is a global system account and provides administrator level privileges for both VNX for file and VNX for block.

A system account is a special global account that is needed for internal communication between block and file services. VNX unified/file systems require at least one system account. You cannot delete this system account unless another global administrator account or global security administrator account is available.

VNX Installation Assistant (VIA) is the utility for initializing VNX unified/file systems. EMC recommends to change the default password for the three accounts when first initializing a VNX unified/file system using VIA.

VNX for block systems do not have any default management accounts. The Unisphere Initialization wizard is the utility used for initializing VNX for block systems. Security can be initialized on VNX for block systems in the following ways:

- User can choose to create a global account when initializing the system using Unisphere Initialization wizard.
- User can create a global account when first logging into Unisphere.

A system account is not created by default on VNX for block systems because it is not needed; however, adding another VNX unified/file system to the VNX for block system's local domain would require a system account and the user will be prompted accordingly to create a system account.

For all VNX systems (VNX unified/file and VNX for block), at least one global account is required. This account must have the "administrator" or "security administrator" role. An LDAP server(s) can be configured if LDAP authentication is desired, and other global or local accounts can also be created.

Security functions having to do with configuring authentication can be performed either from Unisphere or secure CLI.

#### User actions performed without authentication

VNX systems will not permit any actions without authentication.

#### Component authentication (block)

SCSI's primary authentication mechanism for iSCSI initiators is the Challenge Handshake Authentication Protocol (CHAP). CHAP is an authentication protocol that is used to authenticate iSCSI initiators at target login and at various random times during a connection. CHAP security consists of a username and password. You can configure and enable CHAP security for initiators and for targets. Log in to Unisphere and use **All Systems > System List** and right-click the entry for the storage system for which you want to configure CHAP, then use **> iSCSI > CHAP Management**. To enable CHAP, select your system and then use **Settings > Network > Settings for Block**. For more information on configuring and enabling CHAP, refer to the Unisphere online help.

The CHAP protocol requires initiator authentication. Target authentication (mutual CHAP) is optional.

## Authorization

The Storage Management Server authorizes user activity based on the role of the user. A role is a collection of access privileges that provides the account administrator with a simple tool for assigning access rights. Unisphere and VNX for file CLI authorize user activity based on the role of the user. VXN for block CLI is based on user credential authentication. Unisphere roles include eight main roles (Operator, Network Administrator, NAS Administrator, SAN Administrator, Storage Administrator, Administrator, Security Administrator, and VM Administrator) and three Data Protection roles (Local Data Protection, Data Protection and Data Recovery).

() Note: The main Unisphere roles and data protection roles can have global or local scopes.

#### Main Unisphere roles

The main roles include:

- Operator Read-only privilege for storage and domain operations; no privilege for security operations.
- Network Administrator All operator privileges and privileges to configure DNS, IP settings, and SNMP.
- NAS Administrator Full privileges for file operations. Operator privileges for block and security operations.
- SAN Administrator Full privileges for block operations. Operator privileges for file and security operations.
- Storage Administrator Full privileges for file and block operations. Operator privileges for security operations.
- Security Administrator Full privileges for security operations including domains. Operator privileges for file and block operations.
- Administrator Full privileges for file, block, and security operations. This role is the most privileged role.
- VM Administrator Enables you to view and monitor basic storage components of your VNX system through vCenter by using VMware's vSphere Storage APIs for Storage Awareness (VASA).
- (i) Note: The combination of Security Administrator and Storage Administrator privileges is equivalent to those of an Administrator.

As a security and system integrity best practice, superusers (administrators in Unisphere) should not run with full administrative privileges for day-to-day operations. The security administrator role should be used to segment authorized actions between separate accounts. By dividing administrative privileges into security administrator and storage administrator roles, storage administrator accounts will be authorized only to perform storage related actions, and security administrator accounts will only be authorized to perform domain and security related functions. With the security administrator role, accounts with full administrative privileges can be reduced to one and duties can be separated for day-to-day operations.

Unisphere requires the creation of user accounts, where a user account is identified as the unique combination of username, role, and scope. This ability provides flexibility in setting up user accounts. It is expected that most IT personnel will be assigned a global operator account so they can monitor every storage system in the domain. Also, they can be assigned local storage administrator accounts for each specific storage system they are authorized to configure.

You can create global user accounts, each with privileges appropriate to their responsibilities. To create new global user accounts in your local domain, log in to Unisphere and use **All Systems > Domains > Users** (task list) **> Manage Global Users**. Alternatively, select your system, and then

use **Settings > Security > User Management** (task list) **Global Users**. You can only access the global users feature from **Settings** if your selected system is a system in your local domain.

You can create local user accounts for file and block systems, each with privileges appropriate to their responsibilities. A local user for block can only manage block features on the local system. Similarly, a local user for file can only manage file server features on the local system. To create new local user accounts for block, log in to Unisphere and select your VNX for block system, and then use **Settings > User Management** (task list) **Local Users for Block**. To create new local user accounts for file, log in to Unisphere and select your VNX for file system, and then use **Settings > User Management** (task list) **Local Users for File**.

For more information on creating user accounts, refer to the Unisphere online help.

#### **Data Protection roles**

Data Protection (Replication) tasks are often performed by third-party personnel. In the earlier releases, a user needed storage administrator-level privileges to perform data protection tasks; however, allowing third-party personnel this level of access could pose a security threat. To solve this problem, VNX systems have three Data Protection roles:

- () Note: None of these roles allows the user to create new data protection objects such as snapshots, clones, SAN Copy sessions, or mirrors. The user can control only existing data protection objects. Users can view the domain for objects that they cannot control; this allows them to have a fuller understanding of their environment.
- Local Data Protection Has privileges only to do SnapView (snapshots and clones) and Snapsure (Checkpoints) tasks; however, data recovery operations like rollback a snapshot or reverse synchronize a clone are not allowed. Also, this role does not have privilege to create new storage objects.
- Data Protection Includes all local data protection privileges, MirrorView, and SAN Copy tasks; however, data recovery tasks such as promoting a secondary and fracturing a mirror are not allowed. Also, this role does not have privilege to create new storage objects.
- Data Recovery Includes all local data protection and data-protection role privileges and the ability to do data recovery tasks; however, this role does not have privilege to create new storage objects.

Capabilities of data protection roles lists the data protection tasks and which roles have privilege to perform those tasks. VNX for File CLI role-based access provides detailed information about how role-based access is used to determine which of the VNX for file CLI commands (task) a particular user can execute.

| Task                                        | Local data<br>protection | Data protection | Data recovery |
|---------------------------------------------|--------------------------|-----------------|---------------|
| Snapview                                    |                          |                 |               |
| Start a (consistent) snap session           | Yes                      | Yes             | Yes           |
| Stop a (consistent) snap session            | Yes                      | Yes             | Yes           |
| Activate a session to a snapshot<br>LUN     | Yes                      | Yes             | Yes           |
| Deactivate a session from a<br>snapshot LUN | Yes                      | Yes             | Yes           |
| Synchronize a clone                         | Yes                      | Yes             | Yes           |

 Table 2 Capabilities of data protection roles

| Task                                                                             | Local data<br>protection | Data protection | Data recovery |
|----------------------------------------------------------------------------------|--------------------------|-----------------|---------------|
| Fracture a clone                                                                 | Yes                      | Yes             | Yes           |
| Roll back a snap session                                                         | No                       | No              | Yes           |
| Reverse synchronize a clone                                                      | No                       | No              | Yes           |
| Mirrorview                                                                       |                          |                 |               |
| Synchronize a mirror / consistency group                                         | No                       | Yes             | Yes           |
| Fracture a mirror / consistency group                                            | No                       | No              | Yes           |
| Control the update parameters of<br>an asynchronous mirror                       | No                       | Yes             | Yes           |
| Modify the update frequency of an asynchronous mirror                            | No                       | Yes             | Yes           |
| Throttle a mirror / consistency group                                            | No                       | Yes             | Yes           |
| Promote a synchronous or<br>asynchronous secondary mirror /<br>consistency group | No                       | No              | Yes           |
| SAN Copy                                                                         |                          |                 |               |
| Start a session                                                                  | No                       | Yes             | Yes           |
| Stop a session                                                                   | No                       | Yes             | Yes           |
| Pause a session                                                                  | No                       | Yes             | Yes           |
| Resume a session                                                                 | No                       | Yes             | Yes           |
| Mark a session                                                                   | No                       | Yes             | Yes           |
| Unmark a session                                                                 | No                       | Yes             | Yes           |
| Verify a session                                                                 | No                       | Yes             | Yes           |
| Throttle a session                                                               | No                       | Yes             | Yes           |

#### Table 2 Capabilities of data protection roles (continued)

### **Component access controls**

Component access control settings define access to the product by external and internal systems or components.

#### **Component authorization**

A storage group is an access control mechanism for LUNs. It segregates groups of LUNs from access by specific hosts. When you configure a storage group, you identify a set of LUNs that will be used by only one or more hosts. The storage system then enforces access to the LUNs from the host. The LUNs are presented only to the hosts in the storage group, and the hosts can see only the LUNs in the group (LUN masking). To configure a storage group, select your system and

then use **Host > Storage Groups**. For more information on configuring a storage group, refer to the Unisphere online help.

IP filtering adds another layer of security by allowing administrators and security administrators to configure the storage system to restrict administration access to specified IP addresses. These settings can be applied to the local storage system or to the entire domain of storage systems. See Secure serviceability settings (block) for more details about IP filtering.

#### VNX for file CLI role-based access

The administrative user account you use to access the command line interface is associated with specific privileges, also referred to as roles. A role defines the privileges (operations) a user can perform on a particular VNX object. The ability to select a predefined role or define a custom role that gives a user certain privileges is supported for users who access VNX through the CLI, EMC Unisphere<sup>™</sup>, and the XML API.

VNX for File CLI role-based access provides detailed information about how role-based access is used to determine which of the VNX for file CLI commands a particular user can execute.

#### Windows-styled credentials for UNIX users

VNX for file allows you to create a common Windows-style (NT) credential. Users therefore have the same credentials regardless of their file access protocol, providing more consistent access control. *Managing a Multiprotocol Environment on VNX* describes how to configure this feature.

#### Protecting session tokens

The connection between a user and Unisphere and between two VNX for file systems uses SHA1 to generate checksums to protect the session tokens (cookies) that identify users after they log in. The SHA1 secret value used to generate the checksums is set at random during installation; however, to enhance security, you can change the default SHA1 secret value. When you change this value, existing session tokens (cookies) are no longer valid and current users of Unisphere will have to log in again. You must be root to modify Control Station properties. Refer to Protect session tokens for detailed information.

#### **CIFS Kerberos authentication**

By default, VNX for file allows both Kerberos and NTLM authentication. Since Kerberos is now the recommended authentication method in Windows environments, you may want to disable NTLM authentication. The *server\_cifs* man page describes how to configure this setting and *Configuring and Managing CIFS on VNX* describes authentication.

#### NFS security settings

Although generally regarded as a vulnerable file-sharing protocol, you can make NFS more secure by using the following configuration settings:

- Defining read-only access for some (or all) hosts
- Limiting root access to specific systems or subnets
- Hiding export and mount information if a client does not have mount permissions for the file system corresponding to that entry

In addition, if strong authentication is required, you can configure Secure NFS, which uses Kerberos. *Configuring NFS on VNX* describes how to configure these settings.

All NFS exports are displayed by default. To hide NFS exports, you must change the value of the **forceFullShowmount** for mount facility parameter using the server\_param command.

### Access policies for NFS and CIFS

The VNX for file set of customizable access modes allow you to choose the best possible interaction between NFS and CIFS access for your environment. *Managing a Multiprotocol Environment on VNX* describes how to configure this feature.

You can select how security attributes are maintained and the type of interaction between NFS and CIFS users including:

- NATIVE
- UNIX
- NT
- SECURE
- MIXED
- MIXED\_COMPAT

The MIXED access policy is required when using NFSv4.

### Data security settings

Data security settings enable definition of controls to prevent data permanently stored by the product to be disclosed in an unauthorized manner.

#### **Data integrity**

VNX systems use several proprietary data integrity features to protect customer data on the system.

### Encryption of data at rest

For information concerning the Data at Rest Encryption (D@RE) feature which is pertinent only to VNX systems running VNX operating environment (OE) for Block versions 5.33 and later, see Data Security Settings.

For more information about encryption of data at rest, please see the document *Approaches for Encryption of Data-At-Rest in the Enterprise* on the EMC Online Support website at http://Support.EMC.com.

### **Password policy**

Strong passwords are an important element of a security strategy. To ensure that sufficiently strong passwords are chosen by all VNX for file local users, you can define a password quality policy that enforces a certain complexity for user-defined passwords. This feature does not apply to domain-mapped users, whose passwords are governed by policies within the domain.

The default password policy includes the following requirements:

- A minimum password length of 8 characters
- A maximum of 3 attempts to define a new password of acceptable value before the command fails
- A minimum of 3 characters that were not in the previous password
- A minimum of one numeral in the new password

() Note: There is currently no requirement to use special characters (such as !, @, #, \$, %, &, ^, and \*) or lower and uppercase characters in the password.

VNX for file also supports a default password expiration period of 120 days.

() Note: Changes made to the password quality policy apply only to a password defined after the policy is revised.

### Physical security controls

The area where the storage systems reside should be chosen or configured to provide physical security for the VNX systems. These include basic measures such as providing sufficient doors and locks, permitting only authorized and monitored physical access to the system, providing a reliable power source, and following standard cabling best practices.

In addition, the serial port connection requires particular care. EMC and our service partners are capable of enabling emergency access with a serial connection to the storage processor. The customer is responsible for managing the authorized access to the management port as described in Secure serviceability settings (block) as well as for locating the storage system in a physically secure environment. This includes appropriate protection of physical access to the storage processor including the serial port for emergency service.

Restricting anonymous root login on the serial console and SSH enhances system security on VNX for file/unified systems. See Restrict anonymous root login for more information.

Protecting the GRUB boot loader with a password increases the security of the system. Setting a password for GRUB requires root access and can be accomplished by logging in to the CLI as the root user. Set the password in the GRUB configuration file. This file is often located in one of several locations; for example, /etc/grub.conf, or /boot/grub/grub, or /boot/grub/ menu.lst. To set a plain-text password, edit your GRUB configuration file by adding the following line before the first uncommented line:

password<password>

### Login banner and message of the day

A login banner and message of the day (MOTD) provide a way for an administrator to communicate with VNX for file users. The same login banner is seen from the command line interface and Unisphere. The MOTD is seen only from the command line interface. You must be root to modify Control Station properties.

To configure the banner through Unisphere, select **System > System Management**(task list) **> Control Station Properties**. You can find a description of this feature in Unisphere online help.

To configure the banner and MOTD using the VNX for file CLI, refer to Using VNX for file CLI for security configuration operations for detailed information.

Access Control

# **CHAPTER 3**

# Logging

This chapter describes a variety of logging features implemented on the VNX (includes Block and File only).

Topics include:

| • | Log settings                            | 30  |
|---|-----------------------------------------|-----|
| • | Audit logging on a VNX for block system | .30 |
| • | VNX and RSA Envision                    |     |
| • | Auditing on a VNX for file system       |     |
| • | Data at Rest Encryption audit logging   |     |
|   |                                         |     |

## Log settings

A log is a chronological record of system activities that is sufficient to enable the reconstruction and examination of the sequence of environments and activities surrounding or leading to an operation, procedure, or event in a security-relevant transaction from inception to final results.

VNX event logs contain messages related to user management actions, activities by service personnel, and internal events on the storage system that may be helpful for the diagnosis and resolution of storage-system software and hardware issues.

## Audit logging on a VNX for block system

Audit logging is intended to provide a record of all activities, so that:

- Checks for suspicious activity can be performed periodically.
- The scope of suspicious activity can be determined

Audit logs are especially important for financial institutions that are monitored by regulators.

Audit information on VNX for block systems is contained within the event log on each SP. The log contains hardware and software diagnostic information as well as audit information. It contains a time-stamped record for each event, and each record contains the following information:

- Event code
- Description of event
- Name of the storage system
- Name of the corresponding SP
- Hostname associated with the SP

The storage management server adds audit records to the event log. An audit record is created each time a user logs in, enters a request through Unisphere, or executes a Secure CLI command. Each audit record is time-stamped, and identifies the following additional information for each request:

- Requestor (Unisphere username)
- Type of request
- Target of request
- Success or failure of request

The storage management server also restricts the ability to clear the audit log to administrators and security administrators only. Whenever the log is cleared by an authorized user, an event is logged to the beginning of the new log. This prevents users from removing evidence of their actions.

All service actions that the RemotelyAnywhere tool performs are also logged. These include logins/logouts, failed logins, file transfers, file modifications, and SP reboots.

SP event logs on VNX for block systems can store only a fixed number of events and will wrap if that limit is exceeded. This may take days, weeks, months, or years depending on the logging activity. Therefore, if the security requirement is to keep all logs for a set period of time, you will need to archive the logs from the VNX for block system on a regular basis. You can do this with the CLI **getlog** command, but a much more integrated method is to use the **log to system log** option of the Event Monitor template to log events to the Windows system log. You can then archive these logs as required.

## VNX and RSA Envision

To make VNX storage systems even more secure, they also leverage the continuous collecting, monitoring, and analyzing capabilities of RSA enVision. RSA enVision performs the following functions:

- Collects logs Collects event log data from over 130 event sources from firewalls to databases. RSA enVision can also collect data from custom, proprietary sources using standard transports such as Syslog, OBDC, SNMP, SFTP, OPSEC, or WMI.
- Securely stores logs Compresses and encrypts log data so that it can be stored for later analysis, while maintaining log confidentiality and integrity.
- Analyzes logs Analyzes data in real time to check for anomalous behavior that requires an
  immediate alert and response. The RSA enVision proprietary logs are also optimized for later
  reporting and forensic analysis. Built-in reports and alerts allow administrators and auditors
  quick and easy access to log data that is easy to understand.

RSA enVision collects and analyzes administrative events logged by VNX storage systems, and creates logs of this information that it stores on the VNX storage system. This gives auditors easy access to scheduled and unscheduled reports about administrative events that occurred on VNX storage systems; the auditor does not have to access the actual device itself or have knowledge of VNX administrative applications. Specific use cases include:

- Providing an audit trail for making copies of data
- Alerting and reporting when replication services malfunction
- Creating reports on daily device configuration changes
- Creating alerts and reports about user actions
- Creating alerts about disks that are removed

## Auditing on a VNX for file system

The VNX for file system provides configuration files and commands to capture management activities initiated from the Control Station, specifically access to key system files and end-user data. You must be root to modify Control Station properties.

The Technical Note *Configuring and Using the Audit Tool on Celerra and VNX for File*, available on the EMC Online Support website at http://Support.EMC.com, provides specific information about how to implement auditing on a VNX for file system. To access the Technical Note:

- 1. Log in to the EMC Online Support website with your user account credentials.
- 2. Click Support by Product.
- 3. For Find a Product, type VNX Series and click >>.
- 4. Click **Documentation >>**.
- 5. Click Title and scroll to the document.

## Data at Rest Encryption audit logging

The Data at Rest Encryption (D@RE) feature provides a separate auditing function that supports logging of the following keystore operations:

- Feature activation
- Key creation

- Key destroy
- Keystore backup
- Disk encryption completed
- SLIC addition

The audit log for keystore operations is stored in the private space on the system. Use the VNX for block <code>securedata -auditlog</code> CLI command to retrieve audit log and checksum information. For detailed information about the command, see the *Command Line Interface Reference for Block*.

# **CHAPTER 4**

# **Communication Security**

This chapter describes a variety of communication security features implemented on the VNX, VNX for file, and VNX for block systems.

Topics include:

| • | Communication security settings                                       | . 34 |
|---|-----------------------------------------------------------------------|------|
| • | Port usage                                                            | 34   |
| • | Ports used by Unisphere components on VNX for block                   | 34   |
| • | How VNX for file works on the network                                 | . 35 |
| • | Network encryption                                                    | . 59 |
| • | Management support for TLS communications on VNX2 systems             | . 60 |
| • | SSL certificates                                                      | 61   |
| • | Planning considerations for Public Key Infrastructure on VNX for file | . 62 |
| • | IP packet reflect on VNX for file systems                             | 65   |
| • | Effect of filtering management network                                | 65   |
| • | vSphere Storage API for Storage Awareness (VASA) support              | . 66 |
| • | Special configurations                                                | . 66 |
| • | Other security considerations                                         | 67   |
|   | · · · · · · · · · · · · · · · · · · ·                                 |      |

## **Communication security settings**

Communication security settings enable the establishment of secure communication channels between the product components as well as between product components and external systems or components.

### Port usage

The ports used by the various components to pass data back and forth are an important aspect of Unisphere communication. Customers that require highly secure network configurations must understand which network ports are required by the various Unisphere components. Firewalls between components must be configured to allow connections from the source component to the port listed on the destination component. Firewalls must also allow traffic back to the source for an established connection (most do by default).

For information related to ports for VNX for block, refer to Ports used by Unisphere components on VNX for block. For information related to ports for VNX for file (Control Station and Data Mover), refer to VNX for file primary network services and VNX for file outgoing network connections.

## Ports used by Unisphere components on VNX for block

VNX for block - Ports used by Unisphere components lists the Unisphere components and the ports that are used for communication.

| Source component             | Destination<br>component     | Network port                        | Protocol     | Functionality                                               | Туре            |
|------------------------------|------------------------------|-------------------------------------|--------------|-------------------------------------------------------------|-----------------|
| Unisphere                    | Storage<br>management server | 80/443 or<br>2162/2163 <sup>a</sup> | HTTP/SS<br>L | Basic management                                            | out-of-<br>band |
| Storage management<br>server | Storage<br>management server | 443 or 2163                         | HTTP/SS<br>L | Storage system to Storage<br>system domain<br>communication | out-of-<br>band |
| Storage management<br>server | Host Agent                   | 6389                                | ТСР          | LUN/volume mapping<br>information displayed in<br>Unisphere | out-of-<br>band |
| SP Agent (or Host<br>Agent)  | SMTP server                  | 25                                  | ТСР          | Email alerts                                                | out-of-<br>band |
| Host Agent                   | SP Agent                     | 6389                                | ТСР          | Central monitoring                                          | out-of-<br>band |
| Unisphere Service<br>Manager | Storage<br>management server | 443 or 2163                         | TCP/SSL      | Service Tasks                                               | out-of-<br>band |
| Block CLI                    | Storage<br>management server | 443 or 2163                         | TCP/SSL      | Basic management                                            | out-of-<br>band |
| RemotelyAnywhere             | RemotelyAnywhere<br>Host     | 9519, 22                            | ТСР          | Remote Support, login,<br>SSH access                        | out-of-<br>band |

Table 3 VNX for block - Ports used by Unisphere components

| Source component                                        | Destination<br>component                              | Network port | Protocol | Functionality                             | Туре            |
|---------------------------------------------------------|-------------------------------------------------------|--------------|----------|-------------------------------------------|-----------------|
| Storage management server                               | LDAP Server                                           | 389          | ТСР      | Unsecure LDAP queries                     | out-of-<br>band |
| Storage management server                               | LDAP Server                                           | 636          | ТСР      | Secure LDAP queries                       | out-of-<br>band |
| Storage management<br>server or iSCSI port <sup>b</sup> | iSNS Server                                           | 3205         | ТСР      | Internet storage naming<br>service (iSNS) | out-of-<br>band |
| iSCSI initiator                                         | VNX OE for block                                      | 3260         | ТСР      | iSCSI data connection                     | in-band         |
| Unisphere Storage<br>System Initialization<br>Utility   | Storage<br>management server                          | 2162         | UDP      | Array Discovery                           | out-of-<br>band |
| Storage management<br>server                            | Unisphere Storage<br>System Initialization<br>Utility | 2163         | UDP      | Response to discovery<br>request          | out-of-<br>band |
| Storage management server                               | NTP Server                                            | 123          | UDP      | NTP time synchronization                  | out-of-<br>band |
| SP Agent (or Host<br>Agent)                             | SNMP Manager                                          | 161          | TCP/UDP  | SNMP Traps                                | out-of-<br>band |
| Storage management server                               | ESX or Virtual<br>Center Server                       | 443          | HTTP/SS  | VM-aware Unisphere                        | out-of-<br>band |

Table 3 VNX for block - Ports used by Unisphere components (continued)

 a. 2162/2163 are alternate port pairs that may be used (not supported on VNX unified systems) to hide the VNX for block from attacks that target the default HTTP and SSL/TLS ports. Only the Java applet download is allowed over the unsecured HTTP port. All other communication to the storage system is with the secure SSL/TLS port.

b. iSNS registrations will be sent through whichever port can successfully route the packet to the iSNS server.

## How VNX for file works on the network

At its core, VNX for file is designed to function as a Common Internet File System (CIFS) and/or as a Network File System (NFS) file server. FTP and TFTP services are also available. The methods used to access VNX for file for these purposes (for example, the ports and protocols to use) are defined by standards. Thus, the VNX for file network presence is largely dictated by these standards. In addition, like any network device, there are ancillary services (for example, VNX Replicator, User Mapper, and such) that are expected by client systems and compatibility concerns dictate that VNX for file provide these services.

There are several ways of examining or describing the VNX for file network presence. One method is to enumerate the open network ports and describe their characteristics (for example, whether they are standard network services or VNX for file-specific services). Most of these ports are standard network ports whose external properties (for example, port number, authentication method, and service provided) are determined by existing standards. These standards are usually Request for Comments (RFCs), but they may be de facto standards as well. (Most often, this occurs in conjunction with CIFS services, where compatibility with Microsoft's file services is important.)

Another method to describe the VNX for file network presence takes a higher, more contextual approach such as what services are provided to end users (who access files on VNX for file), what

services are provided to manage and monitor VNX for file, and what is available to work in a network environment (for example, the portmap or rpcbind service on port 111).

Another and more contextual approach of examining or describing the VNX for file network presence would be to list the applicable services being provided, such as the following:

- which services are provided to end users (who access files on VNX for file)
- which services are provided to manage and monitor VNX for file
- which services are available to work in a network environment (for example, the portmap or rpcbind service on port 111)

#### **Defense in depth**

Because the behavior of the vast majority of the open network ports on VNX for file is governed by network standards, there are no additional steps available for VNX for file to protect these ports other than disabling their associated services and closing the ports. Disabling services such as portmap will hinder the general operations of VNX for file, and in some cases, the impact will be severe.

However, the notion of defense in depth dictates that any potential vulnerability is addressed with additional protections to control who may access the ports. This may be done with firewalls in the network environment (external to VNX for file) or by enabling the iptables functionality on the Control Station.

In addition, the VNX for file Data Mover provides two powerful mechanisms for controlling network connectivity:

- Packet Reflect
- Virtual local area networks (VLANs)

Packet Reflect ensures that outbound (reply) packets always exit through the same interfaces through which the inbound (request) packets entered. Because majority of the network traffic on a Data Mover, including all file system I/O, is initiated by the client, the Data Mover uses Packet Reflect to reply to client requests. With Packet Reflect, there is no need to determine the route to send the reply packets. Packet Reflect is enabled by default.

VLANs are logical networks that function independently of the physical network configuration. For example, VLANs enable you to put all of a department's computers on the same logical subnet, which can increase security and reduce network broadcast traffic.

*Configuring and Managing Networking on VNX* provides additional information about Packet Reflect and VLANs as well as how to configure these features.

#### Network services on VNX for file

In Unisphere, you can list the current state of some network services (and associated communications ports and protocols) on the Control Station and Data Movers. You can enable, disable, and monitor these services. To improve VNX for file security, you should restrict access to VNX for file by disabling network services that are not used in your environment. You must be root to modify Control Station properties. Some services that are running on the Data Movers require a reboot for changes to take effect.

To manage network services through Unisphere, select **Settings > Network > Settings for File > Network Services**. You can find a description of this feature in Unisphere online help.

#### Session timeout on VNX for file

VNX for file enforces a session timeout for administrative sessions accessed from both Unisphere and Control Station shells. Sessions time out after a specified period of inactivity. Session timeout is enabled by default. You must be root to modify Control Station properties.
To manage Unisphere session timeout, select **Settings > Security Settings** (task list) **> Manage Idle Timeout**. You can find a description of this feature in the Unisphere online help.

You can manage shell session timeout using the VNX for file CLI. Refer to Configuring session timeout for detailed information.

### **Private networks**

VNX for file uses 128.221.252, 128.221.253, and 128.221.254 for internal subnets. If these subnets may cause interference with your existing subnets, they can be changed during the initial installation of the system by EMC professional services. During installation, an attempt is made to communicate with the EMC VNX for block (if appropriate) by using the private IPs to determine whether the system is a gateway or a unified system. Therefore, during the installation, specific IPs from these subnets will be pinged. This check is limited to the installation and there should not be any communication on the public network for any of the private IPs under normal operation.

### VNX for file primary network services

At the highest level, VNX for file provides NFS, CIFS, and FTP or TFTP file access services to end users. These are the final services provided and generally, the reason why VNX for file exists in the network environment. To some extent, all other network activity related to VNX for file is ancillary to this functionality; the additional network services exist to support these high-level services.

VNX for file Data Mover network ports and VNX for file Control Station network ports outline the collection of network services (and the corresponding ports) that may be found on VNX for file. VNX for file Data Mover network ports addresses the services on a Data Mover, and VNX for file Control Station network ports addresses the services on a Control Station.

(i) Note: Not all VNX for file deployments have all these services available. For example, a VNX for file system may be configured to provide either CIFS or NFS file services. It is also worth noting that some of the ports are dynamically allocated, meaning that there is no set port number associated with the service. In these cases, an administrator may notice that a different port is used rather than the ones specified in these tables.

#### VNX for file CIFS network services

When CIFS network services are enabled on VNX for file and configured to work with an existing Windows infrastructure (for example, Microsoft's Active Directory), a broad set of network services (and their corresponding ports) must be enabled. Some of these ports (137, 138, and 139 on the Data Mover) exist to support the older Windows systems (Windows NT and earlier). Other ports are used to communicate with an Active Directory server to authenticate users or receive Group Policy Object (GPO) configuration directives.

Typically, network traffic is authenticated based on the existing standards set by Microsoft practices. Access to shares, files, and directories is authenticated by using Active Directory credentials. However, there is a great deal of control over how CIFS users are authenticated. This is described in detail in a variety of documents on VNX for file management. In particular, the following documents provide useful information:

- Configuring and Managing CIFS on VNX
- Managing a Multiprotocol Environment on VNX

These documents are particularly useful if files and directories are going to be made simultaneously available to both CIFS and NFS users.

Besides the standard, Kerberos-based, Active Directory authentication approach for CIFS in Windows 2000 and 2003 environments, VNX for file also supports NTLMv2 for Windows NT environments and UNIX and share-level passwords. The latter two methods are not recommended; they exist to support very specialized environments. The documentation about configuring CIFS outlines their use.

A recommended method to segregate several CIFS environments within the same physical Data Mover is to use Virtual Data Movers (VDMs). A VDM is a VNX for file software feature that enables administrators to group file systems and NFS and CIFS servers into virtual containers. Each VDM can support many CIFS/NFS points of presence. A single VDM contains DNS, LDAP, and/or NIS user domain. If your environment calls for multiple and isolated AD domains, a separate VDMs for each domain should be used. *Configuring Virtual Data Movers on VNX* provides details about VDM concepts and management techniques.

Management of the VNX for file CIFS services requires a two-pronged approach. The initial provisioning to create volumes, file systems, and shares is performed from the VNX for file Control Station (by using either the command line interface or the Unisphere software graphical user interface). However, you must use Windows management tools to set the security attributes of shares. This is consistent with most customers' request to integrate into the traditional Windows workflow or management infrastructure.

#### VNX for file CIFS network presence

When a high-level CIFS service is activated on VNX for file, a collection of network services or ports is activated on the Data Mover to support the CIFS client access. The functionality and behavior of specific ports are described in VNX for file Data Mover network ports. The activated ports are:

- Ports 137, 138, and 139 NETBIOS services for older CIFS clients.
- Port 445 The main access point for CIFS file services. It replaces the 137, 138, and 139 ports.
- Port 12345 For the usermapper service-mapping Windows Security Identifiers (SIDs) to UNIX-style User ID (UIDs) and Group IDs (GIDs)

#### SMB encryption and signing

VNX for file/unified systems support of SMB 3.0 and Windows 2012 includes encrypting CIFS traffic on the network. This encryption of data in transit provides end-to-end encryption of all SMB data and requests sent between the CIFS server and the client system and protects these exchanges from eavesdropping or snooping attacks on the network.

SMB encryption can be configured per share or for each CIFS or Virtual Data Mover (VDM) CIFS server. Once a share is defined as encrypted, any SMB3 client must encrypt all its requests related to the share; otherwise, access to the share will be denied.

() Note: Use of SMB encryption impacts performance and CPU utilization on both client and server.

To enable SMB encryption, you either set the encryption through the server\_export command or set it through the registry of the CIFS server. There is no setting required on the SMB client.

A new type option, Encrypted, has been added to the server\_export command. If you set this
option, it indicates that the server requires encrypted messages for accessing the CIFS share. For
example, to create a share "share10" that is accessible only through encrypted SMB messages,
type server\_export vdm1 -P cifs -name share10 -o type=Encrypted /fs42/
protected\_dir1.

For encrypting all shares at the CIFS/VDM CIFS server level, new values, EncryptData and RejectUnencryptedAccess, have been added into the CIFS server registry (at HKEY\_LOCAL\_MACHINE > System > CurrentControlSet > Services > LanmanServer > Parameters).

| Registry Value              | Туре      | Default<br>Value | Description                                                                                                    |
|-----------------------------|-----------|------------------|----------------------------------------------------------------------------------------------------|
| EncryptData                 | DWOR<br>D | 0 (disabled)     | If enabled, all the sessions established from any SMB3 clients to the CIFS server should be encrypted.                                                                                                    |
| RejectUnencryptedAc<br>cess | DWOR<br>D | 1 (enabled)      | If enabled, the SMB3 client must encrypt its<br>message. If the client sends an unencrypted<br>message instead, the server will return an<br>ACCESS_DENIED error. Also, SMB1, SMB2.0,<br>and SMB2.1 clients will not be able to access<br>an encrypted share or a CIFS server that<br>requires encrypted sessions. |

Table 4 SMB encryption registry values

(i) Note: For more information about setting SMB encryption, refer to the *VNX Command Line* Interface Reference for File, and the *Configuring and Managing CIFS on VNX* technical module.

Incoming traffic and outgoing traffic are encrypted using two different secret keys. Both are computed once the user is authenticated successfully. The encryption and decryption 16-bytes keys are generated using the Key Derivation Function (KDF) algorithm in Counter Mode. SMB messages on the network are encrypted between the client and server using the AES128-CCM cryptographic algorithm. Any SMB2 message can be encrypted, except SMB2\_NEGOTIATE and SMB2\_SESSION\_SETUP.

SMB also provides data integrity validation (signing). This mechanism ensures that packets have not been intercepted, changed, or replayed. SMB signing adds a signature to every packet and guarantees that a third party has not changed the packets. When signed, the SMB2 messages contained in the SMB2\_HEADER buffer a 16-bytes signature that guarantees the integrity of the message. If SMB3 is negotiated, the sender must compute a 16-byte hash using the AES128-CCM cryptographic algorithm over the entire message, beginning with the SMB2 Header and using the signing key. The signing key is generated using the KDF algorithm in Counter Mode. The Pseudo Random Function (PRF) used in the key derivation must be HMAC-SHA256. The SMB signing policy can be changed through Global Policy Objects (GPOs) or Windows Registry settings.

(i) Note: For more information about configuring SMB signing, refer to the *Configuring and Managing CIFS on VNX* technical module and the *Parameters Guide for VNX for File*.

#### VNX for file NFS network services

NFS network services are more straightforward than CIFS network services in many cases, but they do not offer the same level of authentication and tight integration with an enterprise environment. When a high-level NFS service is activated on VNX for file, a collection of network services or ports is activated on the Data Mover to support NFS client access and the standard services expected. The functionality and behavior of specific ports are described in VNX for file Data Mover network ports. The activated ports are:

- Port 1234 on the Data Mover for the mount service
- Port 2049 on the Data Mover for the NFS and NFSv4 services
- Port 31491 on the Data Mover for the Remote File Access (RFA) service

VNX provides a multinaming domain solution for the Data Mover in the UNIX environment by implementing a NFS server per Virtual Data Mover (VDM). This solution implements an NFS server per VDM named 'NFSendpoint'. The VDM is used as a container that includes the file systems exported by the NFS endpoint and/or the CIFS server. These file systems of the VDM are visible through a subset of the Data Mover network interfaces attached to the VDM. The same network interface can be shared by both CIFS and NFS protocols on that VDM. The NFS endpoint and

CIFS server are addressed through the network interfaces attached to that particular VDM. *Configuring Virtual Data Movers on VNX* provides more information about this feature.

() Note: Configuring NFS on VNX provides information about NFS only. Managing a Multiprotocol Environment on VNX provides information about configuring the VNX to support both NFS and CIFS.

#### VNX for file Data Mover network ports

(i) Note: Unisphere enables you to manage some network services. The Unisphere interface shows the current status of most network services (enabled or disabled) and provides a convenient means of enabling or disabling the services. Select your system then use Settings for File > Network Services. For more information about enabling and disabling network services, refer to the Unisphere online help.

| Port | Protocol | Default State | Service                | Comments                                                                                                    |
|------|----------|---------------|------------------------|----------------------------------------------------------------------------------------------------|
| 20   | ТСР      | Closed        | FTP                    | Port used for FTP data transfers. This port<br>can be opened by enabling FTP as<br>described in the next row. Authentication is<br>performed on port 21 and defined by the<br>FTP protocol.                                                       |
| 21   | ТСР      | Closed        | FTP                    | Port 21 is the control port on which the<br>FTP service listens for incoming FTP<br>requests.<br>All Data Movers run the FTP service. You<br>can enable the FTP service by using the<br>following command:                                        |
|      |          |               |                        | <pre>server_ftp <movername> -service -start You can diachle the ETB convice hu using</movername></pre>                                                                                                    |
|      |          |               |                        | the following command:                                                                                                    |
|      |          |               |                        | server_ftp <movername><br/>-service -stop</movername>                                                                                                    |
|      |          |               |                        | The authentication process is defined by<br>the FTP protocol definition (RFC 959) and<br>cannot be changed. It is possible to<br>authenticate by using either UNIX names or<br>a Windows domain and username (domain<br>\user).                   |
|      |          |               |                        | Using FTP, TFTP and SFTP on VNX<br>provides details about running and<br>managing the FTP service on a Data<br>Mover.                                                                                                    |
| 22   | ТСР      | Closed        | SFTP (FTP over<br>SSH) | SFTP is a client/server protocol. Users can<br>use SFTP to perform file transfers on a<br>VNX system on the local subnet. The<br>underlying SSH version 2 protocol provides<br>well separated layers for secure file<br>transfer between systems. |

Table 5 VNX for file Data Mover network ports

| Port | Protocol   | Default State | Service                                  | Comments                                                                                                    |
|------|------------|---------------|------------------------------------------|----------------------------------------------------------------------------------------------------|
|      |            |               |                                          | Using FTP, TFTP and SFTP on VNX<br>provides details about running and<br>managing the FTP service on a Data<br>Mover.                                                                                                    |
| 69   | UDP        | Closed        | TFTP                                     | Initially, TFTP listens on the UDP port 69.<br>After a request is read on port 69, a<br>different port is randomly chosen for the<br>TFTP data transfer. By definition (RFC<br>1350), TFTP does not authenticate<br>requests.                                                        |
|      |            |               |                                          | The TFTP service is not started by default; it must be manually started.                                                                                                    |
|      |            |               |                                          | You can enable the TFTP service by using the following command:                                                                                                    |
|      |            |               |                                          | server_tftp <i><movername></movername></i><br>-service -start                                                                                                    |
|      |            |               |                                          | You can disable the TFTP service by using the following command:                                                                                                    |
|      |            |               |                                          | server_tftp <i><movername></movername></i><br>-service -stop                                                                                                    |
|      |            |               |                                          | Using FTP, TFTP and SFTP on VNX<br>provides details about running and<br>managing the FTP service on a Data<br>Mover.                                                                                                    |
| 111  | TCP<br>UDP | Open          | rpcbind (Network<br>infrastructure)      | This port is opened by the standard<br>portmapper or rpcbind service and is an<br>ancillary VNX for file network service. It<br>cannot be stopped. By definition, if a client<br>system has network connectivity to the<br>port, it can query it. No authentication is<br>performed. |
| 123  | UDP        | Closed        | NTP                                      | This port is related to the NTP (Network<br>Time Protocol). It can be opened when<br>NTP is configured on the Data Mover.                                                                                                    |
| 135  | ТСР        | Open          | DCE Remote<br>Procedure Call<br>(DCERPC) | Multiple purposes for MicroSoft client.                                                                                                    |
| 137  | UDP        | Closed        | NETBIOS Name<br>Service (CIFS)           | This port can be opened by using the following command:<br>server_setup <movername><br/>-Protocol cifs -option start</movername>                                                                                                    |
|      |            |               |                                          | This port can be closed by stopping CIFS services. Use the following command:                                                                                                    |

#### Port Protocol **Default State** Service Comments server setup <movername> -Protocol cifs -option stop Note that this disables all CIFS-related services. The NETBIOS Name Service is associated with the VNX for file CIFS file sharing services and is a core component of that feature. If CIFS services are enabled, then this port is open. It is specifically required for earlier versions of the Windows OS (pre-Windows 2000). Clients with legitimate access to VNX for file CIFS services must have network connectivity to the port for continued operation. UDP 138 **NETBIOS Datagram** Closed This port can be opened by using the Service (CIFS) following command: server\_setup <movername> -Protocol cifs -option start This port can be closed by stopping CIFS services. Use the following command: server setup <movername> -Protocol cifs -option stop Note that this disables all CIFS-related services. The NETBIOS Datagram Service is associated with the VNX for file CIFS file sharing services and is a core component of that feature. If CIFS services are enabled, then this port is open. It is specifically required for earlier versions of the Windows OS (pre-Windows 2000). Clients with legitimate access to VNX for file CIFS services must have network connectivity to the port for continued operation. 139 TCP NETBIOS Session Closed This port can be opened by using the Service (CIFS) following command: server setup <movername> -Protocol cifs -option start This port can be closed by stopping CIFS services. Use the following command: server setup <movername> -Protocol cifs -option stop

| Port | Protocol | Default State | Service | Comments                                                                                                    |
|------|----------|---------------|---------|----------------------------------------------------------------------------------------------------|
|      |          |               |         | Note that this disables all CIFS-related<br>services.<br>The NETBIOS Session Service is<br>associated with the VNX for file CIFS file<br>sharing services and is a core component<br>of that feature. If CIFS services are<br>enabled, then this port is open. It is<br>specifically required for earlier versions of<br>the Windows OS (pre-Windows 2000).<br>Clients with legitimate access to VNX for<br>file CIFS services must have network<br>connectivity to the port for continued<br>operation.                                                                                                    |
| 161  | TCP/UDP  | Closed        | SNMP    | This port is used to provide Simple Network<br>Management Protocol (SNMP), which is a<br>management and monitoring service used<br>by many third-party management tools.<br>The SNMP daemon (SNMPD), which runs<br>on the Data Mover, supports SNMPv1,<br>SNMPv2c, and SNMPv3. SNMPv3<br>supports IPv4, IPv6, and enhanced security<br>over SNMPv1 and SNMPv2c.<br>Authentication of SNMPv1 and v2c is based<br>on a client system using the correct<br>community string. The community string is<br>"public" by default and should be changed<br>by using the following command:<br>server_snmpd <movername> -<br/>modify<br/>-community <community><br/>SNMPv3 uses authentication and privacy<br/>passwords which can be configured using<br/>the following command:<br/>server_snmpd <movername> - user<br/>-create <user> -authpw -privpw<br/>SNMP is used for some communication<br/>between the Control Station and the Data<br/>Mover. If it is disabled, the<br/>server_netstat command will cease to<br/>function properly.<br/>The SNMP service on a Data Mover can be<br/>disabled using the following command:<br/>server_snmpd <movername><br/>-service -stop</movername></user></movername></community></movername> |

#### Port Protocol **Default State** Service Comments See Using SNMPv3 on VNX for more details on SNMP. 445 TCP Open CIFS This port is the new default CIFS connectivity port for Windows 2000 and later clients. The port is opened by enabling CIFS services. Use the following command: server setup <movername> -Protocol cifs -option start This port is closed by stopping CIFS services. Use the following command: server\_setup <movername> -Protocol cifs -option stop Note that this disables all CIFS-related services. Clients with legitimate access to the VNX for file CIFS services must have network connectivity to the port for continued operation. Authentication is addressed on this port in accordance with Microsoft practices. UDP lked 500 Closed This port is for the Internet Key Exchange Daemon. 520 UDP Routing Information Open This port can be closed by using the Protocol (RIP) following command: (Network server\_setup <movername> infrastructure) -Protocol rip -option stop This port can be opened by using the following command: server setup <movername> -Protocol rip -option start Routing Information Protocol (RIP) is a routing protocol optimized for creating routes within one organization (interior gateway protocol). RIP is a distance-vector protocol that uses hop count (max 15) as the metric. RIP-1 does not send the mask in updates. RIP-2 sends the mask in updates. Configuring and Managing Networking on VNX explains the purpose and configuration of RIP services on the Data Mover. Instructions for disabling the service are also included. TCP **FTPS** 989 Closed FTPS data transfer port. Connections are initially established on port 990 and data connections are on this port. See RFC 4217: Securing FTP with TLS.

| Port | Protocol                                                          | Default State | Service                       | Comments                                                                                                    |
|------|-------------------------------------------------------------------|---------------|-------------------------------|----------------------------------------------------------------------------------------------------|
| 990  | ТСР                                                               | Closed        | FTPS                          | FTPS control port where FTPS sessions<br>are initially established. The authentication<br>process is defined by RFC 4217: <i>Securing</i><br><i>FTP with TLS</i> . It is possible to authenticate<br>using either UNIX names or a Windows<br>domain and username (domain\user).<br>Using FTP, TFTP and SFTP on VNX<br>provides information about FTPS and<br>TLS/SSL operations.                                                                                                    |
| 1020 | TCP (defaults<br>to a port<br>number greater<br>than 1024)<br>UDP | Closed        | CDMS nfs FileMover<br>for NFS | This port can be used for the CDMS nfs<br>migration or FileMover for NFS services.<br>Clients of both services must have network<br>connectivity to the port for continued<br>operation.<br><i>VNX File System MigrationVersion 2.0 for</i><br><i>NFS and CIFS</i> provides more information<br>about file system migration operations.<br><i>Using VNX FileMover</i> provides more<br>information about FileMover operations.                                                                                                    |
| 1021 | TCP (defaults<br>to a port<br>number greater<br>than 1024)<br>UDP | Closed        | CDMS nfs FileMover<br>for NFS | This port can be used for the CDMS nfs<br>migration or FileMover for NFS services.<br>Clients of both services must have network<br>connectivity to the port for continued<br>operation.<br><i>VNX File System MigrationVersion 2.0 for</i><br><i>NFS and CIFS</i> provides more information<br>about file system migration operations.<br><i>Using VNX FileMover</i> provides more<br>information about FileMover operations.                                                                                                    |
| 1234 | TCP<br>UDP                                                        | Open          | mountd (NFS)                  | This port is used for the mount service,<br>which is a core component of the NFS<br>service (versions 2 and 3), and is an<br>important component of the Control<br>Station to Data Mover interaction, even if<br>there are no NFS exports externally visible<br>from the Data Mover.<br><i>Configuring NFS on VNX</i> explains several<br>methods of controlling access to NFS<br>exports. Authentication of users is<br>AUTH_SYS by default. If stronger<br>authentication is desired, Secure NFS is<br>generally available. Secure NFS provides<br>Kerberos authentication for end users |
| 2049 | TCP<br>UDP                                                        | Open          | NFS                           | This port is used to provide NFS services<br>and is an important component of the<br>Control Station to Data Mover interaction,<br>even if there are no NFS exports externally<br>visible from the Data Mover.                                                                                                    |

| Table 5 VNX for file Data | Mover network ports | (continued) |
|---------------------------|---------------------|-------------|
|---------------------------|---------------------|-------------|

| Port | Protocol   | Default State | Service                                              | Comments                                                                                                    |
|------|------------|---------------|------------------------------------------------------|----------------------------------------------------------------------------------------------------|
|      |            |               |                                                      | <i>Configuring NFS on VNX</i> explains several<br>methods of controlling access to NFS<br>exports. Authentication of users is<br>AUTH_SYS by default. If stronger<br>authentication is desired, Secure NFS is<br>generally available. Secure NFS provides<br>Kerberos authentication for end users. If<br>AUTH_SYS authentication is used, only<br>port 2049 need be open between VNX for<br>file and NFSV4 clients.                                                                                                    |
| 2400 | TCP<br>UDP | Closed        | FMP/Notify                                           | This port is is used to provide FMP/notify<br>service. This service is used by the VNX for<br>file NFS Cluster product.                                                                                                    |
|      |            |               |                                                      | configured, use the nas_server -1<br>command. The cluster has the type<br>"group." To remove any NFS clusters, use<br>the following command:                                                                                                    |
|      |            |               |                                                      | delete                                                                                                    |
| 4647 | UDP        | Open          | lockd forward<br>(Infrastructure for<br>NFS Cluster) | This is not a public service. It is used only<br>on the VNX for file interconnection<br>network. External clients will not need to<br>reach this service. It can be blocked by a<br>firewall. This service is used by the VNX for<br>file NFS Cluster product.<br>To determine if any NFS Clusters are<br>configured, use the nas_server -1<br>command. The cluster has the type<br>"group." To remove any NFS clusters, use<br>the following command:<br>nas_server <cluster_name> -<br/>delete</cluster_name>                                          |
| 4656 | TCP<br>UDP | Closed        | FMP                                                  | (Applicable only to systems running VNX<br>OE for file earlier than version 8.x.) This<br>port is associated with the Multi-Path File<br>Services (MPFS) feature. It can be opened<br>by using the following command:<br>server_setup <movername> -<br/>Protocol mpfs -option start<br/>For the MPFS service to work, clients must<br/>be able to contact VNX for file on the FMP<br/>port and VNX for file must be able to<br/>contact the clients on their FMP port (Port<br/>6907 for UNIX clients and port 625 for<br/>Windows clients).</movername> |

| Port | Protocol | Default State | Service                                                      | Comments                                                                                                    |
|------|----------|---------------|--------------------------------------------------------------|----------------------------------------------------------------------------------------------------|
| 4658 | ТСР      | Open          | Portable Archive<br>Interchange (PAX) -<br>(Backup Services) | PAX is a VNX for file archive protocol that<br>works with standard UNIX tape formats.<br>The protocol is used only between the<br>Control Station and Data Mover. It is only<br>used on the private network.<br>This service may be disabled if local tape<br>backup is not used. Details on how to<br>disable this service are in Primus under ID<br>emc49339.                                                                                                    |
|      |          |               |                                                              | Background information on PAX is<br>contained in the relevant EMC<br>documentation on backups and NDMP.<br>There are several technical modules on this<br>topic to deal with a variety of backup tools.                                                                                                    |
| 5033 | ТСР      | Open          | Network Block<br>Service (NBS)                               | An EMC proprietary protocol similar to<br>(and a precursor of) iSCSI. The NBS<br>service that opens this port is a core VNX<br>for file service and cannot be stopped.<br>Externally, NBS is used for snapshot and<br>replication control functions.                                                                                                    |
|      |          |               |                                                              | When used for Control Station to Data<br>Mover communication, the private VNX for<br>file interconnection network is used.                                                                                                    |
| 5080 | ТСР      | Closed        | HTTP (FileMover<br>support and internal<br>infrastructure)   | HTTP is used as a transport medium for<br>FileMover and for some Control Station to<br>Data Mover information exchanges.<br>FileMover traffic is for ILM-related policy<br>engines to send commands to the Data<br>Mover. The policy engines are<br>authenticated by using the HTTP digest<br>authentication method. This is described in<br>the FileMover documentation. <i>Using VNX</i><br><i>FileMover</i> explains the configuration and<br>monitoring commands.<br>HTTPS (HTTP over SSL) is also available<br>on the Data Mover. |
|      |          |               |                                                              | Because the HTTP transport is also used<br>for Control Station to Data Mover<br>interactions, the service may not be<br>disabled. However, this only requires that<br>the Data Mover accept the HTTP requests<br>from the Control Station over the private<br>network within the VNX cabinet. Access to<br>the HTTP service by external agents is<br>disabled by default                                                                                                    |
| 5081 | ТСР      | Open          | Replication services                                         | Data Mover-to-Data Mover replication commands.                                                                                                    |

| Port                      | Protocol                | Default State | Service                          | Comments                                                                                                    |
|---------------------------|-------------------------|---------------|----------------------------------|----------------------------------------------------------------------------------------------------|
| 5083                      | ТСР                     | Open          | Replication services             | This port is associated with replication services.                                                                                                    |
| 5084                      | ТСР                     | Open          | Replication services             | This port is associated with replication services.                                                                                                    |
| 5085                      | ТСР                     | Open          | Replication services             | This port is associated with replication services.                                                                                                    |
| 7777                      | ТСР                     | Open          | Statistics monitoring<br>service | This is the default port for the statistics<br>monitoring service. It may be closed by<br>running the following command:<br>server_stats <movername> -<br/>service -stop<br/>Managing Statistics for VNX provides<br/>information about configuring this service.</movername>                                                                                     |
| 8887                      | ТСР                     | Closed        | Replication services             | This port is used for replication (on the<br>primary side). It is opened by the replicator<br>when a Data Recovery (DR) is requested. It<br>is closed when the DR is completed. Clients<br>(other VNX for file systems) that use the<br>replication service must be able to<br>communicate with this port.                                                        |
| 8888                      | Replication<br>services | Open          | RCP (Replication<br>services)    | This port is used by the replicator (on the<br>secondary side). It is left open by the<br>replicator as soon as some data has to be<br>replicated. After it is started, there is no<br>way to stop the service.<br>Clients (other VNX for file servers) that<br>use the replication service must be behind<br>the same firewall for continued operation.          |
| 10000                     | TCP                     | Open          | NDMP (Backup<br>services)        | The Network Data Management Protocol<br>(NDMP) enables you to control the backup<br>and recovery of an NDMP server through a<br>network backup application, without<br>installing third-party software on the<br>server. In VNX for file, the Data Mover<br>functions as the NDMP server.<br>The NDMP service can be disabled if<br>NDMP tape backup is not used. |
|                           |                         |               |                                  | The NDMP service is authenticated with a username/password pair. The username is configurable. The NDMP documentation describes how to configure the password for a variety of environments.                                                                                                    |
| 10001<br>through<br>10004 | ТСР                     | Closed        | NDMP                             | For a single three-way backup/restore<br>only, TCP connections between Data<br>Movers use port 10001. If there are multiple                                                                                                    |

| Port                      | Protocol   | Default State | Service                                            | Comments                                                                                                    |
|---------------------------|------------|---------------|----------------------------------------------------|----------------------------------------------------------------------------------------------------|
|                           |            |               |                                                    | three-way backup/restore sessions, Date<br>Mover uses ports 10001 to 10004.                                                                                                    |
| 12345                     | TCP<br>UDP | Open          | usermapper (CIFS)                                  | The usermapper service opens this port. It<br>is a core service associated with VNX for<br>file CIFS services and should not be<br>stopped in specific environments.<br>This is the method by which Windows<br>credentials (which are SID-based) are<br>mapped to UNIX-based UID and GID<br>values.<br>It is possible to close this port. The<br>command to do this is:<br>server_usermapper <movername></movername>                                                                                      |
|                           |            |               |                                                    | -disable<br><i>Configuring VNX User Mapping</i> provides<br>more information about configuring this<br>service in Windows-only and multiprotocol<br>environments.                                                                                                    |
| 31491                     | UDP        | Open          | Remote File Access<br>(RFA)<br>NFS functionality   | The service that opens this port is RFA and<br>is a core VNX for file service associated<br>with NFS. It cannot be stopped.                                                                                                    |
| 38914                     | UDP        | Closed        | nfs forward<br>(Infrastructure for<br>NFS Cluster) | This is not a public service. It is used only<br>on the VNX for file interconnection<br>network. External clients do not need to<br>reach this service. It can be blocked by a<br>firewall. This service is used by the VNX for<br>file Cluster product.<br>To determine if any NFS Clusters are<br>configured, use the nas_server -1<br>command. The cluster has the type<br>"group." To remove any NFS clusters, use<br>the following command:<br>nas_server <cluster_name> -<br/>delete</cluster_name> |
| 49152<br>through<br>65535 | TCP<br>UDP | Open          | statd<br>NFS support                               | <pre>statd is the NFS file-locking status monitor<br/>and works in conjunction with lockd to<br/>provide crash and recovery functions for<br/>NFS (which is inherently a stateless<br/>protocol).<br/>statd is a core VNX for file service, but it<br/>can be stopped. To stop this service:<br/>1. Use vi to edit the following file:<br/>/nas/server/<server_name>/<br/>netd<br/>2. Comment out the statd line. statd<br/>becomes #statd.</server_name></pre>                                           |

| Port                      | Protocol   | Default State | Service                  | Comments                                                                                                    |
|---------------------------|------------|---------------|--------------------------|----------------------------------------------------------------------------------------------------|
|                           |            |               |                          | 3. Restart the Data Mover.<br>This may be reset automatically during an<br>upgrade. Be sure to recheck. Clients with<br>legitimate access to the VNX for file NFS<br>services need to have network connectivity<br>to this port.                                                                                                    |
| 49152<br>through<br>65535 | TCP<br>UDP | Open          | rquotad<br>Quota support | The rquotad daemon provides quota<br>information to NFS clients that have<br>mounted a file system. An NFS user who<br>has mounted a VNX for file file system can<br>access quota information for the file<br>system by using the quota command. This<br>command runs on the client side and<br>interrogates the rquotad daemon on the<br>Data Mover through RPC. |
|                           |            |               |                          | To use this functionality, the client must<br>have already mounted the file system.<br>Authentication is AUTH_SYS, similar to<br>that used for the NFS protocol. You must<br>have root access to the file system to get<br>the quota information for different users.<br>rquotad can be stopped:                                                                  |
|                           |            |               |                          | <pre>1. Use vi to edit the following file:<br/>/nas/server/<server_name>/<br/>netd</server_name></pre>                                                                                                    |
|                           |            |               |                          | 2. Comment out the rquotad line. rquotad becomes #rquotad.                                                                                                    |
|                           |            |               |                          | 3. Restart the Data Mover.                                                                                                    |
|                           |            |               |                          | This may be reset automatically during an<br>upgrade. Be sure to recheck. Clients with<br>legitimate access to the VNX for file NFS<br>services need to have network connectivity<br>to this port.                                                                                                    |
| 49152<br>through<br>65535 | TCP<br>UDP | Open          | lockd<br>NFS support     | lockd is the NFS file-locking daemon. It<br>processes lock requests from NFS clients<br>and works in conjunction with the <b>statd</b><br>daemon.<br>lockd is a core VNX for file service, but it<br>can be stopped. To stop this service:                                                                                                    |
|                           |            |               |                          | <pre>1. Use vi to edit the following file:<br/>/nas/server/<server_name>/<br/>netd</server_name></pre>                                                                                                    |
|                           |            |               |                          | 2. Comment out the lockd line. lockd becomes #lockd.                                                                                                    |
|                           |            |               |                          | 3. Restart the Data Mover.                                                                                                    |

| Port                      | Protocol   | Default State | Service | Comments                                                                                                    |
|---------------------------|------------|---------------|---------|----------------------------------------------------------------------------------------------------|
|                           |            |               |         | This may be reset automatically during an upgrade. Be sure to recheck.                                                                                                    |
| 49152<br>through<br>65535 | TCP<br>UDP | Open          | MAC     | MAC is a proprietary management protocol<br>between the Control Station and Data<br>Mover. It is used only on the private<br>network between the two.<br>This is a core service and cannot be<br>stopped. |

### VNX for file Control Station network ports

(i) Note: Unisphere enables you to manage some network services. The Unisphere interface shows the current status of most network services (enabled or disabled) and provides a convenient means of enabling or disabling the services. Select your system then use Settings for File > Network Services. For more information about enabling and disabling network services, refer to the Unisphere online help.

| Port | Protocol   | Default State | Service | Comments                                                                                                    |  |
|------|------------|---------------|---------|----------------------------------------------------------------------------------------------------|--|
| 22   | ТСР        | Open          | SSH     | <ul> <li>SSH is the default method of getting a shell to use the Control Station CLI. Telnet and other related services are not enabled by default. SSH is the recommended method to access the Control Station. Authentication is handled by the SSH daemon and uses the local user account information on the Control Station.</li> <li>Note: Although this port can be closed by running the command /sbin/service sshd stop followed by / sbin/chkconfig -levels 2345 sshd off, this is not recommended.</li> </ul> |  |
| 80   | ТСР        | Open          | HTTP    | This is the standard HTTP port. All HTTP<br>management traffic directed to this port is<br>automatically redirected to the HTTPS port<br>(443). No services are offered over port 80.                                                                                                    |  |
| 111  | TCP<br>UDP | Open          | rpcbind | The standard portmapper or rpcbind<br>process opens this port and is an ancillary<br>network service; it cannot be stopped. If a<br>client system has network connectivity to<br>the port, the client can query it. There is no<br>authentication performed.                                                                                                    |  |
| 123  | UDP        | Closed        | NTP     | This port is related to the NTP (Network<br>Time Protocol). It can be opened when NTP<br>is configured on the Control Station.                                                                                                    |  |

Table 6 VNX for file Control Station network ports

| Port | Protocol   | Default State | Service                              | Comments                                                                                                    |
|------|------------|---------------|--------------------------------------|----------------------------------------------------------------------------------------------------|
| 161  | TCP/UDP    | Closed        | SNMP<br>Management<br>infrastructure | SNMP is a management and monitoring<br>service used by many third-party<br>management tools. The Control Station uses<br>SNMP version 1 as defined by RFC 1157.<br>This version of SNMP does not support<br>modification of any of the monitored values.<br>Authentication is based on a client system<br>using the correct community string. The<br>community string is "public" by default and<br>should be changed.<br>Use the command /sbin/service<br>snmpd start followed by/sbin/<br>chkconfig snmpd on from the root<br>account to enable SNMP. |
|      |            |               |                                      | The SNMP service can be disabled by<br>running the command /sbin/chkconfig<br>snmpd off followed by /sbin/service<br>snmpd stop from the root account.<br>Disabling SNMP on the Control Station<br>prevents external SNMP management<br>platforms from communicating with the<br>Control Station, including by means of auto-<br>discovery. If you do not use an enterprise<br>management software, you can disable<br>SNMP on the Control Station.                                                                                                    |
| 199  | ТСР        | Closed        | SMUX                                 | This port is related to the SNMP service.                                                                                                    |
| 427  | TCP<br>UDP | Open          | SLP                                  | Allows hosts (or other resources) to discover available services provided by a storage system.                                                                                                    |
| 443  | TCP        | Open          | HTTPS                                | This is the standard HTTPS port and is used<br>by both Unisphere and Celerra Monitor for<br>HTTP-based management traffic to the<br>Control Station. When used by Unisphere,<br>an administrator must log in before they are<br>granted access to the system. They are<br>authenticated against the local Control<br>Station administrative user accounts.<br>Celerra Monitor has its own authentication<br>protocol but uses the same set of local<br>administrative user accounts.                                                                    |
| 631  | TCP<br>UDP | Closed        | CUPS<br>IPP                          | (Applicable only to systems running VNX OE<br>for file earlier than version 8.x.) This port is<br>related to the Common Unix Printing<br>System (CUPS) or Internet Printing<br>Protocol (IPP).                                                                                                    |
| 843  | TCP        | Open          | FLEX/Flash                           | This port is associated with the crossdomain.xml policy file.                                                                                                    |

### Table 6 VNX for file Control Station network ports (continued)

#### Table 6 VNX for file Control Station network ports (continued)

| Port | Protocol | Default State | Service   | Comments                                                                                                    |
|------|----------|---------------|-----------|----------------------------------------------------------------------------------------------------|
| 5988 | ТСР      | Open          | SMI-S     | By default, the EMC CIM server listens on<br>ports 5988 (for http) and 5989 (for https).<br>If these ports are in use by some other<br>process, the CIM server will not start. <i>SMI-S</i><br><i>Provider Programmer's Guide for VNX</i><br>provides more information about configuring<br>this service.                                                                                                    |
| 5989 | TCP      | Open          | SMI-S     | See information in above row for details.                                                                                                    |
| 6389 | TCP      | Open          | Naviagent | This port can be placed behind a firewall.                                                                                                    |
| 8000 | ТСР      | Open          | НТТР      | This port can be used by Celerra Monitor if<br>HTTPS is not desired for some reason. It is<br>also used for replication commands that go<br>between Control Stations.<br>Celerra Monitor follows a protocol that<br>requires all incoming traffic to be<br>authenticated and to carry a valid session<br>token. The Control Station to Control<br>Station replication traffic requires that an<br>explicit trust relationship between the<br>Control Stations be established beforehand.<br>Then, each HTTP request is<br>cryptographically signed by the sending<br>Control Station before being sent to the<br>receiving Control Station. Without a valid<br>signature, the HTTP requests will not be<br>accepted.<br>It is recommended that this port remain |
| 8712 | ТСР      | Open          | NBS       | This port is used by the NBS service for<br>access to the Control Station file system on<br>VNX for file. It is restricted to the private<br>network between the Control Station and<br>Data Mover.                                                                                                    |
| 9823 | TCP      | Open          | nas_mcd   | <ul> <li>This port is used for the two nas_mcd processes to communicate with each other. It is used in two instances:</li> <li>A standby CS asks the primary CS to post events for using port 9823 over the internal network.</li> <li>In a VNX for file EMC SRDF<sup>®</sup> and EMC MirrorView<sup>™</sup> configuration, the R1 and R2 Control Stations communicate over the IP network by using port 9823.</li> <li>The Master Control Daemon (MCD) functions as a monitor over the system, similar to a UNIX init process, but with a NAS focus and NAS-specific functionality.</li> </ul>                                                                                                    |

| Port               | Protocol   | Default State | Service            | Comments                                                                                                    |
|--------------------|------------|---------------|--------------------|----------------------------------------------------------------------------------------------------|
|                    |            |               |                    | While the port is strictly for communication<br>between nas_mcd processes and provides a<br>very limited interface, no additional<br>authentication is performed (as with<br>standard ancillary network services).                                                                                                    |
| 9824               | ТСР        | Open          | Common Cache       | This service must bind to multiple internal<br>network interfaces and as a consequence, it<br>binds to the external interface as well.<br>However, incoming requests over the<br>external network are rejected.<br>If desired, iptables can be used to block<br>external access to this port.                                                                                                    |
| 9825               | ТСР        | Open          | Indication Manager | This service must bind to multiple internal<br>network interfaces and as a consequence, it<br>binds to the external interface as well.<br>However, incoming requests over the<br>external network are rejected.<br>If desired, iptables can be used to block<br>external access to this port.                                                                                                    |
| 9826               | ТСР        | Open          | Indication Manager | This service must bind to multiple internal<br>network interfaces and as a consequence, it<br>binds to the external interface as well.<br>However, incoming requests over the<br>external network are rejected.<br>If desired, iptables can be used to block<br>external access to this port.                                                                                                    |
| * See<br>Comments. | TCP<br>UDP | Open          | statd, lockd       | <ul> <li>* Native Linux NFS Remote Procedure Call<br/>(RPC) services, such as the lockd daemon<br/>that works with statd, running on the<br/>Control Station use dynamic ports. These<br/>dyanmic ports can be closed by running the<br/>command:<br/>/sbin/service nfslock stop<br/>followed by /sbin/chkconfig<br/>levels 2345 nfslock off</li> <li>Note: Running these commands may<br/>prevent NFS from functioning properly.</li> </ul> |

#### Table 6 VNX for file Control Station network ports (continued)

### VNX for file outgoing network connections

Primarily a server, VNX for file also functions as a network client in several circumstances, for example, in communicating with a directory server such as Microsoft Active Directory or an LDAP server. In these instances, VNX for file initiates communication and the network infrastructure will need to support these connections. Network connections that may be initiated by the Data Mover describes the ports that a Data Mover must be allowed to access for the corresponding service to function properly. Network connections that may be initiated by the Control Station describes the

ports that a Control Station must be allowed to access for the corresponding service to function properly.

### Ports the Data Mover may contact

| Table 7 Network connections that ma  | v be initiated b | v the Data Mover |
|--------------------------------------|------------------|------------------|
| Table / Network connections that the | y be millated b  |                  |

| Protocol | Port | Purpose                                                                                                    | To what host(s)                                                                                                    |
|----------|------|----------------------------------------------------------------------------------------------------|----------------------------------------------------------------------------------------------------|
| TCP/UDP  | 53   | DNS                                                                                                    | All Windows 2000 and<br>later Domain<br>Controllers/DNS<br>Servers                                                                                              |
| ТСР      | 80   | FileMover                                                                                                    | Outgoing HTTP<br>connections for<br>FileMover                                                                                                    |
| TCP/UDP  | 88   | Kerberos Ticket                                                                                                    | All Kerberos KDCs<br>(Key Distribution<br>Centers). This applies<br>to Windows 2000 and<br>later Domain<br>Controllers as well as<br>to UNIX and Linux<br>KDCs. |
| TCP/UDP  | 111  | <ul> <li>Multiple purposes:</li> <li>Portmapper</li> <li>The Data Mover<br/>may contact this<br/>port as part of<br/>NFSv4<br/>authentication</li> </ul>                   | All NFS clients, VC<br>Servers, and NIS<br>servers                                                                                                    |
| TCP/UDP  | 137  | <ul> <li>Multiple purposes:</li> <li>WNS</li> <li>The Data Mover<br/>may contact this<br/>port as part of<br/>NFSv4<br/>authentication</li> </ul>                          | All WINS servers                                                                                                    |
| UDP      | 138  | <ul> <li>Multiple purposes:</li> <li>NETBIOS<br/>Datagram Service</li> <li>The Data Mover<br/>may contact this<br/>port as part of<br/>NFSv4<br/>authentication</li> </ul> | All CIFS clients (used<br>for notifications and<br>popups)                                                                                                    |
| ТСР      | 139  | Multiple purposes:                                                                                                    | All Windows NT<br>Domain Controllers                                                                                                    |

| Protocol | Port | Purpose                                                                                                    | To what host(s)                                                                 |
|----------|------|----------------------------------------------------------------------------------------------------|---------------------------------------------------------------------------------|
|          |      | <ul> <li>CIFS (on Domain<br/>Controllers)</li> <li>The Data Mover<br/>may contact this<br/>port as part of<br/>NFSv4<br/>authentication</li> </ul>                            |                                                                                 |
| UDP      | 161  | SNMP                                                                                                    | All hosts to which the<br>Data Mover will send<br>SNMP traps                    |
| TCP/UDP  | 389  | <ul> <li>Multiple purposes:</li> <li>LDAP</li> <li>The Data Mover<br/>may contact this<br/>port as part of<br/>NFSv4<br/>authentication</li> </ul>                            | All Windows 2000 and<br>later Domain<br>Controllers or other<br>LDAP Servers    |
| ТСР      | 443  | FileMover                                                                                                    | Outgoing HTTPS<br>connections for<br>FileMover                                  |
| TCP      | 445  | <ul> <li>Multiple purposes:</li> <li>CIFS (on Domain<br/>Controller)</li> <li>The Data Mover<br/>may contact this<br/>port as part of<br/>NFSv4<br/>authentication</li> </ul> | All Windows Domain<br>Controllers                                               |
| TCP/UDP  | 464  | <ul> <li>Multiple purposes:</li> <li>Kerberos<br/>Password</li> <li>The Data Mover<br/>may contact this<br/>port as part of<br/>NFSv4<br/>authentication</li> </ul>           | All Windows 2000 and<br>later Domain<br>Controllers or other<br>KPASSWD servers |
| TCP/UDP  | 625  | (Applicable only to<br>systems running VNX<br>OE for file earlier than<br>version 8.x.) FMP                                                                                   | Windows MPFS<br>clients                                                         |
| TCP/UDP  | 636  | LDAPS                                                                                                    | LDAP over SSL                                                                   |
| TCP/UDP  | 6907 | (Applicable only to systems running VNX                                                                                                    | Unix MPFS clients                                                               |

Table 7 Network connections that may be initiated by the Data Mover (continued)

| Protocol | Port    | Purpose                                    | To what host(s)                                             |
|----------|---------|--------------------------------------------|-------------------------------------------------------------|
|          |         | OE for file earlier than version 8.x.) FMP |                                                             |
| UDP      | 3268    | LDAP                                       | Queries to the<br>Windows 2000 and<br>later General Catalog |
| TCP/UDP  | Dynamic | IOCKD                                      | All NFS clients                                             |
| TCP/UDP  | Dynamic | Statd                                      | All NFS clients                                             |
| TCP/UDP  | Dynamic | NIS                                        | NIS servers                                                 |

 Table 7 Network connections that may be initiated by the Data Mover (continued)

# Ports the Control Station may contact

Table 8 Network connections that may be initiated by the Control Station

| Protocol | Port | Purpose                                                                                                    | To what host(s)                                                                                                    |
|----------|------|----------------------------------------------------------------------------------------------------|----------------------------------------------------------------------------------------------------|
| ТСР      | 21   | ConnectHome                                                                                                    | Configured<br>ConnectEMC FTP<br>server                                                                             |
| ТСР      | 25   | Notifications                                                                                                    | SMTP server (if<br>configured) for<br>ConnectEMC or<br>alerts                                                      |
| TCP/UDP  | 53   | DNS                                                                                                    | DNS server (if configured)                                                                                         |
| ТСР      | 80   | <ul> <li>Multiple purposes:</li> <li>Navisphere</li> <li>Connect to VNX<br/>for block storage<br/>domain master<br/>using HTTP</li> </ul> | <ul> <li>VNX for block<br/>management<br/>console</li> <li>The designated<br/>storage domain<br/>master</li> </ul> |
| TCP/UDP  | 123  | NTP                                                                                                    | NTP server (if configured)                                                                                         |
| UDP      | 162  | SNMP trap                                                                                                    | VNX for Block<br>management console                                                                                |
| TCP/UDP  | 389  | LDAP                                                                                                    | All Windows 2000 and<br>later Domain<br>Controllers or other<br>LDAP Servers                                       |
| ТСР      | 443  | <ul> <li>Multiple purposes:</li> <li>Navisphere</li> <li>Connect to VNX<br/>for block storage</li> </ul>                                  | Control Station to<br>Control Station<br>communication<br>for some                                                 |

| Protocol | Port | Purpose                                                                                                    | To what host(s)                                                                                                    |
|----------|------|----------------------------------------------------------------------------------------------------|----------------------------------------------------------------------------------------------------|
|          |      | domain master<br>using HTTP                                                                                                    | replication related<br>traffic<br>• The designated<br>storage domain<br>master                                                                                                    |
| TCP/UDP  | 636  | LDAPS                                                                                                    | All Windows 2000 and<br>later Domain<br>Controllers or other<br>LDAP Servers that<br>use SSL                                                                                        |
| ТСР      | 2162 | Connect to VNX for<br>block storage domain<br>master by using HTTP<br>(optional, only<br>required if domain is<br>configured to use this<br>port instead of port<br>80)   | The designated<br>storage domain<br>master                                                                                                    |
| ТСР      | 2163 | Connect to VNX for<br>block storage domain<br>master by using<br>HTTPS (optional, only<br>required if domain is<br>configured to use this<br>port instead of port<br>443) | The designated<br>storage domain<br>master                                                                                                    |
| ТСР      | 8000 | <ul> <li>Multiple purposes:</li> <li>Navisphere</li> <li>Connect to VNX<br/>for block storage<br/>domain master<br/>using HTTP</li> </ul>                                 | <ul> <li>Control Station to<br/>Control Station<br/>communication<br/>for some<br/>replication related<br/>traffic</li> <li>The designated<br/>storage domain<br/>master</li> </ul> |
| ТСР      | 9998 | Connect to VNX for<br>block storage domain<br>master by using HTTP<br>(optional, only<br>required if domain is<br>configured to use this<br>port instead of port<br>80)   | The designated<br>storage domain<br>master                                                                                                    |
| ТСР      | 9999 | Connect to VNX for<br>block storage domain<br>master by using                                                                                                    | The designated storage master                                                                                                    |

| Protocol | Port | Purpose                                                                                                  | To what host(s) |
|----------|------|----------------------------------------------------------------------------------------------------|-----------------|
|          |      | HTTPS (optional, only<br>required if domain is<br>configured to use this<br>port instead of port<br>443) |                 |

Table 8 Network connections that may be initiated by the Control Station (continued)

# **Network encryption**

The storage management server provides 256-bit (128-bit is also supported) symmetric encryption of all data passed between it and the client components that communicate with it, as listed in Ports used by Unisphere components on VNX for block (Web browser, Secure CLI), as well as all data passed between storage management servers. The encryption is provided using SSL/TLS and uses the RSA encryption algorithm, which provides the same level of cryptographic strength as is employed in e-commerce. Encryption protects the transferred data from prying eyes-whether on the local LANs behind the corporate firewalls, or if the storage systems are being remotely managed over the Internet.

The storage management server supports SSL/TLS over the industry-standard port 443 to ease integration with firewall rule sets. For those customers who would like to use another port, instead of the industry standard, the storage management server also supports SSL/TLS over port 2163 (VNX for block only). Port selection is performed when the storage-system network settings are configured. EMC recommends that all storage management server installations in the same domain use the same port for SSL/TLS communications.

(i) Note: Unisphere is a Java-based applet that runs inside a Web browser. Once the applet is downloaded, the applet (not the browser) communicates using SSL/TLS. The URL for the browser will not change.

VNX for file supports Secure Socket Layer (SSL) for Data Mover Hypertext Transfer Protocol (HTTP) and Lightweight Directory Access Protocol (LDAP) connections.

Instances of the storage management server installed on Windows hosts use the same communication security mechanisms as those that run on the SP; however, since the application is running on a host, additional security measures are taken to protect Unisphere domain configuration and security information. First, ACLs are set so that only administrator-level accounts can access the install directory. Second, the files are encrypted.

### SSL configuration on VNX unified/file systems

SSL configuration on VNX for unified/file systems is contained in the /nas/httpd/conf/httpd.conf directory and controls SSL communications when the network area storage (NAS) service is up. EMC recommends using the existing SSL configuration; however, if it is necessary to make changes to the SSL configuration on your VNX for unified/file system, you must be root and you must modify /nas/httpd/conf/httpd.conf.

() Note: Changes that are made to httpd.conf will be lost when an upgrade is performed. If you intend to use the previous changes to /nas/httpd/conf/httpd.conf, make note of the changes you made. You must reenter the previous changes to /nas/httpd/conf/httpd.conf after the upgrade has completed.

# **Using HTTPS**

Currently, the VNX for file FileMover feature uses HTTPS and SSL's encryption and authentication features. *Using VNX FileMover* describes how to configure SSL with HTTP for use by FileMover. The keys and certificates used with SSL are managed by using PKI. PKI is available through Unisphere and the CLI. Planning considerations for Public Key Infrastructure on VNX for file provides an overview of the PKI feature.

## Using SSL with LDAP

Currently, the VNX for file naming service support for OpenLDAP, iPlanet, and Active Directory uses LDAP and SSL's encryption and authentication features. *Configuring VNX Naming Services* describes how to configure SSL with LDAP for use by the OpenLDAP and iPlanet LDAP-based directory servers. The keys and certificates used with SSL are managed through PKI. PKI is available through the VNX for file CLI and Unisphere. Planning considerations for Public Key Infrastructure on VNX for file provides an overview of the PKI feature.

# Management support for TLS communications on VNX2 systems

The Management communication into and out of the storage system is encrypted using SSL. As part of this process, the client and the storage system negotiate an SSL protocol to use. By default, the storage system supports TLS 1.0, TLS 1.1 and TLS 1.2 protocols for communication. The storage system includes an administrative setting to change the TLS mode from the system.

Setting the TLS mode as TLSv1.0 means that the storage system will support communication using the TLS 1.0, TLS 1.1 and TLS 1.2 protocols.

Setting the TLS mode as TLSv1.1 means that the storage system will only support communication using the TLS 1.1 and TLS 1.2 protocols, and TLS 1.0 will not be considered a valid protocol.

Setting the TLS mode as TLSv1.2 means that the storage system will only support communication using the TLS 1.2 protocol, while TLS 1.0 and TLS 1.1 will not be considered valid protocols.

Note: Changing the TLS mode to a higher level (from TLSv1.0 to TLSv1.1 or from TLSv1.0 to TLSv1.2) may impact existing client applications which are not compatible with TLS 1.1 or TLS 1.2 protocols. In this case, TLS 1.0 support should remain enabled. TLS mode should not be changed to a higher level. The following functionality will not work in TLSv1.1 and TLSv1.2 mode:

- Replication from/to VNX2 (versions 05.33.009.5.256/8.1.21.256)
- Domain management containing a VNX/VNX2 Control Station (version 8.1.21.256 and earlier)
- Navisphere CLI (version *7.33.x.x.x* and earlier) cannot connect to Management Server. Replication Manager, RPA, ViPR SRM, AppSync, and ESA integrated with Navisphere CLI (version *7.33.x.x.x* and earlier) also cannot connect to Management Server.

If TLS 1.0 is disabled in the network environment (for example, block TLS 1.0 packets by switch), the following functions will be impacted:

- Unisphere Service Manager cannot receive software, drive firmware, and language pack upgrade notifications
- ESRS IP Client
- ESRS Device Client on Control Station and Storage Processors

#### Managing TLS mode on the storage system

On a Unified VNX2 or a Gateway VNX2, run the following command on Control Station with root user to manage TLS mode:

/nas/bin/nas\_tls -set TLSv1.0 Sets TLS protocol 1.0 as the lowest supported version.

/nas/bin/nas tls -set TLSv1.1 Sets TLS protocol 1.1 as the lowest supported version.

/nas/bin/nas\_tls -set TLSv1.2 Sets TLS protocol 1.2 as the lowest supported version.

/nas/bin/nas tls -info Lists the current TLS protocol settings.

On a Block-only VNX2, run the following naviseccli command with Administrator or Security Administrator roles:

naviseccli -h <sp\_ip> security -tls -set TLSv1.0 Sets TLS protocol 1.0 as the lowest supported version.

naviseccli -h <sp\_ip> security -tls -set TLSv1.1 Sets TLS protocol 1.1 as the lowest supported version.

naviseccli -h <sp\_ip> security -tls -set TLSv1.2 Sets TLS protocol 1.2 as the lowest supported version.

naviseccli -h <sp\_ip> security -tls -get Lists the current TLS protocol settings.

For more information about these commands, please refer to VNX Command Line Interface Reference for File and VNX Command Line Interface Reference for Block.

# SSL certificates

Any time a client connects to a server over a network, it is important that the client can verify the identity of the server. Otherwise, any node on the network can impersonate the server and potentially extract information from the client. This is known as a man-in-the-middle attack.

Unisphere uses public key cryptography to verify the identity of the storage management server. Each VNX SP and Control Station contains a PKI certificate with a corresponding public key that the storage management server presents to a client. The certificates will be self-signed by default, but users have the ability to import certificates that have been signed by a trusted third party. If the client has the root certificate for that trusted third party (web browsers have certificates from common certificate authorities pre-installed) then it can inherently trust the server. This is the same mechanism by which your web browser inherently trusts most secure web sites.

() Note: VNX systems inherently support SHA-1 certificates. For SHA-2 support, you must import your own SHA-2 certificates.

Certificates should contain 2048-bit RSA encrypted keys but keys containing as low as 1024 bits are allowed to be imported. For VNX for block, the interface for managing user certificates is found at:

https://<*SP\_IP\_address*>/setup, which requires username and password authentication, or with the naviseccli security -pkcs12upload switch.

(i) Note: For more information about the interface for managing user certificates for VNX for block, see VNX for block SSL certificate import on page 137. For more information about the naviseccli commands, see the *VNX Series Command Line Interface Reference for Block*, located on mydocs.emc.com.

Unisphere not only verifies the certificate of the storage system it is connected to, it also verifies certificates for all the VNX systems in the domain. Other client software like Unisphere Service Manager (USM), CLI, and Unisphere Server Utility will perform certificate verification when connecting to the storage system. The management server that is running on the storage system will also verify certificates when connecting to external servers like LDAP and ESX/Virtual Center.

#### How it works

When a client (such as Unisphere, CLI, or USM) connects to a server (such as the Storage management server or LDAP) for the first time, it is presented with a certificate from the server. The user can check the details of the certificate and decide to accept the certificate or reject it. If the user rejects the certificate, the communication with the server is stopped. If the user decides to accept the certificate, the communication continues and the certificate is stored in a certificate store. The next time when the client communicates with that server, the server's certificate is verified with the certificate in the certificate store. The user is prompted the first time it communicates with a server. Once the certificate is stored, the certificate verification process will happen in the background.

The following options are presented to the user when connecting to a server for the first time:

- Accept for session Accepts the certificate to manage the system for this session only. The user will be prompted again in future sessions to accept the certificate.
- Accept Always By selecting this option, the certificate is stored in the certificate store on the client; for subsequent communications the certificate is verified as a background task. The user will not be prompted again.
- Reject If the user does not trust the certificate, the user can opt to reject the certificate and the communication will be stopped.

Unisphere and USM use the Java certificate store for storing certificates. The certificates store can be managed using the Java control panel. Block CLI and Unisphere Server Utility create a certificate store on the user directory of the client. Unisphere, USM, and Unisphere Server Utility will enforce certificate verification when connecting to the storage system.

The storage management server also performs certificate verification when communicating with LDAP and the ESX/Virtual Center server. The certificates are stored on the storage system and appear in **Trusted Certificates for LDAP and VMware Servers** (in Unisphere use **Settings** > **Security** > **Server Certificates for Block**).

### Connecting to the directory server using SSL

To protect LDAP traffic and improve client and server application security, the LDAP-based directory server can support and, in some cases, require the use of SSL. SSL provides encryption and authentication capabilities. It encrypts data over the network and provides message and server authentication. It also supports client authentication if required by the server. SSL uses digital certificates, whose authenticity is verified by a CA.

The LDAP client, using the underlying SSL client, authenticates the certificate received from the LDAP-based directory server. The CA certificate (for the CA that signed the directory server's certificate) must have been imported into the Control Station for the certificate verification to succeed, otherwise the certificate verification fails.

() Note: The Control Station LDAP-based client implementation does not support mutual SSL client authentication.

# Planning considerations for Public Key Infrastructure on VNX for file

The VNX for file Public Key Infrastructure (PKI) provides the software management and database systems to support the use of digital certificates for Data Mover LDAP and HTTP connections on which SSL is enabled. Certificates, whose authenticity is verified by a Certificate Authority (CA), are used by SSL to identify one or both ends of a connection, providing stronger security between clients and servers.

() Note: The VNX for file PKI framework supports the X.509 certificate standard. Certificates are encoded using Distinguished Encoding Rules (DER) and may be further encoded in Privacy Enhanced Mail (PEM) format for ease of distribution through email systems.

### Personas

Personas are used to provide an identity for a Data Mover when it is acting as a server or a client. When negotiating a secure connection with a client (such as the external policy and migration software used with FileMover), the persona provides a private key and certificate to the Data Mover (which is acting as a server). This certificate provides the means by which the client can identify and authenticate the server. When negotiating a secure connection with a server that is configured to require client authentication, the persona provides the private key and certificate to the Data Mover (which is acting as a client). The certificate provides the means by which the server that is configured to require client authentication, the persona provides the private key and certificate to the Data Mover (which is acting as a client). The certificate provides the means by which the server can identify and authenticate the client.

By default, each Data Mover is configured with a single persona named default. To create the certificate that the persona provides to the Data Mover, you first generate the persona's public/ private key set. You must then request a signed certificate from a CA. Certificate requests are generated in Privacy Enhanced Mail (PEM) format only.

() Note: Currently, each Data Mover is allowed only one persona. VNX for file does not support a mechanism to create additional personas.

If you are using the Control Station as the CA, the Control Station automatically receives the certificate request, generates and signs the certificate, and returns the certificate to the Data Mover. The Control Station can sign certificates for all the Data Movers in the cabinet. It cannot be used to sign certificates for any external hosts.

If you are using an external CA, you must send the certificate request manually. The request to sign the public key is generated with the public/private key set. Display the persona's properties to verify its content. Obtain a copy of the certificate request and then send the request to the CA through that company's website or email.

When the CA returns a signed certificate, you must import it to the Data Mover. To import the signed certificate, you can either provide a path and import a file, or cut and paste the associated text. A file can be in either Distinguished Encoding Rules (DER) or PEM format. You can cut and paste text only in PEM format.

Each persona can be associated with up to two sets of keys and certificates (current and next), to allow generating new keys and certificates before the expiration of the current certificate. When the next certificate (which is already valid) is imported, it and its associated key set immediately become the current key set and certificate.

Because the next certificate is typically generated when it is needed, you typically do not see a next certificate associated with a persona. However, a next certificate may be waiting if there is a time difference between the Data Mover and the CA (or the Control Station if it is serving as the CA). For example, a CA might prepare a certificate in advance by assigning it a future start date. Merging companies could set up such a certificate to have it in place for the official merge date.

The next certificate becomes the current certificate (and the current key and certificate are deleted) when the certificate becomes valid (per Data Mover time), and one of the following happens:

- The persona is queried (by either the CLI or Unisphere).
- The persona's key and certificate are requested by a Data Mover function (such as SSL).

After a certificate expires, any attempt to use the certificate results in a failure, typically a loss of connection or a failure to reconnect. When a new certificate is available, PKI deletes the old certificate and provides the new certificate when requested. However, if you did not obtain a new certificate before the current certificate expires, the certificate request will fail. PKI will not provide an expired certificate for a persona.

There is no automated way to check for expired public key certificates. You must check for expired certificates manually by listing the personas and examining the expiration dates of the associated certificates. You can then take action based on your organization's business practices.

### Certificate Authority (CA) certificates

When a VNX for file based client application requires a network connection with a server (such as FileMover's connection with its secondary storage), the server provides a certificate as part of the negotiation for a secure connection. The client application confirms the server's identity by validating the certificate. It does this by verifying the server certificate's signature with the public key from the CA certificate.

Obtaining the required CA certificates is a manual task. Typically, before actual operation, you must identify the appropriate CA. Then you must check the list of CA certificates that are available. If a new CA certificate is required and an external CA is being used, you can obtain the CA certificate from the company's website or from the person responsible for security. If the CA is local (enterprise-level or inhouse), obtain the CA certificate from the person who manages the CA.

To make the CA certificate known to system, you must import it. You can provide a path and import a file, or cut and paste the text. A file can be in either DER or PEM format. You can cut and paste text only in PEM format.

# Using the Control Station as the CA

The system software automatically generates a key set and certificate for the Control Station when the system is installed or upgraded. The Control Station uses this key set and certificate to sign certificate requests from Data Movers. However, before the Control Station can successfully operate as a CA and be recognized by a Data Mover as such, you must complete several configuration tasks:

- Distribute the Control Station CA certificate to network clients. In order for a network client to
  validate a certificate sent by a Data Mover that has been signed by the Control Station, the
  client needs the public key from the CA certificate to verify the Data Mover certificate's
  signature.
- Import the CA certificate (with the CA certificates from external CAs).

A copy of the Control Station certificate can be obtained only by using the CLI. If the Control Station key set and certificate are compromised, you can regenerate them. This task can be accomplished only through a CLI command. After regenerating the Control Station key set and certificate, you have to regenerate a new key set and certificate request, and then import the signed certificate for any personas whose certificates are signed by the Control Station.

() Note: The Control Station continues to generate a separate key set for the SSL-based connection between the Apache web server (on behalf of Unisphere) and a user's web browser. However, the Control Station now uses the CA key set to sign the Apache web server's certificate, meaning the certificate is no longer self-signed. *Installing Management Applications on VNX for File* describes how to manage certificates for Unisphere.

# **Customer-Supplied Certificates for Control Station**

To satisfy more stringent requirements, VNX users are allowed to install and configure their own X.509 certificate on the Control Station for HTTPS communication.

The form and content of customer-supplied X.509 certificates are up to the users. The certificate should be PEM-encoded and should not have an associated password. Otherwise, the Apache web server will not be able to start unattended which will interfere with failover and restart operations.

(i) Note: See Request and Install Customer-Supplied Certificates for Control Station on page 127 for an example of how to request and install a customer-supplied certificate.

The customer-supplied private key should be copied to the directory <code>/nas/http/conf/ssl.key</code> and the certificate should be copied to <code>/nas/http/conf/ssl.crt</code> to avoid potential data loss after failover. When the new private key and certificate are in place, make sure the current key and certificate in the directory <code>/nas/http/conf</code> are updated to point to the newly installed private key and certificate, respectively.

(i) Note: The private key must be owned by user root and have permissions set to 600 (rw-----). The public certificate also needs to be owned by user root, but have permissions set to 644 (-rw-r--r--).

You must restart Apache after renewing the certificate and the private key to take the changes into effect. Refer to the last step in the Request and Install Customer-Supplied Certificates for Control Station on page 127 example for instructions.

() Note: You can verify the new server certificate by viewing the characteristics of the HTTPS connection after pointing the supported web browser to the Control Station.

# IP packet reflect on VNX for file systems

IP packet reflect provides your network with an additional security level. Because the majority of network traffic on a Data Mover (including all file system I/O) is client-initiated, the Data Mover uses Packet Reflect to reply to client requests. With Packet Reflect, there is no need to determine the route to send the reply packets. Because reply packets always go out the same interface as the request packets, request packets cannot be used to indirectly flood other LANs. In cases where two network devices exist, one connected to the Internet and the other connected to the intranet, replies to Internet requests do not appear on the intranet. Also, the internal networks used by VNX for file are not affected by any packet from external networks.

Configuring and Managing Networking on VNX describes how to configure this feature.

# Effect of filtering management network

VNX systems can limit management requests to only trusted IP addresses. The goal of the filter is to target only the relevant components and therefore have a minimal effect on the rest of the environment. IP filtering is designed to limit management of a storage system or domain of storage systems to management hosts with a specific set of IP addresses. It is not a firewall and does not cover all access points to the storage system.

IP filtering restricts access to:

- The Unisphere management port (UI, CLI)
- The Unisphere setup page
- The Unisphere initialization tool
- High availability validation tool (HAVT) reports
- RemotelyAnywhere

IP filtering does not restrict access to:

- iSCSI ports
- Unisphere service and serial ports
- Unisphere communication with the peer SP
- Unisphere Agent (port 6389) requests

# vSphere Storage API for Storage Awareness (VASA) support

VASA is a VMware-defined, vendor-neutral API for storage awareness. It is a proprietary SOAPbased web interface and is consumed by VMware clients rather than Unisphere clients. VASA is a reporting interface only and is used to request basic information about the VNX and the storage devices it exposes to the virtual environment in order to facilitate day-to-day provisioning, monitoring, and troubleshooting through vSphere.

For Unisphere, the VASA Provider (VP) component is embedded on the VNX, on both the Control Station (for VNX for file/unified) and the Storage Processors (for VNX for block). You as the vSphere user must configure these VP instances as the provider of VASA information for each storage system.

() Note: When you set up a connection to the VNX for block VP, you should target only one SP. Either SP A or SP B will return the same information to VASA. In the event that an SP goes down, the client will lose its connection to the VP (that is, no automatic failover will occur). The client can either wait for the failed SP to come back up, or it can try establishing a new connection to the peer SP. You are not prevented from targeting both SPs, but the information that is returned would be redundant and could result in duplicate events and alarms depending on VMware's client implementation.

In order to initiate a connection from vCenter to the Unisphere VP, you must use the vSphere client to enter three key pieces of information:

- the URL of the VP
- the username of a Unisphere user with the administrator, securityadmin or vmadmin role (local, global, or LDAP scope)
- the password associated with this user

The Unisphere credentials used here are only used during this initial step of the connection. If the Unisphere credentials are valid for the target VNX, the vCenter Server's certificate is automatically registered with the VNX. It is this certificate that is used to authenticate all subsequent requests from vCenter. No manual steps are required to install or upload this certificate to the VP.

#### vCenter Session, Secure Connection and Credentials

A vCenter session begins when a vSphere administrator uses the vSphere Client to supply the vCenter Server with the VASA VP URL and login credentials. The vCenter Server uses the URL, credentials, and the VASA VP's SSL certificate to establish a secure connection with the VP. A vCenter session ends when an administrator uses the vSphere Client to remove the VP from the vCenter configuration and the vCenter Server terminates the connection.

A vCenter session is based on secure HTTPS communication between a vCenter Server and a VP. The VASA architecture uses SSL certificates and VASA session identifiers to support secure connections. Both the vCenter Server and the VP adds the other's certificate to its own trust store.

# Special configurations

Unisphere provides strong security for managing VNX storage systems anywhere and anytime. But there are still some network configurations, such as proxy servers and network address translation (NAT), that need to be identified and dealt with.

### **Proxy servers**

Unisphere does not support proxy servers. Browsers must be configured not to use a proxy server to access the IP addresses of Management Servers.

Unisphere Service Taskbar supports accessing the Internet through a proxy server. This is important so that the tool can access the EMC Powerlink website to obtain the latest software for VNX for block Operating Environment (OE) upgrades.

### Unisphere client/server and NAT

Network address translation (NAT) rewrites IP packet source and/or destination addresses as the packet passes through a router. The main use of NAT is to mask internal hosts from an external network. This may be for security purposes or to allow many internal hosts to have class C IP addresses and masquerade under a single external IP address. NAT can be troublesome for many communication protocols, including those that the Unisphere tools use.

Unisphere Client/Server supports managing a single storage system through a NAT gateway. Only that one storage system will be visible. Domains are not supported as that would require the user to enter the NAT address for every node in the domain.

NAT connections are not supported when Unisphere is launched directly from the storage system or with other tools such as CLI and Unisphere Service Manager.

# Other security considerations

Potential cyber security threats are announced almost daily by IT product vendors and securitymonitoring agencies. EMC is committed to providing customers with a timely response to each vulnerability. Responses include any potential impact on EMC products and any corrective or preventative measures. Knowledgebase articles for each EMC response are available on the EMC Online Support website at http://Support.EMC.com. For your convenience, a comprehensive list of published vulnerabilities and EMC responses called the Security Alerts Master List (kb article 83326) is also available on the EMC Online Support website. **Communication Security** 

# **CHAPTER 5**

# **Data Security Settings**

(i) Note: The information presented in this chapter is pertinent only to VNX systems running VNX operating environment (OE) for block versions 5.33 and later.

Data security settings enable definition of controls to prevent data permanently stored by the product to be disclosed in an unauthorized manner.

Topics include:

| • | Data at Rest Encryption overview                               |    |
|---|----------------------------------------------------------------|----|
| • | Data at Rest Encryption feature activation                     | 71 |
| • | Encryption status                                              |    |
| • | Backup keystore file                                           |    |
| • | Data in place upgrade                                          | 73 |
| • | Hot spare operations                                           |    |
| • | Adding a disk drive to a VNX with encryption activated         | 75 |
| • | Removing a disk drive from a VNX with encryption enabled       |    |
| • | Replacing a chassis and SPs from a VNX with encryption enabled |    |

# Data at Rest Encryption overview

Data at Rest Encryption (D@RE) is provided through controller-based encryption (CBE) at a physical disk drive level. A unique data encryption key (DEK) is generated for each drive and is used to encrypt data as it is sent to the drive. The goal of this feature is to ensure that all customer data and identifying information will be encrypted with strong encryption, primarily to ensure security in the event of loss of a disk drive.

Note: Some unencrypted data could be in the system partition (for example, hostnames, IP addresses, dumps, and so on). In addition, there is potential for small amounts of unencrypted user data as a result of writing diagnostic materials to the system partition. All the data written to the array by using regular I/O protocols (iSCSI, FC) are encrypted. Anything that comes into the array by using the control path will not be encrypted by this solution; however, information that is sensitive (for example, passwords) are encrypted by a different mechanism (as they are on non-encrypting arrays).

For new VNX systems that are ordered with the D@RE feature, encryption should be enabled on the systems during manufacturing. Verify whether D@RE has been enabled and activated. To view the status of the D@RE feature in Unisphere, select **System** and, from the task list under **System Management**, select **System Properties**. The status of the encryption appears on the **Encryption** tab in the **Storage System Properties** view. If **Encryption Mode** appears as **N/A**, you need to perform a non-disruptive upgrade (NDU) of the DataAtRestEncryption enabler and activate it. If **Encryption Mode** appears as **Unencrypted**, you only need to activate it using either Unisphere or the VNX for block CLI.

(i) NOTICE Once activated, the encryption operation cannot be reverted. When possible, enable encryption prior to populating the system with data, RAID groups, and such. This action will avoid the data in place upgrade process and its effects on system cache and system performance.

For VNX systems that do not have D@RE enabled, enabling of encryption on the system requires a non-disruptive upgrade (NDU) of the DataAtRestEncryption enabler. This upgrade can be done upon request. A subsequent activate operation must be initiated through either Unisphere or the VNX for block CLI.

A new component, referred to as the VNX Key Management Server, is responsible for generating, storing and otherwise managing the encryption keys for the system. The keystore that is generated to store the encryption keys resides on a managed LUN in private space on the system. Keys are generated or deleted in response to notifications that a RAID group/disk drive have been respectively added or removed.

Changes to the configuration of the system that result in changes to the keystore will generate alerts that recommend key backups be created. When an operation that results in a change to the keystore occurs, an alert will appear and persist until the keystore has been retrieved from the system for backup. Backup the keystore by using either the Unisphere UI or a VNX for block CLI command.

In the event that the keystore becomes corrupted, the system will be nonfunctional. The system will enter a degraded state, only the operating system boots. In this state, attempts to access the system through Unisphere will return an error indicating that the keystore is in an inaccessible state. In this case, a service engagement is required for resolution.

A separate auditing function is provided for general key operations that track all key establishment, deletion, backup, and restore changes as well as SLIC addition.

For additional information about the Data at Rest Encryption feature, refer to the *EMC VNX2: Data at Rest Encryption* white paper.

# Data at Rest Encryption feature activation

A user role of administrator, storageadmin, or sanadmin is required to activate the Data at Rest Encryption (D@RE) feature. Before activating this encryption feature, ensure that FAST Cache is destroyed on your system. Attempts to activate the D@RE feature on a system with FAST Cache created will return an error. You can recreate your FAST Cache after you activate the encryption feature.

Enabling of the D@RE feature on the system requires a non-disruptive upgrade (NDU) of the DataAtRestEncryption enabler. A subsequent activate operation must be initiated through Unisphere to activate this feature. As an alternative, you can use the VNX for block CLI command, securedata -feature -activate, to activate this feature. See the VNX Series Command Line Interface Reference for Block for detailed information about the securedata command.

() NOTICE Once activated, the encryption operation cannot be reverted. This action will cause data encryption keys to be created and all user data will begin to be encrypted. EMC recommends that you have an up-to-date and verified backup of your array as well as an up-to-date configuration capture, created using either Unisphere or the arrayconfig VNX for block CLI command, before you execute the activate operation.

To activate the D@RE feature in Unisphere, select **System** and, from the task list under **Wizards**, select **Data At Rest Encryption Activation Wizard**. The activation wizard that appears directs you through the steps to activate encryption and to backup the generated keystore file to an external location. The keystore file that is generated to store the encryption keys resides on a managed LUN in private space on the system.

- () NOTICE EMC strongly recommends that you backup the generated keystore file to another location which is external to the system where the keystore can be kept safe and secret. In the event that the keystore on the system becomes corrupted, the system will be nonfunctional. The system will enter a degraded state, only the operating system boots. In this state attempts to access the system through Unisphere will return an error indicating that the keystore is in an inaccessible state. In this case the backup keystore file and a service engagement are required for resolution.
- (i) NOTICE For VNX systems that do not have D@RE enabled or were received from EMC without D@RE activated, the Storage Processors must be rebooted once the D@RE activation process has successfully started. You must manually reboot each Storage Processor (refer to either Rebooting Storage Processors through Unisphere or Rebooting Storage Processors through VNX OE for Block CLI). This action will finalize the installation and activation process.

## **Rebooting Storage Processors through Unisphere**

#### Before you begin

Verify the D@RE activation process has successfully started and encryption is either In Process, Encrypted or Scrubbing. See Encryption status.

#### About this task

If your VNX system does not have D@RE enabled or was received from EMC without D@RE activated, the Storage Processors must be rebooted once the D@RE activation process has successfully started. It does not matter in which order the Storage Processors are rebooted (for example, SP A then SP B or SP B then SP A). It is critical, however, that you reboot the Storage Processors one at a time and you verify that the first SP is operational before rebooting the second SP.

#### Procedure

- 1. Open EMC Unisphere using your Storage Processor's IP address in a supported browser.
- 2. Click on the array and select System Storage Hardware.
- 3. Expand the tab for SPs.
- 4. Right-click the SP that you want to reboot (for example, SP A).
- 5. Select Reboot.
- 6. Select Yes at the confirmation window.
- 7. Prior to rebooting the second Storage Processor, you must first verify that you can log into Unisphere and manage the array.
- 8. Repeat steps 4, 5, and 6 for the other SP.

# **Rebooting Storage Processors through VNX OE for Block CLI**

#### Before you begin

Verify the D@RE activation process has successfully started and encryption is either In Process, Encrypted or Scrubbing. See Encryption status.

#### About this task

If your VNX system does not have D@RE enabled or was received from EMC without D@RE activated, the Storage Processors must be rebooted once the D@RE activation process has successfully started. It does not matter in which order the Storage Processors are rebooted (for example, SP A then SP B or SP B then SP A). It is critical, however, that you reboot the Storage Processors one at a time and verify that the first SP is operational before you reboot the second SP.

#### Procedure

1. Reboot a Storage Processor using the command: naviseccli -h <IP\_address\_of SP> -user <name> -password <password> -scope <scope> rebootSP.

This command reboots the SP to which the IP\_address refers.

- 2. Prior to rebooting the second Storage Processor, you must first verify that you can log into Unisphere and manage the array.
- 3. Repeat the first step for the other SP.

# **Encryption status**

The following D@RE feature status can be viewed either through Unisphere or a VNX for block CLI command:

- Encryption Mode: type of encryption in use; for example, Controller-Based Encryption
- Encryption Status: based on the actual encryption status:
  - Not started
  - In Process
  - Encrypted
  - Scrubbing
- Encryption Percentage: encryption percentage of the overall storage system

To view the status of the D@RE feature in Unisphere, select **System** and, from the task list under **System Management**, select **System Properties**. The status of the encryption appears on the **Encryption** tab in the **Storage System Properties** view.
() Note: As an alternative, use the VNX for block CLI command securedata -feature info to view the feature status. Also, use the securedata -backupkeys -status CLI command to view the status of the keystore and to determine whether any user operations are required. See the VNX Series Command Line Interface Reference for Block for detailed information about these CLI commands.

After enabling encryption on the system, you may notice that the encryption percentage remains at a certain level and does not increase. Several conditions may cause encryption to halt:

- Faulted disk
- Disk zeroing in progress
- Disk rebuild in progress
- Disk verify in progress
- Cache disabled

If this occurs, check the system logs to determine the cause. If corrective action is required, correct the condition. Encryption should complete after the correction has taken effect or the operation in progress completes.

### Backup keystore file

A new component, referred to as the VNX Key Management Server, is responsible for generating, storing and otherwise managing the encryption keys for the system. The keystore that is generated to store the keys resides on a managed LUN in private space on the system. Keys are generated or deleted in response to notifications that a RAID group /disk drive have been respectively added or removed.

Changes to the configuration of the system that result in changes to the keystore generate alerts that recommend key backups be created. When an operation that results in a change to the keystore occurs, an alert appears and persists until the keystore has been retrieved from the system for backup.

() NOTICE EMC strongly recommends that you backup the generated keystore file to another location which is external to the system where the keystore can be kept safe and secret. In the event that the keystore on the system is corrupted, the system will be nonfunctional. The system will enter a degraded state, only the operating system boots. In this state, attempts to access the system through Unisphere will return an error indicating that the keystore is in an inaccessible state. In this, case the backup keystore file and a service engagement are required for resolution.

A user role of administrator, storageadmin, or sanadmin is required to backup the keystore file.

To backup the keystore file to a location that is external to the system where the keystore can be kept safe and secret, select **System** and, from the task list under **Wizards**, select **Backup Keystore File**. The dialog box that appears directs you through the steps to backup the generated keystore file.

() Note: As an alternative, use the VNX for block CLI command securedata -backupkeys - retrieve to backup the keystore file to a location that is external to the system where the keystore can be kept safe and secret. See the VNX Series Command Line Interface Reference for Block for detailed information about this CLI command.

### Data in place upgrade

To encrypt a system with a data in place upgrade, the system must read the entire contents of the set of disk drives incrementally, then write those contents back to the drives. The keying process

will consume some percentage of the system cache. It will also consume a non trivial amount of system performance. This operation is scaled based on the I/O load of the system.

Upon activation, through either the Unisphere UI or the VNX for block <code>securedata -feature -activate CLI</code> command, the system will begin performing encryption operations. Data that is written before encryption is enabled is written in unencrypted form and will be encrypted later by the background encryption operation. This only occurs during the initial upgrade process. For any RAID group (RG) that is created after encryption is enabled, all data written to the RG will be encrypted.

When encryption is enabled, a key encryption key (KEK) will be generated as well as DEKs for all of the disk drives of the existing RAID groups. The system will begin the process of encrypting the existing data by reading the data, a stripe at a time, in unencrypted form and re-writing the data in encrypted form.

Certain conditions will delay or halt the data in place upgrade including:

- RG zeroing in progress
- RG rebuild in progress
- RG verify in progress
- Cache unavailable

The system will otherwise continue to operate normally, including encryption of already encrypted space on the drive.

() NOTICE EMC strongly recommends enabling encryption prior to writing any data on the array or migrate to an array that has encryption already enabled. A sanitize operation is not performed on an HDD or SSD that is undergoing a data in place upgrade. Only the addressable space of the drive is overwritten. Any residual plaintext data that may be hidden in obscured locations within the drive will not be encrypted. This data is not readily retrievable through standard interfaces, but may be accessible through other means. If D@RE must be enabled through a data in place upgrade and if you prohibit unencrypted data, you will have to mitigate manually. For information concerning sanitization, refer to the latest version of the NIST publication, *Guidelines for Media Sanitization*, at http://csrc.nist.gov/.

Some unencrypted data could be in the system partition (for example, hostnames, IP addresses, dumps, and so on). In addition, there is potential for small amounts of unencrypted user data as a result of writing diagnostic materials to the system partition. All the data written to the array by using regular I/O protocols (iSCSI, FC) are encrypted. Anything that comes into the array by using the control path will not be encrypted by this solution. However, information that is sensitive (for example, passwords) are encrypted by a different mechanism (as they are on non-encrypting arrays).

If your security or compliance policies require sanitized drives, EMC recommends that after completing the data in place upgrade, you should migrate the encrypted data to a new or previously sanitized set of drives. One option to relocate the data is to use the MCx copy-to function, which is available through either Unisphere or the VNX for block CLI. This will move all the encrypted data from one disk drive to another drive of the same or larger capacity. After the MCx copy-to operation completes, perform your sanitization procedure on the original drive, which can then be returned to the system for reuse, if desired.

### Special consideration for vault drives

If LUN or file system data exist on the vault drives (the first four drives) of the VNX after the data migration, you need to take special steps to replace those drives. Migrate the LUNs to another set of drives then insert a new, unused, compatible drive into position  $0_0_0$  and allow the system to fully rebuild the drive contents. This process should take less than an hour to complete. You need to repeat this procedure for each of the remaining three drives (positions  $0_0_1$ ,  $0_0_2$ , and  $0_0_3$ ) ensuring that the rebuild is complete before proceeding to the next drive. After the drives

have been replaced, you can migrate the LUNs back to the vault drives and then perform your sanitization procedure on the original drives.

#### **Special consideration for FAST Cache**

FAST Cache must be destroyed before activating encryption. If your security policy requires special sanitize procedures, you should appropriately sanitize the FAST Cache drives after the FAST Cache is destroyed and before you re-enable it. FAST Cache can be re-enabled as soon as the encryption activation process completes.

If SSD hot spares are being used only for FAST Cache, you can sanitize those SSD hot spares immediately.

(i) Note: If a SSD will also be used as a storage pool or RG hot spare, plaintext data may be written to it if it is for a rebuild during a data in place upgrade. If you prohibit unencrypted data, you will have to mitigate manually. For this reason, leave sanitization of these hot spares until after the data in place upgrade completes.

### Hot spare operations

When a system is already configured with DEKs for all the disk drives in the system that are in RGs or storagepools, drives that are not currently in a RG or storagepool are considered unbound drives. Removal of unbound drives or unbound drives that become faulted have no affect on the keystore and therefore do not require a backup of the keystore file. Likewise, replacement of an unbound drive has no affect on the keystore and therefore does not require a backup of the keystore file.

() Note: Disk drives that are not bound will be overwritten with default data to remove preexisting data.

When a system is already configured with DEKs for all the drives in the system that are in RGs or storagepools, those drives are considered bound drives. If a bound drive is removed or the drive becomes faulted, and after a period of five minutes a permanent hot spare replaces the removed or faulted drive, a DEK is generated for the hot spare, and rebuild begins. The DEK from the removed drive will be removed immediately from the keystore. A keystore modified status will be set by the Key Manager at this point and will trigger an alert to back up the keystore because DEK modifications were made to the keystore.

If the removed disk drive is reinserted anywhere in the system before the five minute period has expired, a rebuild will not be required and modifications will not be made to the keystore. The DEK will remain the same because the key is associated with the disk drive, not the slot. Also, a keystore modified status alert will not be generated.

Note: If sanitizing or destruction of the removed drive is required, it should be done independently.

### Adding a disk drive to a VNX with encryption activated

Inserting one or more new disks into the system does not trigger generation of a new DEK for each disk. This operation will not occur for a new disk until the disk is added to a RAID Group or storagepool. A keystore modified status will be set by the Key Manager at this point and will trigger an alert to back up the keystore because DEK modifications were made to the keystore.

When you add a new disk drive to a VNX, the drive is considered unbound. Disk drives that are not bound are overwritten with default data to remove pre-existing data. Only the addressable space of the drive is overwritten. Any residual plaintext data that may be hidden in obscured locations within the drive will not be overwritten.

() NOTICE If the potential access to data remnants from the previous use of a drive violates your security policy, you must independently sanitize the drive before it is inserted in the VNX with encryption activated.

When you add or replace a SAS UltraFlex I/O module to a VNX with encryption activated, you must perform an additional manual reboot of the affected Storage Processor once the replacement process is completed. Use either Unisphere or the VNX OE for Block CLI command: naviseccli -h <IP\_address\_of SP> -user <name> -password <password> - scope <scope> rebootSP. This command reboots the SP to which the IP\_address refers.

## Removing a disk drive from a VNX with encryption enabled

When a system is already configured with DEKs for all the drives in the system that are in RGs or storagepools, those drives are considered bound drives. If a bound drive is removed and after a period of five minutes is not replaced, the DEK for the drive will not be removed from the keystore. The key will remain valid until the RG is deleted, or until a new drive is swapped in. If the removed disk drive is reinserted anywhere in the system before the five minute period has expired, a rebuild will not be required, as in the case of a replacement drive, and modifications will not be made to the keystore. The DEK will remain the same because the key is associated with the disk drive, not the slot. Also, a keystore modified status alert will not be generated. For hot spare replacement information, see Hot spare operations.

() Note: If sanitizing or destruction of the removed drive is required, it should be done independently.

# Replacing a chassis and SPs from a VNX with encryption enabled

The generated keystore has a relationship to the hardware in the storage system. Removing hardware improperly can cause data to become inaccessible. In situations where the chassis and both SPs need to be replaced, a special procedure is required. Do not replace both SPs simultaneously. Instead, replace one SP and wait until the storage system is back online before replacing the second SP. Alternatively, if the hardware was already replaced and a backup of the keystore is available, you can restore the keystore from the backup with the assistance of EMC Support.

## **CHAPTER 6**

## Security Maintenance

This chapter describes a variety of security maintenance features implemented on the VNX. Topics include:

| • | ESRS on Control Station                 | . 78 |
|---|-----------------------------------------|------|
| • | ESRS Device Client on Storage Processor | . 78 |
| • | ESRS IP Client                          | 79   |
| • | Secure serviceability settings (block)  | 79   |
| • | Secure remote support considerations    | .80  |
| • | Security-patch management               | .80  |
| • | Malware detection                       | . 80 |
|   |                                         |      |

## **ESRS on Control Station**

The ESRS on Control Station software monitors the operation of your VNX File/Unified systems for error events and automatically sends Connect Home notifications to your service provider. This software also provides a path for your service provider to use to securely connect to your specified VNX File/Unified system (through the associated control station).

This solution offers a secure architecture from end to end, including the following features:

- EMC issues X.509 digital certificates to authenticate the ESRS on Control Station to EMC.
- EMC professionals are authenticated using two unique factors.
- All EMC service professionals have a unique username that is logged with all their actions.
- All communication originates from the Control Station. The ESRS on Control Station does not accept unsolicited connections from EMC or the Internet.
- All communications between EMC and the ESRS on Control Station includes the latest security
  practices and encryption technologies, including certificate libraries based on RSA Lockbox
  technology, and Advanced Encryption Standard (AES) 256-bit encryption.
- Those who implement the ESRS on Control Station solution can further control remote access by using the Policy Manager. The Policy Manager gives full control of how EMC interacts with VNX systems. SSL is available between the ESRS on Control Station and the Policy Manager.

For more information about the ESRS on Control Station feature for VNX systems, refer to the *EMC Secure Remote Support for VNX* technical module on the EMC Online Support website at http://Support.EMC.com.

## **ESRS Device Client on Storage Processor**

The ESRS device client on Storage Processor feature is included only in VNX operating environment (OE) for Block versions 5.32 that are later than version 05.32.000.5.209 or versions 05.33 that are later than version 05.33.000.5.051. This software monitors the operation of your VNX for Block systems for error events and automatically sends ConnectEMC notifications to your service provider. It also provides a path for your service provider to use to securely connect to your specified VNX for Block system (through the associated storage processor).

This solution offers a secure architecture from end to end, including the following features:

- EMC issues X.509 digital certificates to authenticate the ESRS device client on Storage Processor to EMC.
- EMC professionals are authenticated using two unique factors.
- All EMC service professionals have a unique username that is logged with all their actions.
- All communication originates from the Storage Processor. The ESRS device client on Storage Processor does not accept unsolicited connections from EMC or the Internet.
- All communications between EMC and the ESRS device client on Storage Processor includes the latest security practices and encryption technologies, including certificate libraries based on RSA Lockbox technology, and Advanced Encryption Standard (AES) 256-bit encryption.
- Those who implement the ESRS device client on Storage Processor solution can further control remote access by using the Policy Manager. The Policy Manager gives full control of how EMC interacts with VNX systems. SSL is available between the ESRS device client on Storage Processor and the Policy Manager.

For more information about the ESRS device client on Storage Processor feature for VNX for Block systems, refer to the *EMC Secure Remote Support for VNX* technical module on the EMC Online Support website at http://Support.EMC.com.

## **ESRS IP Client**

The ESRS IP Client for VNX software monitors the operation of your VNX for block systems for error events and automatically notifies your service provider of error events. EMC strongly recommends the EMC Secure Remote Gateway solution for users who require customizable security options due to federal, industry, or corporate regulations. Enhanced security features such as encryption, access controls, authentication, audit, and authorization address today's stringent compliance regulations.

The ESRS IP Client for VNX software allows specified VNX for file control stations to send ConnectHome notifications to your service provider. This software also provides a path for your service provider to use to securely connect to your specified VNX for file system (through the associated control station).

This solution offers a secure architecture from end to end, including the following features:

- EMC issues X.509 digital certificates to authenticate the ESRS IP Gateway or ESRS IP Client for VNX to EMC.
- EMC professionals are authenticated using two unique factors.
- All EMC service professionals have a unique username that is logged with all their actions.
- All communication originates from the remote site. The ESRS IP Gateway or the ESRS IP Client for VNX does not accept unsolicited connections from EMC or the Internet.
- The heartbeat uses https and SOAP to ensure a firewall-friendly solution.
- All communications between EMC and the ESRS IP Gateway or ESRS IP Client for VNX includes the latest security practices and encryption technologies, including certificate libraries based on RSA Lockbox technology, and Advanced Encryption Standard (AES) 256-bit encryption.
- Those who implement the ESRS IP Gateway or ESRS IP Client for VNX solution can further control remote access by using the Policy Manager. The Policy Manager gives full control of how EMC interacts with VNX systems. SSL is available between the ESRS IP client and the policy manager.

For more information on ESRS Support for VNX systems, refer to the *EMC Secure Remote Support for VNX* technical module on the EMC Online Support website at http://Support.EMC.com.

### Secure serviceability settings (block)

EMC Customer Service uses RemotelyAnywhere to gain direct access to a VNX SP through the TCP/IP management port, the TCP/IP service port, or the serial port.

You can change the username/password for the management port by going to the service port https://<SP\_IP\_address>/setup and clicking Change Service Password. Only administrators and security administrators can change the password.

() Note: If you change this password, you need to provide EMC Customer Service with the new password for certain maintenance and debug activities.

In addition to providing the ability to change the password, RemotelyAnywhere provides additional security by providing IP filtering. This way you can limit the service access to only trusted IP addresses. You can manage IP filtering for Remotely Anywhere by going to <a href="https://split.good">https://split.good</a> (SP\_IP\_address>/setup and clicking Set RemotelyAnywhere Access Restrictions. By

logging in to the VNX for block system using RemotelyAnywhere, you generate a unique message in the event log.

If a VNX system requires service, but the service password is unavailable, there is a permanently fixed default username/password that allows access through the service and serial ports. You should not physically connect these ports to anything in the data center. EMC recommends leaving these ports disconnected unless specifically requested by service personnel. These ports should be secured by controlling physical access to the room and/or rack where the storage systems are located.

### Secure remote support considerations

For reference see the Remote Hardware Support: A Detailed Review technical notes on the EMC Online Support website at <a href="http://Support.EMC.com">http://Support.EMC.com</a> for an overview of the components and approaches that are available for secure service.

The recommended approach for secure remote support is to work with EMC to install and configure the EMC Secure Remote Support Gateway and Policy Manager. As described in the Remote Hardware Support: A Detailed Review technical notes, this provides initiated channels from your customer site to authorized EMC and service partner personnel using the encrypted gateway channel. The customer provides the server(s) (and is responsible for security) for the gateway software and accompanying Policy Manager. The customer must set policies for access to the server with the Policy Manager as well as manage customer access to the Policy Manager itself and its audit logs.

Some customers elect to use modem-based access for legacy reasons. They should work with their EMC representative or service partner to configure EMCRemote on the ESRS IP client management station to choose the appropriate security options.

Other customers may leverage Cisco's WebEx for the remote support of the VNX environment. When using WebEx, the customer must initiate the WebEx connection or accept one that EMC or a service partner initiates. If the customer initiates the WebEx instance, the log remains on the customer's site for the support session.

### Security-patch management

VNX systems do not support installation of third-party utilities or patches. EMC will provide an officially released VNX Operating Environment (OE) patch, if needed, to correct a security-related issue (or any other kind of issue).

### Malware detection

Malware detection is performed during VNX engineering cycle. EMC ensures that VNX systems are free of malware before the product ships. Because the VNX system is an appliance, additional software cannot be installed; therefore, malware detection is not provided or needed in deployed VNX systems.

## CHAPTER 7

## **Advanced Management Capabilities**

This chapter describes security enhancements in VNX systems that can be used to expand management capabilities and deliver a more secure and efficient customer experience.

Major topics include:

| • | Remote management                                                   | 82 |
|---|---------------------------------------------------------------------|----|
| • | Internet Protocol version 6 (IPv6) addressing for a management port | 82 |
| • | Support for VLAN tagging                                            | 82 |
| • | SNMP management                                                     | 82 |
| • | Management support for EIPS 140-2                                   |    |
|   |                                                                     |    |

### **Remote management**

Unisphere has been designed to support a "securely manage from anywhere, anytime" capability, which enables an administrator to manage a storage system from any browser-equipped station without needing to preinstall any software or special hardware. This capability requires the security enhancements that have been put into Unisphere, which complement any mechanism a company may already be using to enable remote access to corporate resources (for example, SecureID, VPN).

Remote management provides the ability to manage data centers that have become more complex and are up and running 24x7, with minimal staff. It also provides the ability to troubleshoot from offsite.

# Internet Protocol version 6 (IPv6) addressing for a management port

IPv6 is the "next generation" protocol designed by the IETF to replace the current version Internet Protocol version 4 (IPv4). IPv6 contains numerous features that make it attractive from a security standpoint. It is reliable and easy to set up, with automatic configuration. Huge, sparsely populated address spaces make it highly resistant to malicious scans and inhospitable to automated, scanning, and self-propagating worms and hybrid threats. VNX systems can be accessed with either IPv4 or IPv6 for Unisphere, both VNX for block and VNX for file CLI, and RemotelyAnywhere. This dual stack IPv4/IPv6 mode supports interoperation with older systems.

## Support for VLAN tagging

VLAN is supported for iSCSI data ports and management ports on VNX storage systems. In addition to better performance, ease of management, and cost benefits, VLANs provide security advantages since devices configured with VLAN tags can see and communicate with each other only if they belong to the same VLAN. So, you can set up multiple virtual ports on the VNX, and segregate hosts into different VLANs based on your security policy. You can also restrict sensitive data to one VLAN. VLANs also make it harder to sniff traffic because they require sniffing across multiple networks, which provides extra security.

Enabling VLAN tagging is optional on a per-port basis. When enabled, up to eight virtual ports can be configured for a 1GB/s port and 10 GB/s port, and one virtual port for a management port. VLAN tagging on a management port supports IPv4 and IPv6 protocols. For more information on VLAN support, refer to the VLAN Tagging and Routing on CLARiiON white paper on the EMC Online Support website at http://Support.EMC.com.

### **SNMP** management

SNMP is used for communication between the Control Station and Data Mover, so disabling it can interfere with some functions. For example, the server\_netstat command will not work. The SNMP community string provides the basis for security in SNMP. The default community name is the well known name public. This name should be changed to prevent unwanted access to VNX for file. *Configuring Events and Notifications on VNX for File* describes how to configure this feature.

SNMP management software can be used to monitor the state of VNX for block systems. An SNMP community is the group to which devices and management stations running SNMP belong. It defines where information is sent. The community name identifies the group. It will not respond to requests from management stations that do not belong to this community. For more information

on SNMP support, refer to the Managing EMC CLARiiON with SNMP white paper on the EMC Online Support website at http://Support.EMC.com.

### Management support for FIPS 140-2

Federal Information Processing Standard 140-2(FIPS 140-2) is a standard that describes US Federal government requirements that IT products should meet for Sensitive, but Unclassified (SBU) use. The standard defines the security requirements that must be satisfied by a cryptographic module used in a security system protecting unclassified information within IT systems. To learn more about FIPS 140-2, refer to FIPS 1402-2 publication.

VNX systems, starting with VNX for block OE 31.5 and VNX for file OE 7.1, support a FIPS 140-2 mode for the SSL modules on the Storage Processor (SP) and Control Station (CS) that handle client management traffic. Management communication into and out of the system is encrypted using SSL. As a part of this process, the client and the storage management server negotiate an agreed upon cipher suite to use in the exchange. The use of the FIPS 140-2 mode restricts the allowable set of cipher suites that can be selected in the negotiation to only those that are sufficiently strong. If the FIPS 140-2 mode is enabled, you may find that some of your existing clients can no longer communicate with the management ports of the system if they do not support a cipher suite of acceptable strength. FIPS Mode cannot be enabled on a VNX system when non-FIPS-compliant certificates exist in the certificate store for file or block. You must remove all non-FIPS compliant certificates from the VNX system before you enable the FIPS 140-2 mode.

#### Managing FIPS 140-2 mode on a VNX unified system

Only the Administrator or Security Administrator has the privileges to manage the FIPS 140-2 mode. Use either of the following block or file CLI commands to set the FIPS 140-2 mode on a VNX unified system. Using either command affects the entire VNX:

Block CLI:

naviseccli -h <SP\_IP\_address> security -fipsmode -set 0|1 [-o]
0 will set it to non-FIPS 140-2 mode
1 will set it to FIPS 140-2 mode

File CLI:

nas\_fipsmode -enable will set it to FIPS 140-2 mode.

nas fipsmode -disable will set it to non-FIPS 140-2 mode.

Use either of the following block or file CLI commands to determine the current FIPS 140-2 mode for the entire VNX:

Block CLI:

naviseccli -h <SP\_IP\_address> security -fipsmode -get

File CLI:

nas\_fipsmode -info

When you set the FIPS 140-2 mode on a VNX unified system, the storage management server will restart. For that brief period, management commands to both SPs and the Control Station will be blocked. However, this action should not effect the input/output operations happening on the storage system.

 Note: On systems with two Control Stations, CS0 will fail over to CS1 when you set the FIPS 140-2 mode.

#### Managing FIPS 140-2 mode on a VNX for block system

Only the Administrator or Security Administrator has the privileges to manage the FIPS 140-2 mode. Use the following block CLI command to set the FIPS 140-2 mode on a VNX for block system:

```
naviseccli -h <SP_IP_address> security -fipsmode -set 0|1 [-o]
0 will set it to non-FIPS 140-2 mode
```

1 will set it to FIPS 140-2 mode

Use the following block CLI command to determine the current FIPS 140-2 mode for the VNX for block system:

naviseccli -h <SP\_IP\_address> security -fipsmode -get

When you set the FIPS 140-2 mode on a VNX for block system, the storage management server will restart. For that brief period, management commands to both SPs will be blocked. However, this action should not effect the input/output operations happening on the storage system.

Managing FIPS 140-2 mode on a VNX for file or Gateway system

Only the Administrator or Security Administrator has the privileges to manage the FIPS 140-2 mode. Use the following file CLI command to set the FIPS 140-2 mode on a VNX for file or Gateway system.

nas\_fipsmode -enable will set it to FIPS 140-2 mode.

nas fipsmode -disable will set it to non-FIPS 140-2 mode.

Use the following file CLI command to determine the current FIPS 140-2 mode on a VNX for file or Gateway system.

nas\_fipsmode -info

When you set the FIPS 140-2 mode on a Gateway system, the NAS service on the Control Station will restart. For that brief period, management commands to the Control Station will be blocked. However, this action should not effect the input/output operations happening on the VNX for file or Gateway system.

 Note: On systems with two Control Stations, CS0 will fail over to CS1 when you set the FIPS 140-2 mode.

## APPENDIX A

## Secure deployment and usage settings

This appendix describes a few example network topologies with varying degrees of security requirements.

Topics include:

## Implementing Unisphere in secure environments

Security has become a high priority for many EMC customers. Understandably, many customers are actively securing their network infrastructure or are at least considering it. In addition, they may have varying security requirements and network topologies. However, securing the network without considering Unisphere network management requirements may cause problems when managing the storage system, including the loss of critical storage system events and inconsistencies in global Unisphere configuration data, such as the security database. By understanding the Unisphere architecture discussed throughout this paper, customers can have a secure network environment while still effectively managing their storage systems.

The following scenarios illustrate the flexibility of the Unisphere architecture in network topologies with varying degrees of security requirements. Each scenario employs commonly practiced IT security policies including the use of a de-militarized zone (DMZ) between the corporate network and the Internet.

() Note: these examples are representative of different network topologies and how Unisphere may be implemented in different environments. The actual configuration at a customer site will depend on the customer's specific security requirements.

Minimally secure storage management network topology depicts an environment with minimal security measures in place. The corporate network is secure from the outside through the DMZ, while internally there are few restrictions for storage security. All VNX TCP/IP traffic (as listed in VNX for block - Ports used by Unisphere components) is allowed to flow in both directions between the internal LAN and the storage LAN. This configuration, which provides the most full-featured, easy-to-manage VNX environment, allows the user to manage storage systems from any location within the DMZ. The Unisphere Host Agent, which runs on SAN-attached servers, provides full host registration and LUN/volume mapping information. In addition, there are no restrictions for where a central monitoring station, SNMP server, Unisphere Client/Server management station, or ESRS IP client can be installed on the corporate network.

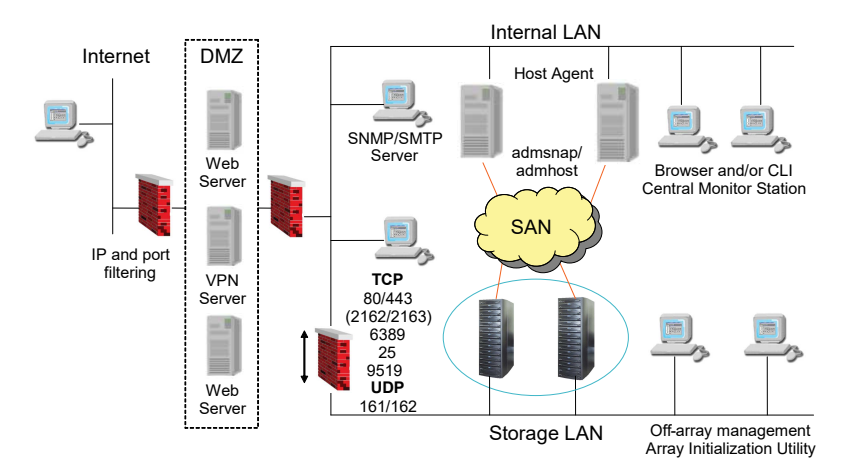

Figure 2 Minimally secure storage management network topology

Some customers may have more stringent security requirements in place, such as allowing storage systems to be managed only by management stations on the storage LAN, and not having management services or agents installed on production servers. As shown in Moderately secure storage management network topology, these requirements can be satisfied, without the loss of Unisphere management capabilities, by making a few minor changes to the configuration shown in Minimally secure storage management network topology. In the new configuration, the firewall between the storage LAN and internal LAN is modified to only allow outbound TCP/IP traffic that the VNX storage system initiates.

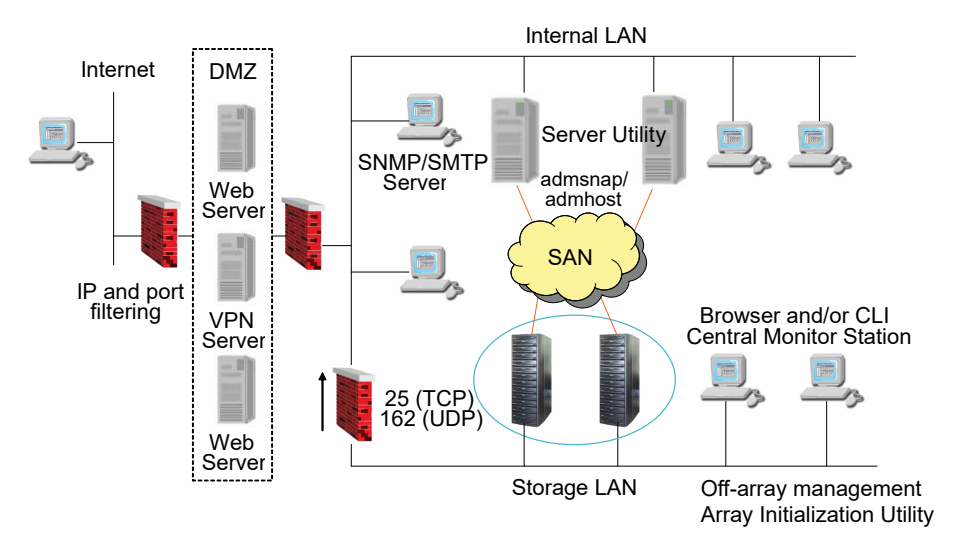

#### Figure 3 Moderately secure storage management network topology

As a result of this modification, all Unisphere management and monitoring must be performed on the storage LAN, including management performed by Unisphere, CLI, central monitoring stations, Unisphere Client/Server management stations, and the ESRS IP Client. Note that SNMP traps and email notifications can still be sent to the corporate SMTP/SNMP server, as well as EMC Customer Service with ESRS IP Client. Finally, the Unisphere Host Agent is replaced by the Unisphere Server Registration Utility. All host management functionality is now in-band and no additional services are running on the production servers. However, LUN/volume mapping information is not available through Unisphere or Secure CLI; this information is available only through the server registration utility.

These changes greatly improve the overall security of the storage systems since all management activities must be initiated on the storage LAN. But this configuration is still vulnerable to a breach in the internal firewall. If the firewall is compromised from the internal LAN, any computer in the corporate network will be able to manage the storage systems. The use of VNX-based IP filtering eliminates this potential threat.

The final configuration, see Highly secure storage management network topology, provides a very high level of security for a company's storage systems. Potential threats are reduced to a breach of physical resources. In addition, enabling IP filtering for the VNX domain limits the management of the storage systems to a single Windows server, namely the Unisphere Client/Server management station. IP filtering allows each storage system or domain to have a list of trusted client IP addresses. The storage system(s) will accept management connections only from these trusted clients. IP filtering does not affect other traffic, such as Event Monitor polls, email notifications, or SNMP. IP filtering configuration can be found in the http://<SP IP address>/ setup pages or via the naviseccli security -trustedclient switch.

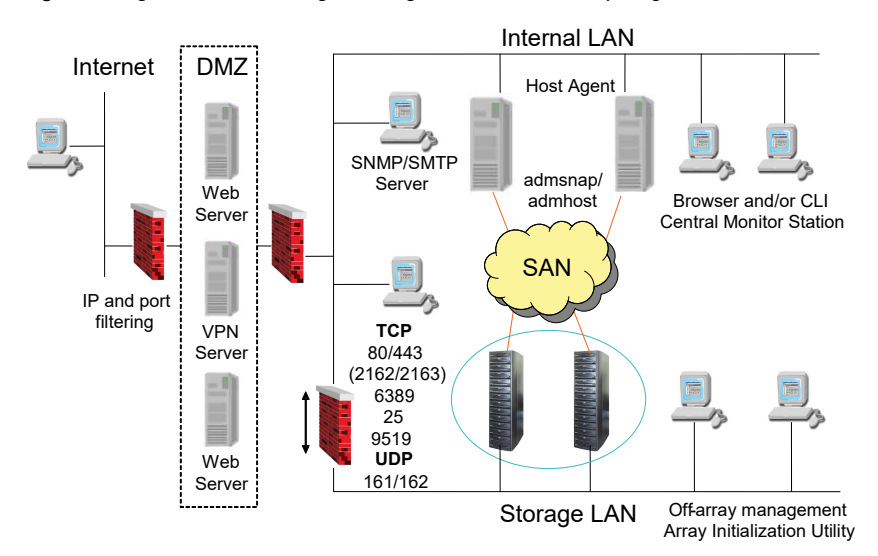

#### Figure 4 Highly secure storage management network topology

This configuration provides two layers of authentication. First, the user must have valid Windows credentials to log in to the management station. Second, the user must have valid Unisphere credentials to manage the storage system. The trade-off with this configuration is the loss of flexibility in terms of management options. Neither the ability to manage from anywhere in the system nor the ability to centrally monitor the entire network is available. Also, remote support of the storage system by using the ESRS IP Client is not possible in this environment. Note that ESRS IP Client can still send notifications to EMC Customer Service.

As is evident, the Unisphere architecture is very flexible in its ability to integrate into several secure environments. The key to a successful implementation of VNX management is an understanding of Unisphere network requirements, which are listed in VNX for block - Ports used by Unisphere components and described in the previous scenarios.

## APPENDIX B

## **TLS cipher suites**

This appendix lists the TLS cipher suites supported by VNX. Topics include:

## Supported TLS cipher suites

A cipher suite defines a set of technologies to secure your TLS communications:

- Key exchange algorithm (how the secret key used to encrypt the data is communicated from the client to the server). Examples: RSA key or Diffie-Hellman (DH)
- Authentication method (how hosts can authenticate the identity of remote hosts). Examples: RSA certificate, DSS certificate, or no authentication
- Encryption cipher (how to encrypt data). Examples: AES (256 or 128 bits) or 3DES (168 bits)
- Hash algorithm (ensuring data by providing a way to determine if data has been modified).
   Examples: SHA-2 or SHA-1

The supported cipher suites combine all these items. Default/Supported TLS cipher suites on VNX2 Control Station lists the cipher suites supported by VNX2 for the Control Station. Default/ Supported TLS cipher suites on VNX2 Storage Processor lists the cipher suites supported by VNX2 for the Storage Processor. Default/Supported TLS cipher suites on VNX2 Data Mover lists the default/supported cipher suites used by VNX2 for the Data Mover. Default/Supported TLS cipher suites on VNX2 related to Replication lists the cipher suites supported by VNX2 for Replication. Default/Supported TLS cipher suites on VNX2 related to Replication lists the cipher suites supported by VNX2 for Replication. Default/Supported TLS cipher suites on VNX1 Control Station lists the cipher suites supported by VNX1 for the Control Station. Default/Supported TLS cipher suites on VNX1 Storage Processor lists the cipher suites supported by VNX1 for the Storage Processor. Default/Supported TLS cipher suites on VNX1 for the Control Station. Default/Supported TLS cipher suites on VNX1 for the Storage Processor. Default/Supported TLS cipher suites used by VNX1 for the Storage Processor. Default/Supported TLS cipher suites on VNX1 for the Control Station lists the cipher suites used by VNX1 for the Data Mover. Default/Supported TLS cipher suites on VNX1 for the Control Station for the Control Station lists the default/supported cipher suites used by VNX1 for the Data Mover. Default/Supported TLS cipher suites on VNX1 related to Replication lists the cipher suites supported by VNX1 for Replication.

The following lists give the OpenSSL names of the TLS cipher suites for the different VNX components and their associated ports.

() Note: The cipher suites are listed alphabetically for readability only. The order does not represent the strength level.

The following restriction applies:

 Some cipher suites will not be accepted by VNX for file because of certificate size (if the certificate presented by the Data Mover has a 2048-bit key, ciphers with a smaller key will be rejected).

| Cipher Suites   | Protocols               | Ports |
|-----------------|-------------------------|-------|
| AES128-SHA      | TLSv1, TLSv1.1, TLSv1.2 | 443   |
| AES256-SHA      | TLSv1, TLSv1.1, TLSv1.2 | 443   |
| CAMELLIA128-SHA | TLSv1, TLSv1.1, TLSv1.2 | 443   |
| CAMELLIA256-SHA | TLSv1, TLSv1.1, TLSv1.2 | 443   |
| DES-CBC3-SHA    | TLSv1, TLSv1.1, TLSv1.2 | 443   |
| AES128-SHA      | TLSv1, TLSv1.1, TLSv1.2 | 5989  |
| AES256-SHA      | TLSv1, TLSv1.1, TLSv1.2 | 5989  |
| DES-CBC3-SHA    | TLSv1, TLSv1.1, TLSv1.2 | 5989  |

Table 9 Default/Supported TLS cipher suites on VNX2 Control Station

| Cipher Suites | Protocols               | Ports |
|---------------|-------------------------|-------|
| AES128-SHA    | TLSv1, TLSv1.1, TLSv1.2 | 443   |
| AES256-SHA    | TLSv1, TLSv1.1, TLSv1.2 | 443   |
| DES-CBC3-SHA  | TLSv1, TLSv1.1, TLSv1.2 | 443   |

Table 10 Default/Supported TLS cipher suites on VNX2 Storage Processor

Table 11 Default/Supported TLS cipher suites on VNX2 Data Mover

| Cipher Suites                     | Protocols               | Ports          |
|-----------------------------------|-------------------------|----------------|
| AECDH-AES128-SHA                  | TLSv1, TLSv1.1, TLSv1.2 | 989, 990, 5080 |
| AECDH-AES256-SHA                  | TLSv1, TLSv1.1, TLSv1.2 | 989, 990, 5080 |
| AECDH-DES-CBC3-SHA                | TLSv1, TLSv1.1, TLSv1.2 | 989, 990, 5080 |
| AES128-SHA                        | TLSv1, TLSv1.1, TLSv1.2 | 989, 990, 5080 |
| AES256-SHA                        | TLSv1, TLSv1.1, TLSv1.2 | 989, 990, 5080 |
| CAMELLIA128-SHA                   | TLSv1, TLSv1.1, TLSv1.2 | 989, 990, 5080 |
| CAMELLIA256-SHA                   | TLSv1, TLSv1.1, TLSv1.2 | 989, 990, 5080 |
| DES-CBC3-SHA                      | TLSv1, TLSv1.1, TLSv1.2 | 989, 990, 5080 |
| DHE-RSA-AES128-SHA                | TLSv1, TLSv1.1, TLSv1.2 | 989, 990, 5080 |
| DHE-RSA-AES128-SHA256<br>(CBC)    | TLSv1.2                 | 989, 990, 5080 |
| DHE-RSA-AES128-SHA256<br>(GCM)    | TLSv1.2                 | 989, 990, 5080 |
| DHE-RSA-AES256-SHA                | TLSv1, TLSv1.1, TLSv1.2 | 989, 990, 5080 |
| DHE-RSA-AES256-SHA256             | TLSv1.2                 | 989, 990, 5080 |
| DHE-RSA-AES256-SHA384             | TLSv1.2                 | 989, 990, 5080 |
| DHE-RSA-CAMELLIA128-<br>SHA       | TLSv1, TLSv1.1, TLSv1.2 | 989, 990, 5080 |
| DHE-RSA-CAMELLIA256-<br>SHA       | TLSv1, TLSv1.1, TLSv1.2 | 989, 990, 5080 |
| ECDHE-RSA-AES128-SHA              | TLSv1, TLSv1.1, TLSv1.2 | 989, 990, 5080 |
| ECDHE-RSA-AES128-<br>SHA256 (CBC) | TLSv1.2                 | 989, 990, 5080 |
| ECDHE-RSA-AES128-<br>SHA256 (GCM) | TLSv1.2                 | 989, 990, 5080 |
| ECDHE-RSA-AES256-SHA              | TLSv1, TLSv1.1, TLSv1.2 | 989, 990, 5080 |
| ECDHE-RSA-AES256-<br>SHA384 (CBC) | TLSv1.2                 | 989, 990, 5080 |
| ECDHE-RSA-AES256-<br>SHA384 (GCM) | TLSv1.2                 | 989, 990, 5080 |

| Cipher Suites              | Protocols               | Ports          |
|----------------------------|-------------------------|----------------|
| ECDHE-RSA-DES-CBC3-<br>SHA | TLSv1, TLSv1.1, TLSv1.2 | 989, 990, 5080 |
| EDH-RSA-DES-CBC3-SHA       | TLSv1, TLSv1.1, TLSv1.2 | 989, 990, 5080 |
| RSA-AES128-SHA256 (CBC)    | TLSv1.2                 | 989, 990, 5080 |
| RSA-AES128-SHA256 (GCM)    | TLSv1.2                 | 989, 990, 5080 |
| RSA-AES256-SHA256          | TLSv1.2                 | 989, 990, 5080 |
| RSA-AES256-SHA384          | TLSv1.2                 | 989, 990, 5080 |

Table 11 Default/Supported TLS cipher suites on VNX2 Data Mover (continued)

(i) Note: Instances where cipher suites do not indicate the Key Exchange or Authentication entry use RSA.

If required, the Data Mover cipher parameter can be changed from the default setting either through Unisphere or through VNX CLI for File commands, server\_ftp and server\_http. For more information about setting the Data Mover cipher parameter, refer to the Unisphere online help or the VNX Command Line Interface Reference for File.

| Cipher Suites         | Protocols               | Ports |
|-----------------------|-------------------------|-------|
| ADH-AES128-SHA        | TLSV1, TLSV1.1, TLSv1.2 | 5085  |
| ADH-AES128-SHA256     | TLSv1.2                 | 5085  |
| ADH-AES128-GCM-SHA256 | TLSv1.2                 | 5085  |
| ADH-AES256-SHA        | TLSV1, TLSV1.1, TLSv1.2 | 5085  |
| ADH-AES256-SHA256     | TLSv1.2                 | 5085  |
| ADH-AES256-GCM-SHA384 | TLSv1.2                 | 5085  |
| ADH-CAMELIA128-SHA    | TLSV1, TLSV1.1, TLSv1.2 | 5085  |
| ADH-CAMELIA256-SHA    | TLSV1, TLSV1.1, TLSv1.2 | 5085  |
| ADH-DES-CBC3-SHA      | TLSV1, TLSV1.1, TLSv1.2 | 5085  |

 Table 12 Default/Supported TLS cipher suites on VNX2 related to Replication

Table 13 Default/Supported TLS cipher suites on VNX1 Control Station

| Cipher Suites        | Protocols      | Ports |
|----------------------|----------------|-------|
| AES128-SHA           | TLSv1          | 443   |
| AES256-SHA           | TLSv1          | 443   |
| DES-CBC3-SHA         | TLSv1          | 443   |
| DHE-RSA-AES128-SHA   | TLSv1          | 443   |
| DHE-RSA-AES256-SHA   | TLSv1          | 443   |
| EDH-RSA-DES-CBC3-SHA | TLSv1          | 443   |
| AES128-SHA           | TLSv1, TLSv1.1 | 5989  |

 Table 13 Default/Supported TLS cipher suites on VNX1 Control Station (continued)

| Cipher Suites | Protocols      | Ports |
|---------------|----------------|-------|
| AES256-SHA    | TLSv1, TLSv1.1 | 5989  |
| DES-CBC3-SHA  | TLSv1, TLSv1.1 | 5989  |

Table 14 Default/Supported TLS cipher suites on VNX1 Storage Processor

| Cipher Suites | Protocols      | Ports |
|---------------|----------------|-------|
| AES128-SHA    | TLSv1, TLSv1.1 | 443   |
| AES256-SHA    | TLSv1, TLSv1.1 | 443   |
| DES-CBC3-SHA  | TLSv1, TLSv1.1 | 443   |

Table 15 Default/Supported TLS cipher suites on VNX1 Data Mover

| Cipher Suites               | Protocols | Ports     |
|-----------------------------|-----------|-----------|
| AES128-SHA                  | TLSv1     | 990, 5080 |
| AES256-SHA                  | TLSv1     | 990, 5080 |
| CAMELLIA128-SHA             | TLSv1     | 990, 5080 |
| CAMELLIA256-SHA             | TLSv1     | 990, 5080 |
| DES-CBC-SHA                 | TLSv1     | 990, 5080 |
| DES-CBC3-SHA                | TLSv1     | 990, 5080 |
| DHE-RSA-AES128-SHA          | TLSv1     | 990, 5080 |
| DHE-RSA-AES256-SHA          | TLSv1     | 990, 5080 |
| DHE-RSA-CAMELLIA128-<br>SHA | TLSv1     | 990, 5080 |
| DHE-RSA-CAMELLIA256-<br>SHA | TLSv1     | 990, 5080 |
| EDH-RSA-DES-CBC-SHA         | TLSv1     | 990, 5080 |
| EDH-RSA-DES-CBC3-SHA        | TLSv1     | 990, 5080 |

Table 16 Default/Supported TLS cipher suites on VNX1 related to Replication

| Cipher Suites       | Protocols | Ports |
|---------------------|-----------|-------|
| ADH-AES128-SHA      | TLSv1     | 5085  |
| ADH-AES256-SHA      | TLSv1     | 5085  |
| ADH-CAMELLIA128-SHA | TLSv1     | 5085  |
| ADH-CAMELLIA256SHA  | TLSv1     | 5085  |
| ADH-DES-CBC3-SHA    | TLSv1     | 5085  |
| ADH-DES-CBC-SHA     | TLSv1     | 5085  |

TLS cipher suites

## APPENDIX C

## LDAP-based directory server configuration

This appendix provides information about tools you can use to better understand the structure of your organization's information in the LDAP-based directory server and tips about how to interpret this information. You must understand where your users and groups are located. Use this information to set up the directory server, and to configure the connection between the Control Station's LDAP-based client and the directory server. Log in to Unisphere and use **Settings > Security Settings** (task list) **> Manage LDAP Domain**.

Topics include:

| • | Active Directory Users & Computers | . 96 |
|---|------------------------------------|------|
| • | Ldap Admin                         | 97   |

## **Active Directory Users & Computers**

Active Directory user and group accounts can be managed with the Active Directory Users & Computers (ADUC) MMC Snap-in. This snap-in is installed automatically on every Windows domain controller. You access this tool from **Control Panel** > **Administrative Tools** > **Active Directory Users & Computers**.

### About this task

Information required to connect to an Active Directory directory server lists the information you need for a successful connection to Active Directory.

 Table 17 Information required to connect to an Active Directory directory server

| Required connection information                                         | Your values |
|-------------------------------------------------------------------------|-------------|
| Fully-qualified domain name (also known as the base distinguished name) |             |
| Primary domain controller/directory server IP address or<br>hostname    |             |
| Secondary domain controller/directory server IP address or hostname     |             |
| Account name (also known as the bind distinguished name)                |             |

### Procedure

- 1. Open ADUC and (if necessary) connect to the domain. Right-click the domain name, and then select **Find** from the menu.
- 2. Identify a domain user who will be a VNX for file user. To locate the user profile, type the user's name in the **Find** field and click **Find Now**.
- 3. Add the X.500 path to the displayed user information by selecting **View** > **Choose Columns**.
- 4. Select X500 Distinguished Name from the Columns available field and click Add.
- 5. The Find window now displays the X.500 distinguished name of this user. The X.500 distinguished name contains the user's name (CN=Joe Muggs) and the path to the container in the directory structure where this user is located: CN=Users,DC=derbycity,DC=local. Record the path.
- 6. Verify that all other VNX for file users use the same path by either:
  - Repeating the Find for all VNX for file user accounts or
  - Navigating to that area of the directory in ADUC, and locating all VNX for file user accounts
- 7. Repeat steps 1 through 6 to find the path to the container in the directory structure where the groups are located.

If the user and group paths are both CN=Users,DC=<domain component>,DC=<domain component>[, DC=<domain component>...] (for example

CN=Users,DC=derbycity,DC=local), you can use the **Default Active Directory** option in the Unisphere **Manage LDAP Domain** view. This option assumes that the users and groups are located in the default container (CN=Users), so you do not have to specify the user or group search path.

- 8. Users might not be in the default container (CN=Users). They may instead be located in other containers or organizational units within the directory, for example VNX for File Users. In this case, you need to use the **Custom Active Directory** option in the Unisphere **Manage LDAP Domain** view and manually enter the search paths.
- Groups might not be in the default container (CN=Users), and they do not have to be located with the users. They may instead be located within other containers or organizational units within the directory.
- 10. The LDAP user and group search begins with the path specified, and searches that container and all containers below it. If VNX for file users and groups are not located within the same container or organizational unit, you must use the intersection (common parts) of their collective paths when you specify the user and group search paths. In some cases, this may need to be the root of the domain. For example, assume that VNX for file users are stored in the following two Active Directory locations:
  - Path 1: CN=Users,DC=derbycity,DC=local
  - Path 2: OU=VNX Users, OU=EMC VNX, DC=derbycity, DC=local

In order for VNX for file to find all users, you need to use the intersection of the two paths as your search path, that is, the domain root DC=derbycity,DC=local. Type this value in the **User Search Path** field in the Unisphere **Manage LDAP Domain** view.

- 11. Use the **Find** window again to determine the full X.500 path of the account you will use to connect the VNX for file Control Station to the directory. In this case you should not remove the username from the path because you are specifying the path to an individual account.
  - If you are using the Default Active Directory option in the Unisphere Manage LDAP Domain view, type only the account name, for example VNX LDAP Binding, in the Account Name field. You do not need to provide the X.500 syntax because the VNX for file software constructs the full X.500 path.
  - If you are using the **Custom Active Directory** option in **Manage LDAP Domain**, then type the full X.500 path in the **Distinguished Name** field.

## Ldap Admin

Unlike Active Directory, other LDAP-based directory servers do not typically ship with a GUI management interface. In this case you might use a tool like Ldap Admin to find the proper search paths on LDAP servers. The free Ldap Admin tool (a Windows LDAP manager available from Idapadmin.sourceforge.net) lets you browse, search, modify, create, and delete objects on a LDAP server. Ldap Admin's copy-to-clipboard functionality is especially useful for easily transferring values into the Unisphere Settings > Security (task list) > Manage LDAP Domain fields.

### About this task

Information required to connect to a Customized Active Directory or Other Directory LDAP-based directory server lists the information you need for a successful connection to a customized Active Directory or other LDAP-based directory server such as OpenLDAP.

**Table 18** Information required to connect to a Customized Active Directory or Other Directory

 LDAP-based directory server

| Required connection information                                         | Your values |
|-------------------------------------------------------------------------|-------------|
| Fully-qualified domain name (also known as the base distinguished name) |             |
| Primary directory server IP address or hostname                         |             |

**Table 18** Information required to connect to a Customized Active Directory or Other Directory

 LDAP-based directory server (continued)

| Required connection information                                | Your values |
|----------------------------------------------------------------|-------------|
| Secondary directory server IP address or hostname              |             |
| Distinguished name (also known as the bind distinguished name) |             |
| User search path                                               |             |
| User name attribute                                            |             |
| Group search path                                              |             |
| Group name attribute                                           |             |
| Group class                                                    |             |
| Group member                                                   |             |

#### Procedure

- 1. Start Ldap Admin and create a new connection. Click **Test connection** to verify the connection.
- 2. Open the connection to the LDAP server, right-click the domain name, and then select **Search** from the menu.
- 3. Identify an LDAP user who will be a VNX for file user. To locate the user profile, type the user's name in the **Name** field and click **Start**.
- 4. Right-click the appropriate user from the results list, and then select **Go to** from the menu. You will use this user to determine the user and group search paths. Close the **Search** window.
- 5. On the main Ldap Admin window, notice that the status bar contains the distinguished name (DN) of the folder in which the user is located. Many LDAP servers follow the convention outlined in RFC2307 and put users in a People container.
- 6. Right-click the folder, and then select Copy dn to clipboard from the menu.
- 7. In the unisphere **Manage LDAP Domain** view, select the **Other Directory Servers** option. Paste the DN value in the **User Search Path** field.
- 8. Verify that all other VNX for file users use the same path by:
  - Repeating the Search for all VNX for file user accounts or
  - Navigating to that area of the directory in Ldap Admin, and locating all VNX for file user accounts
- 9. Repeat steps 2 through 8 to search on a group name to find the path to the container in the directory structure where the groups are located. When you search by group name, you have to use an advanced search and supply a search filter in the form cn=<group name>. Once the search is complete, right-click the appropriate group from the results list, and then select Go to from the menu.
- 10. The LDAP user and group search begins with the path specified, and searches that container and all containers below it. If VNX for file users and groups are not located within the same container or organizational unit, you must use the intersection (common parts) of their collective paths when you specify the user and group search paths. In some cases, this

may need to be the root of the domain. For example, assume that VNX for file users are stored in the following two Active Directory locations:

- Path 1: OU=People,DC=openIdap-eng,DC=local
- Path 2: OU=VNX Users, OU=EMC VNX, DC=openIdap-eng, DC=local

In order for VNX for file to find all users, you need to use the intersection of the two paths as your search path, that is, the domain root DC=openIdap-eng,DC=local.

11. Use the Search window to locate the user account you will use to connect the VNX for file Control Station to the directory. Right-click the account name, and then select Copy dn to clipboard. Paste the DN value in the Distinguished Name field in the Unisphere Manage LDAP Domain view, for example uid=vnx,ou=People. LDAP-based directory server configuration

## APPENDIX D

## VNX for file CLI role-based access

This appendix provides information about how to set up role-based access for VXN for file CLI commands. It also contains lists of the different types of commands. The topics include:

| • | CLI role-based | access setup | 10 | 2 |
|---|----------------|--------------|----|---|
|---|----------------|--------------|----|---|

## CLI role-based access setup

A user account is always associated with a primary group and each group is assigned a role. A role defines the privileges (that is, the operations) the user can perform on a particular File object.

Defining role-based access for commands

This appendix provides information about how to setup role-based access for CLI commands. The first four tables list the CLI commands for which you can specify the privileges needed to perform different command actions. The object on which privileges are defined and the specific command actions available when Modify or Full Control privileges are selected are listed for each command. Using this information you can create a custom role (also known as a user role) that gives a user associated with this role exactly the privileges necessary to perform his job. Or you can associate a user with the predefined role that already includes Full Control privileges for the command. The first table lists the commands with the prefix cel. The second table lists the commands with the prefix fs. The third table lists the commands with the prefix nas. And the fourth table lists the commands with the prefix server.

You create and manage role-based administrative access with **Settings** > **Security** > **User Management** > **Local Users for File** > **Roles** or **Settings** > **Security** > **User Management** > **User Customization for File** > **Roles**. You must be root or a user associated with the Administrator or Security Administrator role to create a user account and to associate it with a group and role.

#### Read-only privileges

Regardless of the role with which he is associated, a user always has read-only privileges for all commands and command options that display information. Some of the command actions available with read-only privileges include info, list, status, and verify. The fifth table lists commands that users associated with any role can execute.

Commands not covered by the role-based access feature

The final table lists the commands that are not covered by the role-based access feature. Some of these commands invoke scripts, others are based on legacy executables, and others are associated with File objects that are not exposed. If the File object associated with a command is not exposed in **Create Role**, you cannot create a custom (user) role that allows you to specify the privileges needed to perform different command actions. Consequently these commands can only be performed by the default user accounts root and nasadmin or, in some cases, by a user account associated with the root and nasadmin roles.

### cel commands

- (i) Note: Object category lists the field in the Roles dialogs where privileges can be set.
- () Note: All commands are also included in the NAS Administrator and Storage Administrator roles unless otherwise noted.

| Command | Object category         | Actions available<br>with modify<br>privileges | Actions available with full control privileges | Included in<br>predefined role |
|---------|-------------------------|------------------------------------------------|------------------------------------------------|--------------------------------|
| cel_fs  | Storage>File<br>Systems |                                                | extract<br>import                              | FileMover Application          |

#### Table 19 cel commands

### fs commands

(i) Note: Object category lists the field in the Roles dialogs where privileges can be set.

() Note: All commands are also included in the NAS Administrator and Storage Administrator roles unless otherwise noted.

| Command       | Object category                    | Actions available<br>with modify<br>privileges | Actions available with full control privileges | Included in<br>predefined role                            |
|---------------|------------------------------------|------------------------------------------------|------------------------------------------------|-----------------------------------------------------------|
| fs_ckpt       | Data<br>Protection>Checkpoi<br>nts | modify<br>refresh                              | create<br>restore                              | Data Protection<br>Data Recovery<br>Local Data Protection |
| fs_dhsm       | Storage>FileMover                  | connection modify<br>modify                    | connection create<br>connection delete         | FileMover Application                                     |
| fs_group      | Storage>File<br>Systems            |                                                | create<br>delete<br>shrink<br>xtend            | FileMover Application                                     |
| fs_rdf        | Storage>Storage<br>Systems         |                                                | info<br>mirror<br>restore                      |                                                           |
| fs_timefinder | Storage>File<br>Systems            |                                                | mirror<br>restore<br>snapshot                  |                                                           |

Table 20 fs commands

### nas commands

() Note: Object category lists the field in the Roles dialogs where privileges can be set.

(i) Note: All commands are also included in the NAS Administrator and Storage Administrator roles unless otherwise noted.

Table 21 nas commands

| Command               | Object category                                             | Actions available<br>with modify<br>privileges | Actions available with full control privileges  | Included in<br>predefined role                            |
|-----------------------|-------------------------------------------------------------|------------------------------------------------|-------------------------------------------------|-----------------------------------------------------------|
| nas_ckpt_schedul<br>e | Data Protection<br>>Checkpoints<br>Data Protection<br>>VTLU | modify<br>pause<br>resume                      | create<br>delete                                | Data Protection<br>Data Recovery<br>Local Data Protection |
| nas_copy              | Data Protection><br>Replication                             |                                                | create<br>destination<br>source<br>interconnect | Data Recovery                                             |
| nas_devicegroup       | Storage>Storage<br>Systems                                  |                                                | acl<br>resume                                   |                                                           |

### Table 21 nas commands (continued)

| Command       | Object category                         | Actions available<br>with modify<br>privileges                | Actions available with full control privileges                                                            | Included in<br>predefined role                                                                             |
|---------------|-----------------------------------------|---------------------------------------------------------------|----------------------------------------------------------------------------------------------------|----------------------------------------------------------------------------------------------------|
|               |                                         |                                                               | suspend                                                                                                   |                                                                                                    |
| nas_disk      | Storage>Volumes                         | rename                                                        | delete                                                                                                    |                                                                                                    |
| nas_diskmark  | Storage>Storage<br>Systems              |                                                               | mark                                                                                                    |                                                                                                    |
| nas_fs        | Storage>File<br>Systems                 | modify<br>rename<br>translate access<br>policy start<br>xtend | acl<br>create<br>delete<br>type                                                                           | FileMover Application                                                                                      |
| nas_fsck      | Storage>File<br>Systems                 |                                                               | start                                                                                                    | FileMover Application                                                                                      |
| nas_license   | System>Licenses                         | create<br>delete<br>init                                      |                                                                                                    | Security Administrator<br>(not included in the<br>NAS Administrator and<br>Storage Administrator<br>roles) |
| nas_pool      | Storage>Pools                           | modify<br>shrink<br>xtend                                     | create<br>delete                                                                                          |                                                                                                    |
| nas_quotas    | Storage>Quotas<br>Storage>File System   | edit<br>on   off                                              | clear                                                                                                    |                                                                                                    |
| nas_replicate | Data<br>Protection>Replicati<br>on      | modify<br>refresh                                             | create<br>delete<br>failover<br>reverse<br>start<br>stop<br>switchover                                    | Data Recovery                                                                                              |
| nas_server    | System>Data<br>Movers<br>Protocols>CIFS | acl<br>rename                                                 | create<br>delete<br>(System>Data Movers<br>object category)<br>vdm<br>(Protocols>CIFS object<br>category) |                                                                                                    |
| nas_slice     | Storage>Volumes                         | rename                                                        | create<br>delete                                                                                          |                                                                                                    |

| Command     | Object category            | Actions available<br>with modify<br>privileges | Actions available with full control privileges | Included in<br>predefined role                                                                                                  |
|-------------|----------------------------|------------------------------------------------|------------------------------------------------|----------------------------------------------------------------------------------------------------|
| nas_storage | Storage>Storage<br>Systems | modify<br>rename                               | acl<br>delete<br>fallback<br>sync              |                                                                                                    |
| nas_task    | System>Task                |                                                | abort<br>delete                                | All users can abort and<br>delete any task they<br>own but only root user<br>can abort and delete<br>tasks owned by any<br>user |
| nas_volume  | Storage>Volumes            | rename<br>xtend                                | acl<br>clone<br>create<br>delete               |                                                                                                    |

### Table 21 nas commands (continued)

### server commands

() Note: Object category lists the field in the Roles dialogs where privileges can be set.

(i) Note: All commands are also included in the NAS Administrator and Storage Administrator roles unless otherwise noted.

Table 22 server commands

| Command            | Object category                     | Actions available<br>with modify<br>privileges | Actions available with full control privileges                                                      | Included in<br>predefined role                                                                             |
|--------------------|-------------------------------------|------------------------------------------------|----------------------------------------------------------------------------------------------------|----------------------------------------------------------------------------------------------------|
| server_arp         | Networking>NIS                      |                                                | delete<br>set                                                                                       | Network Administrator                                                                                      |
| server_cdms        | Storage>Migration                   | convert<br>halt<br>start                       | connect<br>disconnect                                                                               |                                                                                                    |
| server_certificate | Security>Public Key<br>Certificates |                                                | cacertificate delete<br>cacertificate import<br>persona clear<br>persona generate<br>persona import | Security Administrator<br>(not included in the<br>NAS Administrator and<br>Storage Administrator<br>roles) |
| server_cifs        | Protocol>CIFS                       | disable<br>enable<br>join<br>rename            | add<br>delete<br>migrate                                                                            |                                                                                                    |

### Table 22 server commands (continued)

| Command                | Object category                       | Actions available<br>with modify<br>privileges                                                                                            | Actions available with full control privileges                      | Included in<br>predefined role |
|------------------------|---------------------------------------|----------------------------------------------------------------------------------------------------|---------------------------------------------------------------------|--------------------------------|
|                        |                                       | replace<br>unjoin<br>update                                                                                                    |                                                                     |                                |
| server_cifssuppor<br>t | Protocols>CIFS                        | acl<br>secmap update                                                                                                    | secmap create<br>secmap delete<br>secmap import<br>secmap migration |                                |
| server_cpu             | System>Data<br>Movers                 |                                                                                                    | halt<br>reboot                                                      |                                |
| server_date            | System>Data<br>Movers                 | timesvc hosts<br>timesvc start<br>timesvc update                                                                                          | timesvc delete<br>timesvc set<br>timesvc stop                       |                                |
| server_devconfig       | Storage>Storage<br>System             | rename                                                                                                    | create                                                              |                                |
| server_dns             | Networking>DNS                        | option                                                                                                    | delete<br>protocol                                                  | Network Administrator          |
| server_export          | Protocols>NFS<br>or<br>Protocols>CIFS | unexport                                                                                                    | protocol (NFS)                                                      |                                |
| server_ftp             | Protocols>NFS                         | modify<br>service stat reset                                                                                                    | service start   stop                                                | Network Administrator          |
| server_http            | Storage>FileMover                     | modify<br>appand<br>remove<br>service start   stop                                                                                        |                                                                     | FileMover Application          |
| server_ifconfig        | Networking>Interfac<br>es             | up<br>down<br>ipsec and noipsec<br>(Applicable only to<br>systems running VNX<br>OE for file earlier<br>than version 8.x.)<br>mtu<br>vlan | create<br>delete                                                    | Network Administrator          |
| server_ip              | Networking>Routing                    |                                                                                                    | neighbor create   delete<br>route create   delete                   | Network Administrator          |

|                       |                         |                                                |                                                   | I                                                                                                    |
|-----------------------|-------------------------|------------------------------------------------|---------------------------------------------------|----------------------------------------------------------------------------------------------------|
| Command               | Object category         | Actions available<br>with modify<br>privileges | Actions available with<br>full control privileges | Included in<br>predefined role                                                                             |
| server_kerberos       | Protocols>CIFS          | keytab<br>ccache<br>kadmin                     | add<br>delete                                     | Security Administrator<br>(not included in the<br>NAS Administrator and<br>Storage Administrator<br>roles) |
| server_ldap           | Networking>NIS          | set                                            | clear<br>service start   stop                     | Network Administrator                                                                                      |
| server_mount          | Storage>File<br>Systems |                                                | all<br>force<br>options                           | FileMover Application                                                                                      |
| server_mountpoin<br>t | Storage>File<br>Systems |                                                | create<br>delete                                  |                                                                                                    |
| server_name           | System>Data<br>Movers   | <new_name></new_name>                          |                                                   |                                                                                                    |
| server_nfs            | Protocols>NFS           | user<br>v4 client<br>v4 stats zero             | service<br>principal<br>v4 service                | command options<br>mapper set and<br>mapping can only be<br>executed by root                               |
| server_nfsstat        | Protocols>NFS           | zero                                           |                                                   |                                                                                                    |
| server_nis            | Networking>NIS          |                                                | delete                                            | Network Administrator                                                                                      |
| server_param          | System>Data<br>Movers   | facility                                       |                                                   |                                                                                                    |
| server_rip            | Networking>Routing      | ripin<br>noripin                               |                                                   | Network Administrator                                                                                      |
| server_route          | Networking>Routing      |                                                | add<br>delete<br>flush<br>deleteAll               | Network Administrator                                                                                      |
| server_security       | Protocols>CIFS          | modify<br>update                               | add<br>delete                                     | Security Administrator<br>(not included in the<br>NAS Administrator and<br>Storage Administrator<br>roles) |
| server_setup          | System>Data<br>Movers   | load<br>protocol<br>load                       |                                                   |                                                                                                    |
| server_snmp           | Networking>NIS          |                                                | community<br>location<br>syscontact               | Network Administrator                                                                                      |

### Table 22 server commands (continued)

| Command               | Object category         | Actions available<br>with modify<br>privileges                                  | Actions available with full control privileges                                           | Included in<br>predefined role                                                                             |
|-----------------------|-------------------------|---------------------------------------------------------------------------------|------------------------------------------------------------------------------------------|----------------------------------------------------------------------------------------------------|
| server_standby        | System>Data<br>Movers   | activate<br>restore                                                             | create<br>delete                                                                         |                                                                                                    |
| server_stats          | Storage>File<br>Systems | monitor                                                                         | noresolve<br>service                                                                     |                                                                                                    |
| server_sysconfig      | Networking>Devices      | рсі                                                                             | virtual new<br>virtual delete                                                            | Network Administrator                                                                                      |
| server_umount         | Storage>File<br>Systems | temp                                                                            | all<br>perm                                                                              | FileMover Application                                                                                      |
| server_usermappe<br>r | Protocols>CIFS          |                                                                                 | disable<br>enable<br>import<br>remove                                                    | Security Administrator<br>(not included in the<br>NAS Administrator and<br>Storage Administrator<br>roles) |
| server_vtlu           | Data<br>Protection>VTLU | service set<br>storage extend<br>storage export<br>storage import<br>tlu modify | drive umount<br>storage delete<br>storage new<br>tape eject<br>tape inject<br>tlu delete | FileMover Application                                                                                      |

### Table 22 server commands (continued)

Table 23 Commands all roles have privileges to execute

| Command        |
|----------------|
| nas_inventory  |
| server_checkup |
| server_df      |
| server_ping    |
| server_ping6   |
| server_sysstat |
| server_uptime  |
| server_version |

### Table 24 Commands not covered by the role-based access feature

| Command    | Notes                                    |
|------------|------------------------------------------|
| cs_standby | Requires root privileges                 |
| nas_acl    | Can be executed with nasadmin privileges |
| Command            | Notes                                                                                                    |  |
|--------------------|----------------------------------------------------------------------------------------------------|--|
| nas_automountmap   | Can be executed with nasadmin privileges                                                                                |  |
| nas_ca_certificate | Requires root privileges to generate a certificate                                                                      |  |
| nas_cel            | Can be executed with nasadmin privileges                                                                                |  |
| nas_checkup        | Can be executed with nasadmin privileges                                                                                |  |
| nas_connecthome    | Requires root privileges to modify and test                                                                             |  |
| nas_config         | Requires root privileges                                                                                                |  |
| nas_cs             | Requires root privileges                                                                                                |  |
| nas_emailuser      | _emailuser Can be executed with nasadmin privileges                                                                     |  |
| nas_event          | as_event Can be executed with nasadmin privileges                                                                       |  |
| nas_halt           | Requires root privileges                                                                                                |  |
| nas_logviewer      | Can be executed with nasadmin privileges                                                                                |  |
| nas_message        | Can be executed with nasadmin privileges                                                                                |  |
| nas_mview          | Requires root privileges                                                                                                |  |
| nas_rdf            | Requires root privileges                                                                                                |  |
| nas_version        | Can be executed with nasadmin privileges                                                                                |  |
| server_archive     | Can be executed with nasadmin privileges                                                                                |  |
| server_cepp        | Can be executed with nasadmin privileges                                                                                |  |
| server_dbms        | Requires root privileges to delete, compact, repair, and restore the database                                           |  |
| server_file        | Can be executed with nasadmin privileges                                                                                |  |
| server_ipsec       | Can be executed with nasadmin privileges                                                                                |  |
| server_iscsi       | Can be executed with nasadmin privileges                                                                                |  |
| server_log         | Can be executed with nasadmin privileges                                                                                |  |
| server_mpfs        | Can be executed with nasadmin privileges (Applicable only to systems running VNX OE for file earlier than version 8.x.) |  |
| server_mt          | Can be executed with nasadmin privileges                                                                                |  |
| server_netstat     | Can be executed with nasadmin privileges                                                                                |  |
| server_nfs         | Requires root privileges to configure secure NFS mapping                                                                |  |
| server_pax         | Requires root privileges to reset stats                                                                                 |  |
| server_snmpd       | Can be executed with nasadmin privileges                                                                                |  |
| server_stats       | Can be executed with nasadmin privileges                                                                                |  |
| server_tftp        | Can be executed with nasadmin privileges                                                                                |  |
| server_user        | Can be executed with nasadmin privileges                                                                                |  |

Table 24 Commands not covered by the role-based access feature (continued)

Table 24 Commands not covered by the role-based access feature (continued)

| Command         | Notes                                    |
|-----------------|------------------------------------------|
| server_viruschk | Can be executed with nasadmin privileges |

# APPENDIX E

# VNX for file CLI security configuration operations

This appendix describes the security configuration related operations that can be performed by using the VNX for file CLI.

Major topics include:

| • | Configuring password policy                                              |     |
|---|--------------------------------------------------------------------------|-----|
| • | Configuring session timeout                                              | 113 |
| • | Protect session tokens                                                   | 114 |
| • | Configuring network encryption and authentication using the SSL protocol | 114 |
| • | Configuring PKI                                                          | 116 |
| • | Managing PKI                                                             | 130 |
| • | Customize a login banner                                                 | 134 |
| • | Create a MOTD                                                            | 134 |
| • | Restrict anonymous root login                                            | 134 |
| • | Locking accounts after a specific number of failed logins                | 135 |

### Configuring password policy

This feature enables the VNX for file root administrator to define password complexity requirements for all local users. Password policy provides a general description.

() Note: This feature does not apply to domain-mapped users, whose passwords are governed by the policies within the domain. Also, you must be root to execute the /nas/sbin/nas\_config command.

### Define password policy interactively

### About this task

### Procedure

1. To initiate a script that prompts for password policy definitions, use this command syntax:

```
# /nas/sbin/nas config -password
```

### Output:

```
Minimum length for a new password (Between 6 and 15): [8]
Number of attempts to allow before failing: [3]
Number of new characters (not in the old password): [3]
Number of digits that must be in the new password: [1]
Number of special characters that must be in a new password: [0]
Number of lower case characters that must be in password: [0]
Number of upper case characters that must be in password: [0]
```

 The current value defined for each field is displayed in brackets. The original default values for each field are: length: minimum 8 characters, range 6-15 attempts: maximum of 3 attempts new characters: minimum of 3 characters digits: minimum of 1 digit special, lowercase, and uppercase characters: 0

To change the value for each field, type a new value when prompted.

### Define specific password policy definitions

### About this task

### Procedure

1. To set specific password policy definitions, use this command syntax:

```
# /nas/sbin/nas_config -password[-min <6..15>] [-retries
<max_allowed>] [-newchars <min_num>] [-digits <min_num>]
[-spechars <min_num>] [-lcase <min_num>] [-ucase <min_num>]
```

#### where:

<6..15> = minimum length of the new password. The default length is 8 characters. The length has to be a value between 6 and 15 characters.

<max\_allowed> = number of attempts a user can make to define an acceptable new password before the command fails. The default value is 3 attempts.

<min\_num> = minimum number of characters that must be in the new password that were not included in the old password. The default value is 3 characters.

<min\_num> = minimum number of digits that must be included in the new password. The default value is 1 digit.

<min\_num> = minimum number of special characters (such as !, @, #, \$, %, &, ^, and \*) that must be included in the new password. The default value is 0.

<min\_num> = minimum number of lower-case characters that must be included in the new password. The default value is 0.

<min\_num> = minimum number of upper-case characters that must be included in the new password. The default value is 0.

Example:

To set the minimum length of a new password to 10 characters, type:

# /nas/sbin/nas\_config -password -min 10

### Set password expiration period

### About this task

The /etc/login.defs file contains the parameter used to set password expiration.

- Log in to the CLI with your username and password. You must have root privileges to access the /etc/login.defs file.
- Change the value of the pass\_max\_days parameter in the /etc/login.defs file using vi or another text editor.
  - () Note: The default expiration period is 120 days.

### **Configuring session timeout**

VNX for file enforces a session timeout for both Unisphere sessions and Control Station shell sessions. You can change the default value of the Control Station session timeout by using the command /nas/sbin/nas\_config\_-sessiontimeout.

() Note: You must be root to execute the /nas/sbin/nas\_config -sessiontimeout command.

The Control Station supports three shells:

- bash
- ksh
- tcsh

Each shell supports a session timeout feature. The Control Station session timeout option sets the session timeout value across the system, automatically updating the appropriate values in /etc/ environment for the bash and ksh shells, and the autologout variable in /etc/csh.cshrc for the tcsh shell.

After the value is set, newly created shells are affected (but not any currently running shells).

() Note: You can change the session timeout value for individual users by setting the relevant variable in the user's shell configuration file (for example, ~/.bashrc). Values are not restricted if you edit the configuration file directly.

### Change the session timeout value

### About this task

The default session timeout value for Control Station shell sessions is 60 minutes. Inactivity or idle time is defined as the time since a primary shell prompt was displayed and no input has been received. Therefore waiting at a prompt within a command for some indeterminate amount of time is not affected by the session timeout value.

### Procedure

1. To change the session timeout value, use this command syntax:

# /nas/sbin/nas\_config -sessiontimeout<minutes>

where:

<minutes> = number of minutes for session timeout (in the range 5 through 240)

Example:

To change the session timeout value to 200 minutes, type:

# /nas/sbin/nas\_config -sessiontimeout 200

### **Disable session timeout**

### About this task

### Procedure

1. To disable session timeout, use this command syntax:

```
# /nas/sbin/nas_config -sessiontimeout 0
or
# /nas/sbin/nas config -sessiontimeout off
```

### **Protect session tokens**

### About this task

The connection between a user and Unisphere and between two VNX for file systems uses SHA1 to generate checksums to protect the session tokens (cookies) that identify users after they log in. The SHA1 secret value used to generate the checksums is set at random during installation. However, to enhance security, you can change the default SHA1 secret value.

- 1. Log in to the CLI with your username and password. You must have root privileges to access the /nas/http/conf/secret.txt file.
- 2. Edit the /nas/http/conf/secret.txt file using vi or another text editor. Replace the default phrase with a new value and save the file.

When you change this value, existing session tokens are no longer valid and current users of Unisphere will have to log in again.

# Configuring network encryption and authentication using the SSL protocol

Secure Socket Layer (SSL) is a session level protocol used to encrypt network transmissions on the Internet. It encrypts data and provides message and server authentication. It also supports client authentication if required by the server. SSL is independent of higher level protocols so it can encapsulate any of the application level protocols such as HTTP and LDAP:

 Hypertext Transfer Protocol (HTTP) is a fast, stateless, and object-oriented protocol used on the web. It enables web clients and servers to negotiate and interact. Unfortunately it has minimal security features. HTTPS (Secure) is a variant of HTTP used by a server that is SSLenabled.  Lightweight Directory Access Protocol (LDAP) is an industry-standard access protocol that runs directly over TCP/IP. It is the primary access protocol for Active Directory and other directory servers such as the Sun Java System Directory Server (iPlanet) and OpenLDAP.

VNX for File supports SSL for Data Mover HTTP and LDAP connections.

### Using HTTPS on VNX for file

You enable SSL on Data Mover HTTP connections through the server\_http command. Currently, the VNX for File FileMover feature uses HTTPS and SSL's encryption and authentication features. *Using VNX FileMover* describes how to configure SSL with HTTP for use by FileMover. The keys and certificates used with SSL are managed by using PKI. PKI is available through the CLI and Unisphere. Planning considerations for Public Key Infrastructure on VNX for file provides an overview of the PKI feature. Configuring PKI and Managing PKI describe how to configure and manage PKI through the VNX for file CLI.

### Using SSL with LDAP on VNX for file

You enable SSL on Data Mover LDAP connections through the server\_ldap command. Currently, the VNX for File naming service support for OpenLDAP, iPlanet, and Active Directory uses LDAP and SSL's encryption and authentication features. *Configuring VNX Naming Services* describes how to configure SSL with LDAP for use by the OpenLDAP and iPlanet LDAP-based directory servers. The keys and certificates used with SSL are managed through PKI. PKI is available through the CLI and Unisphere. Planning considerations for Public Key Infrastructure on VNX for file provides an overview of the PKI feature. Configuring PKI and Managing PKI describe how to configure and manage PKI through the VNX for file CLI.

### Change the default SSL protocol

### About this task

VNX for file supports the following SSL protocol versions:

- SSLv3
- TLSv1

### Procedure

1. To change the default SSL protocol, use this command syntax:

```
$ server_param <movername> -facility ssl -modify protocol
-value <new value>
```

where:

<movername> = name of the Data Mover

```
<new_value> = 0 (both SSLv3 and TLSv1), 1 (only SSLv3), or 2 (only TLSv1)
```

() Note: The default value is 0.

Parameter and facility names are case-sensitive.

Examples:

To change the default SSL protocol to SSLv3 only, type:

\$ server\_param server\_2 -facility ssl -modify protocol -value 1
To change the default SSL protocol to TLSv1 only, type:

\$ server\_param server\_2 -facility ssl -modify protocol -value 2

Output:

server 2 : done

### Change the default SSL cipher suite

### About this task

A cipher suite defines a set of technologies to secure your SSL communications:

- Key exchange algorithm (how the secret key used to encrypt the data is communicated from the client to the server). Examples: RSA key or Diffie-Hellman (DH)
- Authentication method (how hosts can authenticate the identity of remote hosts). Examples: RSA certificate, DSS certificate, or no authentication
- Encryption cipher (how to encrypt data). Examples: AES (256 or 128 bits), RC4 (128 bits or 56 bits), 3DES (168 bits), DES (56 or 40 bits), or null encryption
- Hash algorithm (ensuring data by providing a way to determine if data has been modified).
   Examples: SHA-1 or MD5

The supported cipher suites combine all these items. Supported SSL cipher suites lists the SSL cipher suites supported by VNX for file.

### Procedure

1. To change the default SSL cipher suite, use this command syntax:

```
$ server_param <movername> -facility ssl -modify cipher
-value <new value>
```

where:

<movername> = name of the specified.

<new\_value> = string that specifies the new cipher value. If the value includes any special characters (such as a semi-colon, space character, or exclamation), it must be enclosed in quotation marks.

() Note: The default cipher suite value is ALL:!ADH:!SSLv2:@STRENGTH, which means that VNX for file supports all ciphers except the SSLv2, Anonymous Diffie-Hellman, and NULL ciphers, sorted by their "strength", that is, the size of the encryption key.

Parameter and facility names are case-sensitive.

### Example:

To change the default SSL cipher suite to a strong cipher (mainly AES128 and AES256) to be used by each new SSL connection, type:

```
$ server_param server_2 -facility ssl -modify cipher -value
`HIGH:@STRENGTH'
```

Output:

server 2 : done

### Postrequisites

After changing SSL parameter values, you must reboot the Data Mover for a SSL protocol and cipher suite change to take effect.

### **Configuring PKI**

Planning considerations for Public Key Infrastructure provides a general description of this feature.

### Creating the certificate provided by the persona

The procedure for creating the certificate provided by the persona to the Data Mover or Control Station varies slightly depending on whether the Certificate Authority (CA) that signs the certificate is an external CA or the Control Station:

- 1. Generate a key set and certificate request
- 2. Send the certificate request to the CA (not required if using the Control Station)
- 3. Import a CA-signed certificate (not required if using the Control Station)

### Using the Control Station as the CA

The procedure for using the Control Station as the CA includes the following tasks:

- 1. Generate a new Control Station CA certificate
- 2. Display the certificate
- 3. Distribute the Control Station CA certificate
- (i) Note: The Control Station continues to generate a separate key set for the SSL-based connection between the Apache web server (on behalf of Unisphere) and a user's web browser. However, the Control Station now uses the CA key set to sign the Apache web server's certificate, meaning the certificate is no longer self-signed. *Installing Management Applications on VNX for File* describes how to manage certificates for Unisphere.

### **Obtaining CA certificates**

The procedure for obtaining the CA certificates used to confirm the identity of a server includes the following tasks:

- 1. List the available CA certificates
- 2. Acquire a CA certificate
- 3. Import a CA certificate

### Generate a key set and certificate request

To create the certificate provided by the persona to the Data Mover, you first generate the persona's public/private key set with a request for a CA to sign the certificate. The CA can be an external CA or the Control Station.

### Create a certificate signed by an external CA

### About this task

### Procedure

 To generate a key set and request for a certificate to be signed by an external CA, use this command syntax:

```
$ server_certificate <movername> -persona -generate
{<persona_name>| id=<persona_id>} -key_size <bits>
{-cn|-common name} <common name>
```

where:

<movername> = name of the physical Data Mover with which the persona is associated.

<persona\_name> = name of the persona.

<persona\_id> = ID of the persona. The ID is generated when the persona is created. You can
determine the ID through the -persona -list command.

<br/>
<br/>
<br/>
<br/>
<br/>
<br/>
<br/>
<br/>
<br/>
<br/>
<br/>
<br/>
<br/>
<br/>
<br/>
<br/>
<br/>
<br/>
<br/>
<br/>
<br/>
<br/>
<br/>
<br/>
<br/>
<br/>
<br/>
<br/>
<br/>
<br/>
<br/>
<br/>
<br/>
<br/>
<br/>
<br/>
<br/>
<br/>
<br/>
<br/>
<br/>
<br/>
<br/>
<br/>
<br/>
<br/>
<br/>
<br/>
<br/>
<br/>
<br/>
<br/>
<br/>
<br/>
<br/>
<br/>
<br/>
<br/>
<br/>
<br/>
<br/>
<br/>
<br/>
<br/>
<br/>
<br/>
<br/>
<br/>
<br/>
<br/>
<br/>
<br/>
<br/>
<br/>
<br/>
<br/>
<br/>
<br/>
<br/>
<br/>
<br/>
<br/>
<br/>
<br/>
<br/>
<br/>
<br/>
<br/>
<br/>
<br/>
<br/>
<br/>
<br/>
<br/>
<br/>
<br/>
<br/>
<br/>
<br/>
<br/>
<br/>
<br/>
<br/>
<br/>
<br/>
<br/>
<br/>
<br/>
<br/>
<br/>
<br/>
<br/>
<br/>
<br/>
<br/>
<br/>
<br/>
<br/>
<br/>
<br/>
<br/>
<br/>
<br/>
<br/>
<br/>
<br/>
<br/>
<br/>
<br/>
<br/>
<br/>
<br/>
<br/>
<br/>
<br/>
<br/>
<br/>
<br/>
<br/>
<br/>
<br/>
<br/>
<br/>
<br/>
<br/>
<br/>
<br/>
<br/>
<br/>
<br/>
<br/>
<br/>
<br/>
<br/>
<br/>
<br/>
<br/>
<br/>
<br/>
<br/>
<br/>
<br/>
<br/>
<br/>
<br/>
<br/>
<br/>
<br/>
<br/>
<br/>
<br/>
<br/>
<br/>
<br/>
<br/>
<br/>
<br/>
<br/>
<br/>
<br/>
<br/>
<br/>
<br/>
<br/>
<br/>
<br/>
<br/>
<br/>
<br/>
<br/>
<br/>
<br/>
<br/>
<br/>
<br/>
<br/>
<br/>
<br/>
<br/>
<br/>
<br/>
<br/>
<br/>
<br/>
<br/>
<br/>
<br/>
<br/>
<br/>
<br/>
<br/>
<br/>
<br/>
<br/>
<br/>
<br/>
<br/>
<br/>
<br/>
<br/>
<br/>
<br/>
<br/>
<br/>
<br/>
<br/>
<br/>
<br/>
<br/>
<br/>
<br/>
<br/>
<br/>
<br/>
<br/>
<br/>
<br/>
<br/>
<br/>
<br/>
<br/>
<br/>
<br/>
<br/>
<br/>
<br/>
<br/>
<br/>
<br/>
<br/>
<br/>
<br/>
<br/>
<br/>
<br/>
<br/>
<br/>
<br/>
<br/>
<br/>
<br/>
<br/>
<br/>
<br/>
<br/>
<br/>
<br/>
<br/>
<br/>
<br/>
<br/>
<br/>
<br/>
<br/>
<br/>
<br/>
<br/>
<br/>
<br/>
<br/>
<br/>
<br/>
<br/>
<br/>
<br/>
<br/>
<br/>
<br/>
<br/>
<br/>
<br/>
<br/>
<br/>
<br/>
<br/>
<br/>
<br/>
<br/>
<br/>
<br/>
<br/>
<br/>
<br/>
<br/>
<br/>
<br/>
<br/>
<br/>
<br/>
<br/>
<br/>
<br/>
<br/>
<br/>
<br/>
<br/>
<br/>
<br/>
<br/>
<br/>
<br/>
<br/>
<br/>
<br/>
<br/>
<br/>
<br/>
<br/>
<br/>
<br/>
<br/>
<br/>
<br/>
<br/>
<br/>
<br/>
<br/>
<br/>
<br/>
<br/>
<br/>

<common\_name> = commonly used name, typically a hostname that describes the Data Mover with which the persona is associated. If the name includes any special characters (such as a semi-colon, space character, or exclamation), it must be enclosed in quotation marks.

(i) Note: Certificate requests are generated in PEM format only.

Example:

To generate a key set and request for a certificate to be signed by an external CA, type:

\$ server\_certificate server\_2 -persona -generate default -key\_size 4096 -cn
`name;1.2.3.4'

Output:

```
server_2 :
Starting key generation. This could take a long time ...
done
```

### Create a certificate signed by the Control Station

### About this task

If you are using the Control Station to sign the certificate, you must specify the number of months the certificate is valid.

### Procedure

 To generate a key set and request for a certificate to be signed by the Control Station, use this command syntax:

```
$ server_certificate <movername> -persona -generate
{<persona_name>|id=<persona_id>} -key_size <bits>
-cs sign duration <# of months>{-cn|-common name} <common name>
```

where:

<movername> = name of the physical Data Mover with which the persona is associated.

<persona\_name> = name of the persona.

<persona\_id> = ID of the persona. The ID is generated when the persona is created. You can
determine the ID through the -persona -list command.

<br/>
<br/>
<br/>
<br/>
<br/>
<br/>
<br/>
<br/>
<br/>
<br/>
<br/>
<br/>
<br/>
<br/>
<br/>
<br/>
<br/>
<br/>
<br/>
<br/>
<br/>
<br/>
<br/>
<br/>
<br/>
<br/>
<br/>
<br/>
<br/>
<br/>
<br/>
<br/>
<br/>
<br/>
<br/>
<br/>
<br/>
<br/>
<br/>
<br/>
<br/>
<br/>
<br/>
<br/>
<br/>
<br/>
<br/>
<br/>
<br/>
<br/>
<br/>
<br/>
<br/>
<br/>
<br/>
<br/>
<br/>
<br/>
<br/>
<br/>
<br/>
<br/>
<br/>
<br/>
<br/>
<br/>
<br/>
<br/>
<br/>
<br/>
<br/>
<br/>
<br/>
<br/>
<br/>
<br/>
<br/>
<br/>
<br/>
<br/>
<br/>
<br/>
<br/>
<br/>
<br/>
<br/>
<br/>
<br/>
<br/>
<br/>
<br/>
<br/>
<br/>
<br/>
<br/>
<br/>
<br/>
<br/>
<br/>
<br/>
<br/>
<br/>
<br/>
<br/>
<br/>
<br/>
<br/>
<br/>
<br/>
<br/>
<br/>
<br/>
<br/>
<br/>
<br/>
<br/>
<br/>
<br/>
<br/>
<br/>
<br/>
<br/>
<br/>
<br/>
<br/>
<br/>
<br/>
<br/>
<br/>
<br/>
<br/>
<br/>
<br/>
<br/>
<br/>
<br/>
<br/>
<br/>
<br/>
<br/>
<br/>
<br/>
<br/>
<br/>
<br/>
<br/>
<br/>
<br/>
<br/>
<br/>
<br/>
<br/>
<br/>
<br/>
<br/>
<br/>
<br/>
<br/>
<br/>
<br/>
<br/>
<br/>
<br/>
<br/>
<br/>
<br/>
<br/>
<br/>
<br/>
<br/>
<br/>
<br/>
<br/>
<br/>
<br/>
<br/>
<br/>
<br/>
<br/>
<br/>
<br/>
<br/>
<br/>
<br/>
<br/>
<br/>
<br/>
<br/>
<br/>
<br/>
<br/>
<br/>
<br/>
<br/>
<br/>
<br/>
<br/>
<br/>
<br/>
<br/>
<br/>
<br/>
<br/>
<br/>
<br/>
<br/>
<br/>
<br/>
<br/>
<br/>
<br/>
<br/>
<br/>
<br/>
<br/>
<br/>
<br/>
<br/>
<br/>
<br/>
<br/>
<br/>
<br/>
<br/>
<br/>
<br/>
<br/>
<br/>
<br/>
<br/>
<br/>
<br/>
<br/>
<br/>
<br/>
<br/>
<br/>
<br/>
<br/>
<br/>
<br/>
<br/>
<br/>
<br/>
<br/>
<br/>
<br/>
<br/>
<br/>
<br/>
<br/>
<br/>
<br/>
<br/>
<br/>
<br/>
<br/>
<br/>
<br/>
<br/>
<br/>
<br/>
<br/>
<br/>
<br/>
<br/>
<br/>
<br/>
<br/>
<br/>
<br/>
<br/>
<br/>
<br/>
<br/>
<br/>
<br/>
<br/>
<br/>
<br/>
<br/>
<br/>
<br/>
<br/>
<br/>
<br/>
<br/>
<br/>
<br/>
<br/>
<br/>
<br/>
<br/>
<br/>
<br/>
<br/>
<br/>
<br/>
<br/>
<br/>
<br/>
<br/>
<br/>
<br/>
<br/>
<br/>
<br/>
<br/>
<br/>
<br/>
<br/>
<br/>
<br/>
<br/>
<br/>
<br/>
<br/>
<br/>
<br/>
<br/>
<br/>
<br/>
<br/>
<br/>
<br/>
<br/>
<br/>
<br/>
<br/>
<br/>
<br/>
<br/>
<br/>
<br/>
<br/>
<br/>
<br/>
<br/>
<br/>
<br/>
<br/>

<# of months> = number of months the certificate is valid.

<common\_name> = commonly used name, typically a hostname that describes the Data
Mover with which the persona is associated. If the name includes any special characters
(such as a semi-colon, space character, or exclamation), it must be enclosed in quotation
marks.

(i) Note: Certificate requests are generated in PEM format only.

Example:

To generate a key set and request for a certificate to be signed by the Control Station, type:

```
$ server_certificate server_2 -persona -generate default -key_size 4096 -
cs_sign_duration 13 -cn `name;1.2.3.4'
```

Output:

```
server_2 :
Starting key generation. This could take a long time ...
done
```

### Create a certificate specifying detailed information about the persona

### About this task

When you generate the persona's public/private key set and certificate request, you can specify detailed information about the Data Mover. Typically this information includes details such as the organization that uses the Data Mover and where it is located. In addition, you have the option of saving the certificate request to a specific file.

### Procedure

 To generate a key set and request for a certificate signed by an external CA, specifying detailed information about the Data Mover and saving the certificate request to a specific file, use this command syntax:

```
$ server_certificate <movername> -persona -generate
{<persona_name>|id=<persona_id>} -key_size <bits>
{-cn|-common_name} <common_name> -ou <org_unit>
-organization <organization> -location <location>
-state <state> -country <country> -filename <output path>
```

where:

<movername> = name of the physical Data Mover with which the persona is associated.

<persona\_name> = name of the persona.

<persona\_id> = ID of the persona. The ID is generated when the persona is created. You can
determine the ID through the -persona -list command.

<br/>
<br/>
<br/>
<br/>
<br/>
<br/>
<br/>
<br/>
<br/>
<br/>
<br/>
<br/>
<br/>
<br/>
<br/>
<br/>
<br/>
<br/>
<br/>
<br/>
<br/>
<br/>
<br/>
<br/>
<br/>
<br/>
<br/>
<br/>
<br/>
<br/>
<br/>
<br/>
<br/>
<br/>
<br/>
<br/>
<br/>
<br/>
<br/>
<br/>
<br/>
<br/>
<br/>
<br/>
<br/>
<br/>
<br/>
<br/>
<br/>
<br/>
<br/>
<br/>
<br/>
<br/>
<br/>
<br/>
<br/>
<br/>
<br/>
<br/>
<br/>
<br/>
<br/>
<br/>
<br/>
<br/>
<br/>
<br/>
<br/>
<br/>
<br/>
<br/>
<br/>
<br/>
<br/>
<br/>
<br/>
<br/>
<br/>
<br/>
<br/>
<br/>
<br/>
<br/>
<br/>
<br/>
<br/>
<br/>
<br/>
<br/>
<br/>
<br/>
<br/>
<br/>
<br/>
<br/>
<br/>
<br/>
<br/>
<br/>
<br/>
<br/>
<br/>
<br/>
<br/>
<br/>
<br/>
<br/>
<br/>
<br/>
<br/>
<br/>
<br/>
<br/>
<br/>
<br/>
<br/>
<br/>
<br/>
<br/>
<br/>
<br/>
<br/>
<br/>
<br/>
<br/>
<br/>
<br/>
<br/>
<br/>
<br/>
<br/>
<br/>
<br/>
<br/>
<br/>
<br/>
<br/>
<br/>
<br/>
<br/>
<br/>
<br/>
<br/>
<br/>
<br/>
<br/>
<br/>
<br/>
<br/>
<br/>
<br/>
<br/>
<br/>
<br/>
<br/>
<br/>
<br/>
<br/>
<br/>
<br/>
<br/>
<br/>
<br/>
<br/>
<br/>
<br/>
<br/>
<br/>
<br/>
<br/>
<br/>
<br/>
<br/>
<br/>
<br/>
<br/>
<br/>
<br/>
<br/>
<br/>
<br/>
<br/>
<br/>
<br/>
<br/>
<br/>
<br/>
<br/>
<br/>
<br/>
<br/>
<br/>
<br/>
<br/>
<br/>
<br/>
<br/>
<br/>
<br/>
<br/>
<br/>
<br/>
<br/>
<br/>
<br/>
<br/>
<br/>
<br/>
<br/>
<br/>
<br/>
<br/>
<br/>
<br/>
<br/>
<br/>
<br/>
<br/>
<br/>
<br/>
<br/>
<br/>
<br/>
<br/>
<br/>
<br/>
<br/>
<br/>
<br/>
<br/>
<br/>
<br/>
<br/>
<br/>
<br/>
<br/>
<br/>
<br/>
<br/>
<br/>
<br/>
<br/>
<br/>
<br/>
<br/>
<br/>
<br/>
<br/>
<br/>
<br/>
<br/>
<br/>
<br/>
<br/>
<br/>
<br/>
<br/>
<br/>
<br/>
<br/>
<br/>
<br/>
<br/>
<br/>
<br/>
<br/>
<br/>
<br/>
<br/>
<br/>
<br/>
<br/>
<br/>
<br/>
<br/>
<br/>
<br/>
<br/>
<br/>
<br/>
<br/>
<br/>
<br/>
<br/>
<br/>
<br/>
<br/>
<br/>
<br/>
<br/>
<br/>
<br/>
<br/>
<br/>
<br/>
<br/>
<br/>
<br/>
<br/>
<br/>
<br/>
<br/>
<br/>
<br/>
<br/>
<br/>
<br/>
<br/>
<br/>
<br/>
<br/>
<br/>
<br/>
<br/>
<br/>
<br/>
<br/>
<br/>
<br/>
<br/>
<br/>
<br/>
<br/>
<br/>
<br/>
<br/>
<br/>
<br/>
<br/>
<br/>
<br/>
<br/>
<br/>
<br/>
<br/>
<br/>
<br/>
<br/>
<br/>
<br/>

<common\_name> = commonly used name, typically a hostname that describes the Data Mover with which the persona is associated. If the name includes any special characters (such as a semi-colon, space character, or exclamation), it must be enclosed in quotation marks.

<org\_unit> = name of the organizational unit. If the name includes any special characters
(such as a semi-colon, space character, or exclamation), it must be enclosed in quotation
marks.

<organization> = name of the organization.

<location> = physical location of the organization.

<state> = state where the organization is located.

<country> = country where the organization is located.

<output\_path> = name and path where the generated request are written.

(i) Note: The -ou, -organization, -location, -state, and -country arguments are optional.

() Note: The -filename argument is only valid if the certificate will be signed by an external CA.

(i) Note: Certificate requests are generated in PEM format only.

Example:

To generate a key set and request for a certificate signed by an external CA, specifying detailed information about the Data Mover and saving the certificate request to a specific file, type:

```
$ server_certificate server_2 -persona -generate default -key_size 4096 -cn
`name;1.2.3.4' -ou `my.org;my dept' -organization EMC -location Hopkinton
-state MA -country US -filename /tmp/server_2.1.request.pem
```

Output:

```
server_2 :
Starting key generation. This could take a long time ...
done
```

### Send the certificate request to the CA

### About this task

If you are using an external CA to sign the certificate, a request to sign the public key is automatically generated along with the public/private key set. You must then send the certificate request to the CA.

() Note: This task is not required if you are using the Control Station to sign the certificate. The Control Station automatically receives the certificate request.

#### Procedure

 Display the persona's properties to verify the content of the certificate request by using this command syntax:

```
$ server_certificate<movername>-persona -info{-all| <persona_name>|
id=<persona_id>}
where:
```

<movername> = name of the physical Data Mover with which the persona is associated.

<persona\_name> = name of the persona.

<persona\_id> = ID of the persona. The ID is generated when the persona is created.

Example:

To display the properties for the default persona, including the certificate request, type:

\$ server\_certificate server\_2 -persona -info default

Output:

```
server_2 :
id=1
name=default
next state=Request Pending
next certificate:
request subject = CN=name;CN=1.2.3.4
request:
-----BEGIN CERTIFICATE REQUEST-----
MIIB6TCCAVICAQYwDQYJKoZIhvcNAQEEBQAwWzELMAkGA1UEBhMCQVUxEzARBgNV
BAgTClF1ZWVuc2xhbmQxGjAYBgNVBAoTEUNyeXB0U29mdCBQdHkgTHRkMRswGQYD
VQQDExJUZXN0IENBICgxMDI0IGJpdCkwHhcNMDAxMDE2MjIzMTAzWhcNMDMwMTE0
MjIzMTAzWjBjMQswCQYDVQQGEwJBVTETMBEGA1UECBMKUXV1ZW5zbGFuZDEaMBgG
```

```
A1UEChMRQ3J5cHRTb2Z0IFB0eSBMdGQxIzAhBgNVBAMTG1N1cnZ1ciB0ZXN0IGN1
cnQgKDUxMiBiaXQpMFwwDQYJKoZIhvcNAQEBBQADSwAwSAJBAJ+zw4Qn1f8SMVIP
Fe9GEcStgOY2Ww/dgNdhjeD8ckUJNP5VZkVDTGiXav6ooKXfX3j/7tdkuD8Ey2//
Kv7+ue0CAwEAATANBgkqhkiG9w0BAQQFAAOBgQCT0grFQeZaqYb5EYfk20XixZV4
GmyAbXMftG1Eo7qGiMhYzRwGNWxEYojf5PZkYZXvSqZ/ZXHXa4g59jK/rJNnaVGM
k+xIX8mxQv1V0n509PIha5BX5teZnkHKgL8aKKLKW1BK7YTngsfSzzaeame5iKfz
itAE+OjGF+PFKbwX8Q==
-----END CERTIFICATE REQUEST----
```

- 2. If you have not already done so, save the certificate request to a file (for example, server\_2.1.request.pem).
- 3. Send the .pem file to the CA using that company's website or email.

### Import a CA-signed certificate

### About this task

You can import a signed certificate when the next signed certificate associated with the persona is available for download. As soon as the certificate is imported, it becomes the current certificate (assuming that the date is valid).

() Note: This task is not required if you are using the Control Station to sign the certificate. The Control Station automatically returns the signed certificate to the Data Mover.

### Procedure

- 1. Obtain the signed certificate (for example, cert.pem) from the CA.
- 2. Query all Data Movers to determine which personas are waiting for a signed certificate:

```
$ server certificate ALL -persona -list
```

Output:

```
server_2 :
id=1
name=default
next state=Request Pending
request subject = CN=name;CN=1.2.3.4
server_3 :
id=1
name=default
next state=Request Pending
request subject = CN=test;CN=5.6.7.8
```

- 3. To determine to which persona to import the certificate, match the certificate's subject with the value of the Request Subject field for those personas whose Next State is Request Pending.
- 4. Import the signed certificate to the waiting persona by using this command syntax:

```
$ server_certificate <movername> -persona -import {<persona_name>|
id=<persona_id>}
where:
```

<movername> = name of the physical Data Mover with which the persona is associated.

<persona\_name> = name of the persona.

<persona\_id> = ID of the persona. The ID is generated when the persona is created.

() Note: The signed certificate can be in either DER or PEM format. You can only paste text in PEM format at the command prompt. If you specify -filename and provide a path, you can import a CA-signed certificate in either DER or PEM format.

Example:

To import the signed certificate, type:

\$ server\_certificate server\_2 -persona -import default

Output:

```
server_2 : Please paste certificate data. Enter a carriage return and on the new line type 'end of file' or 'eof' followed by another carriage return.
```

(i) Note: After the certificate text is pasted correctly, the system prompt is displayed.

5. Verify that the certificate has been imported successfully by using this command syntax:

```
$ server_certificate<movername>-persona -info{-all| <persona_name>|
id=<persona_id>}
where:
```

<movername> = name of the physical Data Mover with which the persona is associated.

<persona\_name> = name of the persona.

<persona\_id> = ID of the persona. The ID is generated when the persona is created.

Example:

To verify that the certificate for the default persona has been imported successfully, type:

```
$ server_certificate server_2 -persona -info default
```

Output:

```
server 2
id=1
name=default
next state=Not Available
Current Certificate:
           = 1
 id
 subject
issuer
                 = CN=name;CN=1.2.3.4
                 = O=Celerra Certificate Authority;CN=eng173100
 start date = 20070606183824Z
end date = 20070706183824Z
 serial number = 05
  signature alg. = shalWithRSAEncryption
  public key alg. = rsaEncryption
  public key size = 4096
  version
                  = 3
```

(i) Note: Typically, after a certificate is imported, it immediately becomes the current key set and certificate, and the Next State field is shown as Not Available. If the imported certificate is not valid (for example, its time stamp is several minutes or more ahead of the Data Mover), the imported key set and certificate remain the next key set and certificate, and the Next State field is shown as Available until such time as the key set and certificate become valid.

### List the available CA certificates

About this task

Procedure

1. To display all the available CA certificates, type:

```
$ server certificate ALL -ca certificate -list
```

### Output:

```
server 2 :
id=1
subject=C=ZA;ST=Western Cape;L=Cape Town;O=Thawte Consulting
cc;OU=Certific
issuer=C=ZA;ST=Western Cape;L=Cape Town;O=Thawte Consulting
cc;OU=Certifica
expire=20201231235959Z
id=2
subject=C=US;O=America Online Inc.;CN=America Online Root
Certification Aut
issuer=C=US;O=America Online Inc.;CN=America Online Root
Certification Auth
expire=20371119204300Z
id=3
subject=C=US;ST=Massachusetts;L=Westboro;O=EMC;OU=IS;OU=Terms
of use at www
issuer=O=VeriSign Trust Network;OU=VeriSign, Inc.;OU=VeriSign
International
expire=20080620235959Z
id=4
subject=C=US;O=VeriSign,Inc.;OU=Class 3 Public Primary Certification
Author
issuer=C=US;O=VeriSign, Inc.;OU=Class 3 Public Primary Certification
Author
expire=20280801235959Z
```

### Acquire a CA certificate

### About this task

If a new CA certificate is required and an external CA is being used, you can obtain the CA certificate from the company's website or possibly from the person in your company responsible for security. If the CA is the Control Station (enterprise-level or inhouse), you can obtain the CA certificate from the person who manages the CA. Alternatively, you can display the text of the CA certificate through the nas\_ca\_certificate -display command.

#### Procedure

1. To display the Control Station's CA certificate, type:

\$ /nas/sbin/nas\_ca\_certificate -display

 Note: The certificate text is displayed on the terminal screen. Alternatively, you can redirect it to a file. The certificate text is enclosed by BEGIN CERTIFICATE and END CERTIFICATE.

Output:

```
Certificate:

Data:

Version: 3 (0x2)

Serial Number: 3 (0x3)

Signature Algorithm: shalWithRSAEncryption

Issuer: O=Celerra Certificate Authority, CN=eng173100

Validity

Not Before: Mar 23 21:07:40 2007 GMT

Not After : Mar 21 21:07:40 2012 GMT
```

Subject: O=Celerra Certificate Authority, CN=eng173100 Subject Public Key Info: Public Key Algorithm: rsaEncryption RSA Public Key: (2048 bit) Modulus (2048 bit): 00:da:b2:37:86:05:a3:73:d5:9a:04:ba:db:05:97: d2:12:fe:1a:79:06:19:eb:c7:2c:c2:51:93:7f:7a: 93:59:37:63:1e:53:b3:8d:d2:7f:f0:e3:49:42:22: f4:26:9b:b4:e4:a6:40:6d:8d:e7:ea:07:8e:ca:b7: 7e:88:71:9d:11:27:5a:e3:57:16:03:a7:ee:19:25: 07:d9:42:17:b4:eb:e6:97:61:13:54:62:03:ec:93: b7:e6:f1:7f:21:f0:71:2d:c4:8a:8f:20:d1:ab:5a: 6a:6c:f1:f6:2f:26:8c:39:32:93:93:67:bb:03:a7: 22:29:00:11:e0:a1:12:4b:02:79:fb:0f:fc:54:90: 30:65:cd:ea:e6:84:cc:91:fe:21:9c:c1:91:f3:17: 1e:44:7b:6f:23:e9:17:63:88:92:ea:80:a5:ca:38: 9a:b3:f8:08:cb:32:16:56:8b:c4:f7:54:ef:75:db: 36:7e:cf:ef:75:44:11:69:bf:7c:06:97:d1:87:ff: 5f:22:b5:ad:c3:94:a5:f8:a7:69:21:60:5a:04:5e: 00:15:04:77:47:03:ec:c5:7a:a2:bf:32:0e:4d:d8: dc:44:fa:26:39:16:84:a7:1f:11:ef:a3:37:39:a6: 35:b1:e9:a8:aa:a8:4a:72:8a:b8:c4:bf:04:70:12: b3:31 Exponent: 65537 (0x10001) X509v3 extensions: X509v3 Subject Key Identifier: 35:06:F2:FE:CC:21:4B:92:DA:74:C9:47:CE:BB:37:21:5E:04:E2:E6 X509v3 Authority Key Identifier: keyid:35:06:F2:FE:CC:21:4B:92:DA:74:C9:47:CE:BB:37:21:5E:04:E2:E6 DirName:/O=Celerra Certificate Authority/CN=eng173100 serial:00 X509v3 Basic Constraints: CA:TRUE X509v3 Subject Alternative Name: DNS:eng173100 Signature Algorithm: sha1WithRSAEncryption 09:c3:13:26:16:be:44:56:82:5d:0e:63:07:19:28:f3:6a:c4: f3:bf:93:25:85:c3:55:48:4e:07:84:1d:ea:18:cf:8b:b8:2d: 54:13:25:2f:c9:75:c1:28:39:88:91:04:df:47:2c:c0:8f:a4: ba:a6:cd:aa:59:8a:33:7d:55:29:aa:23:59:ab:be:1d:57:f6: 20:e7:2b:68:98:f2:5d:ed:58:31:d5:62:85:5d:6a:3f:6d:2b: 2d:f3:41:be:97:3f:cf:05:8b:7e:f5:d7:e8:7c:66:b2:ea:ed: 58:d4:f0:1c:91:d8:80:af:3c:ff:14:b6:e7:51:73:bb:64:84: 26:95:67:c6:60:32:67:c1:f7:66:f4:79:b5:5d:32:33:3c:00: 8c:75:7d:02:06:d3:1a:4e:18:0b:86:78:24:37:18:20:31:61: 59:dd:78:1f:88:f8:38:a0:f4:25:2e:c8:85:4f:ce:8a:88:f4: 4f:12:7e:ee:84:52:b4:91:fe:ff:07:6c:32:ca:41:d0:a6:c0: 9d:8f:cc:e8:74:ee:ab:f3:a5:b9:ad:bb:d7:79:67:89:34:52: b4:6b:39:db:83:27:43:84:c3:c3:ca:cd:b2:0c:1d:f5:20:de: 7a:dc:f0:1f:fc:70:5b:71:bf:e3:14:31:4c:7e:eb:b5:11:9c: 96:bf:fe:6f ----BEGIN CERTIFICATE----MIIDoDCCAoiqAwIBAqIBAzANBqkqhkiG9w0BAQUFADA8MSYwJAYDVQQKEx1DZWx1 cnJhIENlcnRpZmljYXRlIEF1dGhvcml0eTESMBAGA1UEAxMJZW5nMTczMTAwMB4X DTA3MDMyMzIxMDc0MFoXDTEyMDMyMTIxMDc0MFowPDEmMCQGA1UEChMdQ2VsZXJy YSBDZXJ0aWZpY2F0ZSBBdXRob3JpdHkxEjAQBgNVBAMTCWVuZzE3MzEwMDCCASIw DQYJKoZIhvcNAQEBBQADggEPADCCAQoCggEBANqyN4YFo3PVmgS62wWX0hL+GnkG GevHLMJRk396k1k3Yx5Ts43Sf/DjSUIi9CabtOSmQG2N5+oHjsq3fohxnREnWuNX FgOn7hklB9lCF7Tr5pdhE1RiA+yTt+bxfyHwcS3Eio8g0ataamzx9i8mjDkyk5Nn uwOnIikAEeChEksCefsP/FSQMGXN6uaEzJH+IZzBkfMXHkR7byPpF2OIkuqApco4 mrP4CMsyFlaLxPdU73XbNn7P73VEEWm/fAaX0Yf/XyK1rcOUpfinaSFgWgReABUE d0cD7MV6or8yDk3Y3ET6JjkWhKcfEe+jNzmmNbHpqKqoSnKKuMS/BHASszECAwEA AaOBrDCBqTAdBgNVHQ4EFgQUNQby/swhS5LadMlHzrs3IV4E4uYwZAYDVR0jBF0w W4AUNQby/swhS5LadMlHzrs3IV4E4uahQKQ+MDwxJjAkBgNVBAoTHUN1bGVycmEg Q2VydG1maWNhdGUgQXV0aG9yaXR5MRIwEAYDVQQDEw11bmcxNzMxMDCCAQAwDAYD VR0TBAUwAwEB/zAUBgNVHREEDTALggllbmcxNzMxMDAwDQYJKoZIhvcNAQEFBQAD ggEBAAnDEyYWvkRWgl00YwcZKPNqxP0/kyWFw1VITgeEHeoYz4u4LVQTJS/JdcEo

```
OYiRBN9HLMCPpLqmzapZijN9VSmqI1mrvh1X9iDnK2iY8l3tWDHVYoVdaj9tKy3z
Qb6XP88Fi3711+h8ZrLq7VjU8ByR2ICvPP8UtudRc7tkhCaVZ8ZgMmfB92b0ebVd
MjM8AIx1fQIG0xpOGAuGeCQ3GCAxYVndeB+I+Dig9CUuyIVPzoqI9E8Sfu6EUrSR
/v8HbDLKQdCmwJ2PzOh07qvzpbmtu9d5Z4k0UrRrOduDJ00Ew8PKzbIMHfUg3nrc
8B/8cFtxv+MUMUx+67URnJa//m8=
-----END CERTIFICATE-----
```

### Import a CA certificate

### About this task

To make the CA certificate known to the Data Movers, you must import it. You can provide a path and import a file or cut and paste the text.

### Procedure

1. To import a CA certificate, use this command syntax:

```
$ server_certificate <movername> -ca_certificate
-import [-filename<path>]
```

### where:

<movername> = name of the physical Data Mover with which the CA certificate is associated

<path> = location of the file to be imported

() Note: The CA certificate can be in either DER or PEM format. You can only paste text in PEM format at the command prompt. If you specify -filename and provide a path, you can import a CA certificate in either DER or PEM format.

### Example:

To import a CA certificate, type:

```
$ server_certificate server_2 -ca_certificate -import
```

Output:

```
server_2 : Please paste certificate data. Enter a carriage
return and on the new line type 'end of file' or 'eof'
followed by another carriage return.
```

2. After the certificate text is pasted correctly, the system prompt is displayed.

### Generate a new Control Station CA certificate

### About this task

() Note: This task is required only if the CA key set has been compromised or the CA certificate expires. The initial Control Station CA certificate is generated during a VNX for file software installation or upgrade.

You must be the root user to issue this command.

### Procedure

1. To generate a new key set and certificate for the Control Station, type:

# /nas/sbin/nas\_ca\_certificate -generate

() Note: By default, this certificate is valid for 5 years from the date it is generated and the certificate's name is the Control Station's hostname.

#### Output:

New keys and certificate were successfully generated.

### **Display the certificate**

### About this task

Display the text of the Control Station CA certificate so you can copy it for distribution to network clients.

### Procedure

1. To display the Control Station's CA certificate, type:

```
$ /nas/sbin/nas_ca_certificate -display
```

Note: The certificate text is displayed on the terminal screen. Alternatively, you can redirect it to a file.

Output:

```
Certificate:
    Data:
        Version: 3 (0x2)
        Serial Number: 3 (0x3)
        Signature Algorithm: shalWithRSAEncryption
        Issuer: O=Celerra Certificate Authority, CN=eng173100
        Validity
            Not Before: Mar 23 21:07:40 2007 GMT
            Not After : Mar 21 21:07:40 2012 GMT
        Subject: O=Celerra Certificate Authority, CN=eng173100
        Subject Public Key Info:
            Public Key Algorithm: rsaEncryption
            RSA Public Key: (2048 bit)
                Modulus (2048 bit):
                    00:da:b2:37:86:05:a3:73:d5:9a:04:ba:db:05:97:
                    d2:12:fe:1a:79:06:19:eb:c7:2c:c2:51:93:7f:7a:
                    93:59:37:63:1e:53:b3:8d:d2:7f:f0:e3:49:42:22:
                    f4:26:9b:b4:e4:a6:40:6d:8d:e7:ea:07:8e:ca:b7:
                    7e:88:71:9d:11:27:5a:e3:57:16:03:a7:ee:19:25:
                    07:d9:42:17:b4:eb:e6:97:61:13:54:62:03:ec:93:
                    b7:e6:f1:7f:21:f0:71:2d:c4:8a:8f:20:d1:ab:5a:
                    6a:6c:f1:f6:2f:26:8c:39:32:93:93:67:bb:03:a7:
                    22:29:00:11:e0:a1:12:4b:02:79:fb:0f:fc:54:90:
                    30:65:cd:ea:e6:84:cc:91:fe:21:9c:c1:91:f3:17:
                    1e:44:7b:6f:23:e9:17:63:88:92:ea:80:a5:ca:38:
                    9a:b3:f8:08:cb:32:16:56:8b:c4:f7:54:ef:75:db:
                    36:7e:cf:ef:75:44:11:69:bf:7c:06:97:d1:87:ff:
                    5f:22:b5:ad:c3:94:a5:f8:a7:69:21:60:5a:04:5e:
                    00:15:04:77:47:03:ec:c5:7a:a2:bf:32:0e:4d:d8:
                    dc:44:fa:26:39:16:84:a7:1f:11:ef:a3:37:39:a6:
                    35:b1:e9:a8:aa:a8:4a:72:8a:b8:c4:bf:04:70:12:
                    b3:31
                Exponent: 65537 (0x10001)
X509v3 extensions:
            X509v3 Subject Key Identifier:
            35:06:F2:FE:CC:21:4B:92:DA:74:C9:47:CE:BB:37:21:5E:04:E2:E6
            X509v3 Authority Key Identifier:
keyid:35:06:F2:FE:CC:21:4B:92:DA:74:C9:47:CE:BB:37:21:5E:04:E2:E6
            DirName:/O=Celerra Certificate Authority/CN=eng173100
            serial:00
X509v3 Basic Constraints:
            CA: TRUE
            X509v3 Subject Alternative Name:
            DNS:eng173100
```

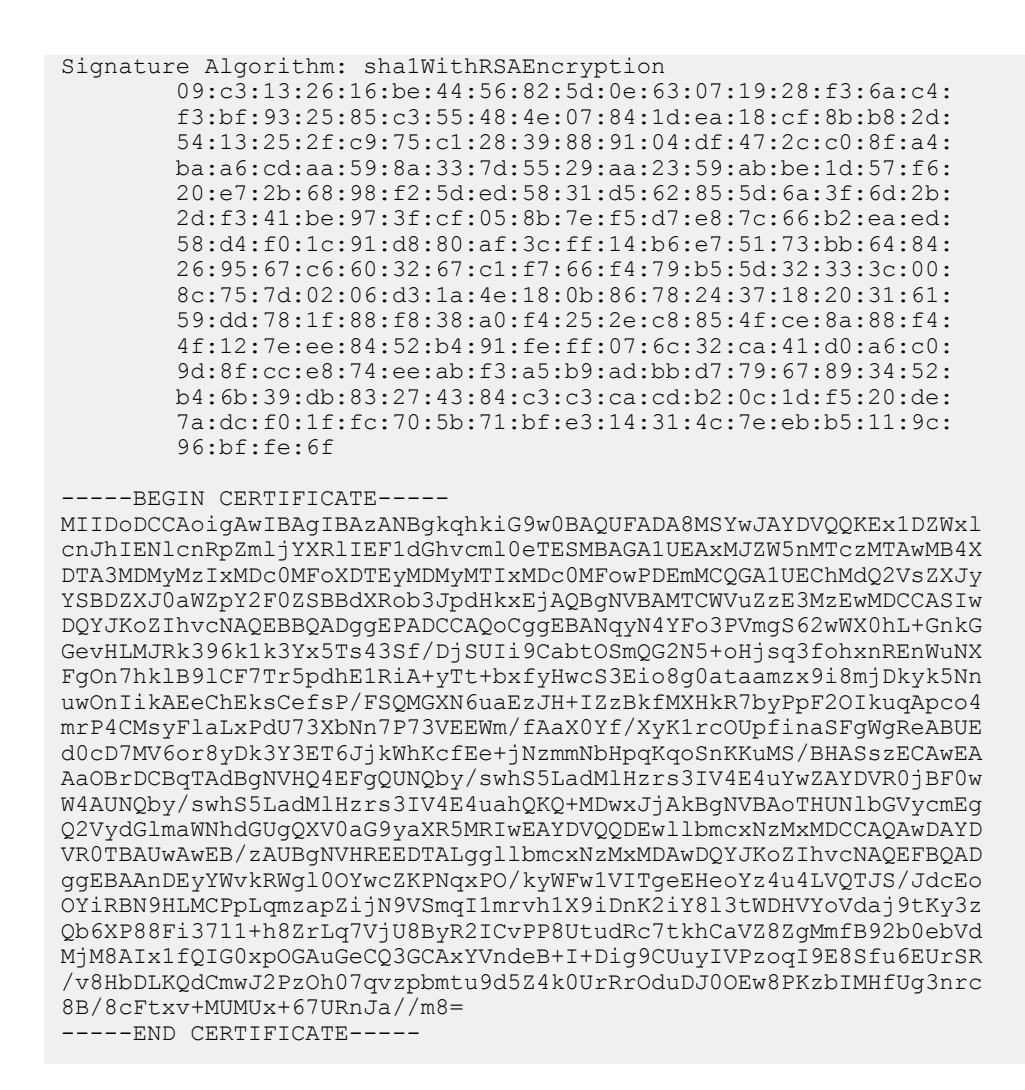

### **Distribute the Control Station CA certificate**

### About this task

You must make the Control Station CA certificate available so it can be imported by network clients and used to recognize certificates sent by Data Movers signed by this Control Station.

- 1. Save the Control Station CA certificate text to a file (for example, cs\_ca\_cert.crt).
- Make this .crt file available to network clients through an appropriate mechanism (FTP or email).
- Regenerate a new key set and certificate request and import a signed certificate for any personas whose certificates are signed by the Control Station. Creating the certificate provided by the persona describes this procedure.
- 4. If a Data Mover is a client to another Data Mover, import the new CA certificate to the appropriate Data Mover. Obtaining CA certificates describes this procedure.

### **Request and Install Customer-Supplied Certificates for Control Station**

### About this task

By default, the Control Station utilizes 1024-bit encrypted certificate keys. 2048-bit encrypted certificate keys are used in the consideration of security at a higher level. The following example enables you to request and install a 2048-bit encrypted custom certificate on a VNX system with two Control Stations. You must run the following commands as user root.

### Procedure

1. Create a new 2048-bit encrypted key.

```
/usr/bin/openssl genrsa -out /nas/http/conf/ssl.key/ssl 2048 key
2048
```

2. Ensure the key file is owned by user root and has permissions set to 600 (-rw------):

```
chown root:root <filename>
```

chmod 600 <filename>

3. Update the symbolic link of the current key to the new key:

rm -f /nas/http/conf/current.key

```
ln -s /nas/http/conf/ssl.key/ssl 2048 key /nas/http/conf/
current.key
```

4. Set the environment variables:

export IP ADDR=`/bin/hostname -i`

export HOSTNAME SHORT=`/bin/hostname -s`

export HOSTNAME LONG=`/bin/hostname -f`

5. Create a certificate request using the new 2048-bit encrypted key and the environment variables:

/usr/bin/openssl req -new -key /nas/http/conf/current.key -config

/nas/http/conf/celerrassl.cnf -out /home/nasadmin/cert request

Output (based on running cat command on file):

```
----BEGIN CERTIFICATE REQUEST----
MIICzTCCAbUCAQAwgYcxKjAoBgNVBAoTIVZOWCBDb250cm9sIFN0YXRpb24gQWRt
aW5pc3RyYXRvcjEXMBUGA1UEAxMOMTAuMTA4LjEyNS4xMDgxFzAVBgNVBAMTDmZp
bGVzaW04MTYyY3MwMScwJQYDVQQDEx5maWxlc2ltODE2MmNzMC5kcm0ubGFiLmVt
Yy5jb20wqqEiMA0GCSqGSIb3DQEBAQUAA4IBDwAwqqEKAoIBAQDJSXomphOnn8cq
PxL/YHUzWF8IDyp8Teee3zdvYa5sScsp76e09oxKKb6/B+ihYSgctSApF2d5ciO+
P3Oe0HtU+YrVcjxbMT9I004PSDFJBum7Fhw/byvbrBVxNjOmjAt+8Wbdbi/3gIOv
bSUG1j/x8UuBwMuy/C6K8Ojiz3OoatQkgn6qmqLN8S4CL/SD2eqD0sikvaubvVSX
gA85V4fH95ZpshptKRx4e+0hLkIOdDVnn69u/Jdz21FZ8XPp4CTv66FP/GOzWowB
iPBLxNfs6PLWNhR4u/X1K2Wtb+cTVmjUGsJEPel2flzf3GmQtGChHAU1f5+mR08Q
jRX0ACnFAgMBAAGgADANBgkqhkiG9w0BAQUFAAOCAQEA17IMNtFCLRaWbLv5mdkI
6/mkHkwutkZJlMDgw4p1186uJ0ZH60HQsZRRM6ZfF42e+4cdz6qUmZKDmiHyiqPo
Gh/DqYwIBNh3BVuPNdM/of4n4/ZZVcWmmQj84arjoqfHnfeUV6uTWSWv82HvVEc6
tyk9vYQ/MaOgvJ5c75KCpD+nmxDskVL97BuaondVKfCUR/ZT6q2N5pmlmPV6k7Jw
g457pbBcYjaOqR3O618Fk4E5DgDwBAIfOmsCetqPklc+Dz7Fc3BLMbjqVhsC7gbh
0a40Kn2sjEasenqpuoV7QNeawSTW4zCpFuD1H0i0vd+ZxyZy6z30ynMt5kLphMwb
1A ==
```

----END CERTIFICATE REQUEST----

6. Submit the certificate text that is enclosed by BEGIN CERTIFICATE REQUEST and END CERTIFICATE REQUEST from the file cert request to your local Certificate Authority:

cat /home/nasadmin/cert request

7. Upload or install the CA-signed certificate you received to the same location on both Control Stations, CSO and CS1. For example, /etc/httpd/conf:

[root@virgil conf]# ll /etc/httpd/conf/virgil\*

-rw-r--r 1 root root 1904 Dec 19 13:42 /etc/httpd/conf/virgil.cer

-rw-r--r 1 root root 887 Dec 19 13:36 /etc/httpd/conf/virgil.key

This must be a base-64 encoded, PEM certificate. Also, ensure the public certificate is owned by user root and has permissions set to 644 (-rw-r--r--):

```
chown root:root <filename>
chmod 644 <filename>
```

8. Configure the Apache configuration file under /nas/http/conf/httpd.conf

Load the custom certificate by modifying *SSLCertificateFile* and *SSLCertificateKeyFile* in /nas/http/conf/httpd.conf. Make it point to the custom crt file and key file, such as /etc/httpd/conf/xxx.crt and xxx.key:

[root@virgil conf]# grep ^SSLCe /nas/http/conf/httpd.conf

SSLCertificateFile /etc/httpd/conf/virgil.cer

SSLCertificateFile /etc/httpd/conf/virgil.cer

9. For a system with two Control Stations, copy the files in step 8 from the primary to the secondary Control Station:

[root@virgil /]# cd /etc/httpd/conf

```
[root@virgil conf]# scp virgil* emcnasotherIPMICS_i3:/etc/httpd/
conf
```

EMC VNX Control Station Linux release 3.0 (NAS 7.0.50)

root@emcnasotheripmics i3's password:

virgil.cer 100% 1904 1.9KB/s 00:00

virgil.key 100% 887 0.9KB/s 00:00

 On the secondary Control Station, mount the local NAS partition to a mount point and edit the httpd.conf file to specify the same SSLCertificateFile/SSLCertificateKeyFile pair as that on the primary:

```
[root@virgilcs1 /]# mount /dev/hda5 /mnt/source/
[root@virgilcs1 /]# vi /mnt/source/http/conf/httpd.conf
[root@virgilcs1 /]# grep ^SSLCe /mnt/source/http/conf/httpd.conf
SSLCertificateFile /etc/httpd/conf/virgil.cer
SSLCertificateKeyFile /etc/httpd/conf/virgil.key
[root@virgilcs1 conf]# 11 /etc/httpd/conf
total 60
-rw-r--r-- 1 root root 33726 Jul 26 2011 httpd.conf
-rw-r--r-- 1 root root 12958 Jul 26 2011 magic
-rw-r--r-- 1 root root 1904 Jan 9 19:20 virgil.cer
-rw-r--r-- 1 root root 887 Jan 9 19:20 virgil.key
[root@virgilcs1 /]# umount /mnt/source/
```

11. Restart Apache on the primary Control Station (find the Apache process ID and then kill that process). Refer to the following example:

```
cat /nas/http/logs/start_apache.pid
```

3224 kill -9 3224

- () Note: In case of any problems related to the new certificate, run the following command to generate a new Control Station CA certificate to change back to a standard self-signed certificate: /nas/sbin/nas ca certificate -generate
- () Note: These instructions are provided for VNX users who need to use self-supplied certificates. There are no anticipated problems other than the potential issues listed below:
  - If the server and key files are not stored in the /nas/httpd/conf/ directory, they
    may not be available after a Control Station failover.
  - The information used to identify the server and added to the certificate is solely the users' responsibility.

### **Managing PKI**

Planning considerations for Public Key Infrastructure provides a general description of this feature. The tasks to manage the persona key sets and certificates are:

- Display key set and certificate properties
- Check for expired key sets
- Clear key sets

The tasks to manage the CA Certificate are:

- Display CA certificate properties
- Check for expired CA certificates
- Delete CA certificates

### Display key set and certificate properties

### About this task

### Procedure

1. To display the properties of a key set and certificate, use this command syntax:

```
$ server_certificate<movername>-persona -info{-all| <persona_name>|
id=<persona_id>}
where:
```

- -

<movername> = name of the physical Data Mover with which the persona is associated.
<persona\_name> = name of the persona.

<persona\_id> = ID of the persona. The ID is generated when the persona is created.

### Example:

To display the key set and certificate for the persona named default, type:

```
$ server_certificate server_2 -persona -info default
```

Output:

```
server_2 :
    id=1
    name=default
    next state=Not Available
CURRENT CERTIFICATE:
    id = 1
    subject = CN=test;CN=1.2.3.4
    issuer = 0=Celerra Certificate Authority;CN=eng173100
    start date = 20070606183824Z
    end date = 20070706183824Z
    serial number = 05
    signature alg. = shalWithRSAEncryption
    public key alg. = rsaEncryption
    version = 3
    public key size = 4096
```

### Check for expired key sets

### About this task

There is no automated way to check for expired key sets and certificates. Instead you must check for expired certificates by listing the personas and examining the expiration dates of the certificates associated with each persona.

### Procedure

1. To list all the key sets and certificates that are currently available, type:

```
$ server_certificate ALL -persona -list
```

Output:

```
server_2 :
    id=1
    name=default
    next state=Request Pending
    request subject=CN=name;CN=1.2.3.4
server_3 :
    id=1
    name=default
    next state=Not Available
    CURRENT CERTIFICATE:
    id=1
    subject=CN=test;CN=1.2.3.4
    expire=20070608183824Z
    issuer=0=Celerra Certificate Authority;CN=eng173100
```

2. A current certificate's expiration date is listed in the Expire field. 20070608183824Z translates to Fri June 08 18:38:24 GMT 2007.

### Clear key sets

### About this task

You should clear a key set when it has expired, the service is not longer needed, or the certificate request will not be fulfilled. You can clear a persona's current key set and certificate, the next key set and certificate, or both.

### Procedure

1. To clear a key set and the associated certificate, use this command syntax:

```
$ server_certificate <movername> -persona -clear
{<persona_name>|id=<persona_id>} {-next|-current|
-both}
```

### where:

<movername> = name assigned to the physical Data Mover with which the persona is associated.

<persona\_name> = name of the persona.

cpersona\_id> = ID of the persona. The ID is generated when the persona is created.

#### Example:

To clear both the current and next key set and certificate for the persona on server\_2, type:

```
$ server certificate server 2 -persona -clear default -both
```

Output:

```
server 2 : done
```

### **Display CA certificate properties**

### About this task

### Procedure

1. To display the properties of a CA certificate, use this command syntax:

```
$ server_certificate<movername>-ca_certificate -info{-all|
<certificate_id>}
where:
```

<movername> = name of the physical Data Mover with which the CA certificate is associated.

<certificate\_id> = ID of the certificate.

Note: Use the -all option to display the properties of all the CA certificates available to the Data Mover.

Example:

To display the properties of the CA certificate identified by certificate ID 2, type:

\$ server\_certificate server\_2 -ca\_certificate -info 2

### Output:

```
server_2 :
id=2
subject = C=US;O=VeriSign, Inc.;OU=Class 3 Public Primary
Certification Authority
issuer = C=US;O=VeriSign, Inc.;OU=Class 3 Public Primary
Certification Authority
start = 199601290000002
expire = 202808012359592
signature alg. = md2WithRSAEncryption
public key alg. = rsaEncryption
public key size = 2048 bits
serial number = 70ba e41d 10d9 2934 b638 ca7b 03cc babf
version = 1
```

### Check for expired CA certificates

### About this task

There is no automated way to check for expired CA certificates. Instead you must check for expired certificates by listing the CA certificates and examining the expiration dates.

### Procedure

1. To list all the CA certificates that are currently available, type:

```
$ server_certificate ALL -ca_certificate -list
```

Output:

```
server 2 :
id=1
subject=O=Celerra Certificate Authority; CN=sorento
issuer=O=Celerra Certificate Authority;CN=sorento
expire=20120318032639Z
id=2
subject=C=US;O=VeriSign, Inc.;OU=Class 3 Public Primary
Certification Author
issuer=C=US;O=VeriSign, Inc.;OU=Class 3 Public Primary Certification
Author
expire=20280801235959Z
server 3 :
id=1
subject=O=Celerra Certificate Authority;CN=zeus-cs
issuer=O=Celerra Certificate Authority; CN=zeus-cs
expire=20120606181215Z
```

 A certificate's expiration date is listed in the Expire field. 20120318032639Z translates to March 18 03:26:39 GMT 2012.

### **Delete CA certificates**

### About this task

You should delete a CA certificate when it has expired, been compromised, or is no longer needed for authenticating a server.

### Procedure

1. To delete a CA certificate, use this command syntax:

```
$ server_certificate <movername> -ca_certificate -delete
{-all|<certificate id>}
```

where:

<movername> = name of the physical Data Mover with which the CA certificate is associated.

<certificate\_id> = ID of the certificate. You can determine the ID through the ca certificate -list command.

() Note: Use the -all option to delete all the CA certificates available to the Data Mover.

### Example:

To delete the CA certificate on server\_2 identified by its ID number, type:

\$ server\_certificate server\_2 -ca\_certificate -delete 1

### Output:

server 2 : done

### Customize a login banner

### About this task

The /etc/issue file contains a login banner message or system identification, which appears before the login prompt. A login banner can be used for any informational purpose, but is most often used to warn users about unauthorized or improper use of the system.

- 1. Log in to the CLI with your username and password. You must have root privileges to access the /etc/issue file.
- Edit the /etc/issue file using vi or another text editor.
   EMC suggests you add an extra carriage return at the end of the banner message.

Use spaces, tabs, and carriage returns to format the message. In general, you should limit the size of the message to no more than a single screen.

- () Note: Because the login banner appears with the login prompt, do not include any sensitive information in the banner message.
- 3. Log in to the CLI or Unisphere to view the login banner and verify your changes.
- Note: You can also customize the login banner using System (System Management tasks) > Control Station Properties. You must have root privileges to access the Login Banner field. The VNX Release Notes describe how to log in to Unisphere as root.

### **Create a MOTD**

### About this task

The message of the day (MOTD) file, /etc/motd, is displayed after a user successfully logs in. It can be used for any informational purpose, but is particularly useful for sending messages that affect all users. The message might contain information about a server upgrade or an alert about an impending system shutdown. By default, this file is empty.

- 1. Log in to the CLI with your username and password. You must have root privileges to access the /etc/motd file.
- Edit the /etc/motd file using vi or another text editor.
   EMC suggests you add an extra carriage return at the end of the banner message.

Use spaces, tabs, and carriage returns to format the message. In general, you should limit the size of the message to no more than a single screen.

- 3. Log in to the CLI or Unisphere to display the MOTD and verify your changes.
- Note: You can also customize the MOTD using the System (System Management tasks) > Control Station Properties. You must have root privileges to access the Message of the Day field.

### **Restrict anonymous root login**

### About this task

The term anonymous root login is used to indicate that the root user is allowed to login directly. When anonymous root login is restricted, to gain root privileges you must first log in as another user (nasadmin, for example) and then su to root. Restricting anonymous root login on the serial console and SSH enhances system security.

### Procedure

1. Log in to the CLI with your username and password.

You must have root privileges to access the /etc/securetty and the /etc/ssh/sshd\_config files.

2. Edit the /etc/securetty file using vi or another text editor.

Remove the ttys1 entry to restrict anonymous root login on the serial console.

- 3. Edit the /etc/ssh/sshd\_config file using vi or another text editor.
  - a. Un-comment the PermitRootLogin parameter and set the value to no to restrict anonymous root login using SSH.
  - b. Restart the SSH daemon to re-read the configuration file.

For example, run: /etc/init.d/sshd restart.

### After you finish

Anonymous root access using SSH is required to complete a VNX OE for file upgrade. Set the value of the PermitRootLogin parameter back to yes and restart the SSH daemon before starting an upgrade.

### Locking accounts after a specific number of failed logins

### About this task

The pam\_tally module can be used to help improve security on the system by locking a user account after a given number of failed logins. Follow this procedure if you want to lock user accounts after a specific number of failed logins and have them automatically unlocked after a period of time. Do not use this procedure if you need to implement a US DOD Security Technical Implementation Guide (STIG) configuration. For more information on implementing a STIG configuration refer to *EMC VNX Using nas\_stig Utility on VNX Technical Notes P/N 300-013-819*.

#### Procedure

 There are two lines that must be added to specific places in the /etc/pam.d/systemauth file to enable pam\_tally. To restrict the user to <n> failed logins and unlock after <m> seconds add the line auth required pam\_tally.so per\_user deny=<n> unlock\_time=<m> onerr=fail after the line auth required pam\_env.so and add the line account required pam\_tally.so after the line account required pam unix.so.

### Results

After the changes, the /etc/pam.d/system-auth file should look similar to the following file restricting users to three logins with a one hour unlock time.

```
auth required pam_env.so
auth required pam_tally.so per_user deny=3 unlock_time=3600
onerr=fail
auth sufficient pam_unix.so nullok try_first_pass
auth requisite pam_succeed_if.so uid >= 500 quiet
auth required pam_deny.so
account required pam_unix.so
account required pam_tally.so
account sufficient pam_succeed_if.so uid < 500 quiet
account required pam_permit.so
```

```
password requisite pam_cracklib.so retry=3 lcredit=-0 dcredit=-1
minlen=8 difok=3 ucredit=-0 ocredit=-0
password sufficient pam_unix.so md5 shadow nullok try_first_pass
use_authtok
password required pam_deny.so
session optional pam_keyinit.so revoke
session required pam_limits.so
session [success=1 default=ignore] pam_succeed_if.so service in
crond quiet use_uid
session required pam_unix.so
```

# APPENDIX F

# VNX for block SSL certificate import

This appendix describes how to upload SSL certificates to a VNX SP (with or without SHA2). Topics include:

### VNX for block SSL certificate requirements

Use one of the subsequent methods, Web browser or openssl, to do the following:

- Create a Certificate Request.
- Self sign or get a Certificate Authority (CA) to sign the certificate.
- Make a pkcs12 format including private key.
- Import the signed certificate to the Storage Processor (SP).

Ensure that the PKCS#12 file meets the following requirements:

- The PKCS#12 file must contain an X.509 certificate.
- The PKCS#12 file must contain the private key.
- The public/private keys must be an RSA key pair.
- The public RSA key must be at least 1024 bits long.
- The certificate's Common Name must be set to the SP's IP address. At least one of the common names must be set to the IP address or the host name of the storage system.
- The certificate must be FIPS-compliant if FIPS mode is enabled.
- The certificate must not have expired.
- The certificate must not be valid for more than 15 years

### Adding or changing a Storage Processor SSL certificate using a Web browser

### About this task

Note: For VNX for block, the interface for managing user certificates is found at: https://

 SP IP address>/setup, which requires username and password authentication.

### Procedure

 Log in to the system as an administrator user like sysadmin using https:// <SP\_IP\_address>/setup.

(i) NOTICE Do not select any local certificates on Windows PC if pop up appears.

- 2. Select Manage SSL/TLS Certificate.
- 3. Generate CSR (Certificate Signing Request)
- Export (which will show basecode encoded data with BEGIN and END) copy the whole text
- 5. From outside the system, on a CA server, use the data copied (save it in a local file if necessary) to issue the certificate.
- 6. From outside the system, copy the certificate in PEM format, which will be viewable in Notepad with BEGIN and END lines, copy the whole text.
- 7. On the system, if not logged in to the system, repeat steps 1 and 2.
- 8. Click Import the certificate and paste the text copied in step 6, including BEGIN and END.

### Adding or changing a Storage Processor SSL certificate using openssl

### Before you begin

A system with openssl installed is required (easier on Linux including VNX control stations, which have openssl pre-installed, but can also be installed on any system including Windows).

### Procedure

 If this is new setup, create a private key. (Optional to set a passphrase for the key. If set, it is important to remember at later steps. In this example, emcemc is the passphrase used with server.key, specified in passin option.)

Issue a command using the following syntax,

openssl genrsa -des3 -out <server.key> 2048

To request a CSR (C=Country, ST=State, L=Location, O=Orginaisation, CN=CommonName

 all are optional except the CN which must match the SP IP):

Issue a command using the following syntax,

```
openssl req -new -shal -key <server.key> -out <request.csr> -days
<1825-5 years> -passin pass:emcemc -subj '/C=US/ST=Florida/L=Sarasota/
O=MyCust/CN=10.0.0.1/'
```

3. When using an external CA, do the following, otherwise go to Step 4:

a. Get the contents from request.csr certified by a CA.

b. Have a copy of the CA signed certificate and go to step 6.

- 4. When using a self-signed certificate, do the following, otherwise go to Step 5:
  - a. Issue a command using the following syntax, then go to step 6:

```
openssl x509 -in <request.csr> -out <signed_cert.crt> -req -signkey
server.key -days 1825
```

- 5. When using a private key obtained from a CA and sign. (This is a rare situation since a CA's private key usually will not be shared.)
  - a. Issue a command using the following syntax, then go to step 6:

```
openssl ca -cert <ca.cert> -keyfile <caprivate.key> -in <request.csr>
-out <signed_cert.crt>
```

6. Pack the signed certificate and private key generated at step 1 (passout is for passphrase for the saved pfx file) using the following syntax:

```
openssl pkcs12 -export -out <cert_with_key.pfx> -inkey server.key -in
<signed_cert.crt> -passin pass:emcemc -passout
pass:emcout
```

7. Import the PFX file on the Storage Processor using the following syntax:

```
# naviseccli -h <SP_IP> -user <admin_user> -scope 0 -password
<admin_password> security -pkcs12upload
-file <cert_with_key.pfx> -passphrase <emcout> -descert
```

If the above command reports any errors, corresponding action is required. Whole steps can be tried for SPB (and Control Station). For VNX Control Station, the certificate is stored in /nas/http/conf/ - the private key without password should be in ssl.key and ssl.crt is the signed certificate.

### **Creating SHA2 certificate using openssl**

### Before you begin

A system with openssl installed is required (easier on Linux including VNX control stations, which have openssl pre-installed, but can also be installed on any system including Windows).

#### Procedure

1. To create a sha256 CSR, issue the following commands:

```
$ openssl genrsa -des3 -out pkey 2048
$ openssl req -new -sha256 -key pkey -out sha256.csr -days 1825 -passin
pass:emcin -subj '/CN=10.x.x.x/'
openssl req -in sha256.csr -noout -text |grep Algo
```

For the CSR, a template also can be used for openssl. The template file needs to created, such as the following example:

```
#cat mytemplate.txt
[req]
distinguished name=reg distinguished name
req extensions = v3 req
[req distinguished name]
countryName=US
stateOrProvinceName=Florida
localityName=myCity
organizationName=MyCompany
commonName=10.20.16.252
[ v3 req ]
subjectKeyIdentifier=hash
subjectAltName= @alt names
[alt names]
DNS.1=vnxspa.domain.com
IP.1=10.0.0.1
```

To use this template file, the following command would be issued:

```
# openssl req -new -shal -key <server.key> -out <request.csr> -days
<1865> -config <mytemplate.txt> -passin
pass:emcemc
```

```
Public Key Algorithm: rsaEncryption
Signature Algorithm: sha256WithRSAEncryption
```

sha256.csr is the CSR, which can be sent to the CA for signing with sha2.

2. To create a sha256 self-signed certificate, issue the following command:

```
openssl req -x509 -nodes -sha256 -days 365 -newkey rsa:2048 -keyout mykey -out certsha256.crt -subj "/CN=10.x.x.x"
```

This single line creates a new private key, mykey, and signs it with output file certsha256.crt with the sha256 algorithm.

The resulting certificate can be packaged in pfx format and imported on the SP using naviseccli.

VNX for block SSL certificate import

# INDEX

### Α

access **CLI 82** management 20 modem-based 80 physical security controls 27 policies for NFS and CIFS 26 privileges 22 proxy servers 67 service 20 SP, by EMC Customer Service 79 to LUNs by host 24 account synchronization 20 accounts Active Directory 96 default 20 defaults for management 20 defaults for service 20 factory installed 20 management, VNX and VNX for file 20 system 20 Active Directory connecting to 96 user and group accounts 96 Active Directory Users & Computers, See ADUC, See ADUC ADH cipher suites 90 admhost 16, 34 administrative session timeout 36 administrator role 22 admsnap 16, 34 ADUC 96 analyzing log data 31 anonymous root login restricting 134 archiving SP event logs 30 audit information 30 audit logs 30 auditing, Control Station management activities 31 authentication for block CLI 18 for CIFS Kerberos 25 for iSCSI intiators 21 for NTLM 25 for Unisphere 17 method 90 with Active Directory 19 with LDAP 19

### В

block CLI authentication 18 network ports 34 bypassing certificate verification 61

### С

CA 62.64 certificates 64 CA certificates acquiring 123 deletina 133 displaving 126 distributing 127 generating 125 importing 125 listing 133 obtaining 117 capabilities, of data protection roles 23 Certificate Authority, See CA , See CA certificates encoding 62 LDAP-based directory server 62 signature verification 64 **SSL 61** verification 61 Challenge Handshake Authentication Protocol, See CHAP, See CHAP changing password using RemotelyAnywhere 79 CHAP 21 CIFS Kerberos 25 CIFS, access policies for 26 cipher suites, supported 90 clearing audit log 30 CLI commands to manage FIPS 140-2 mode 83 Unisphere Management Suite component 10 collecting event log data 31 command line interface, See CLI , See CLI communication in-band 16 out-of-band 16 communication, network ports used for 34, 40 community, SNMP 82 configure CHAP 21 **Control Station** as CA 63 key set and certiifcate 64 manage network services 36 network ports 37, 51 PKI certificate 61 Control Station, auditing management activities 31 controls, physical security 27 cookies 25 credentials 25

### D

data at rest, encryption of 26 integrity 26 Data at Rest Encryption activation 71 adding a new disk drive 75 audit logging 31 backup keystore file 73 block CLI reboot of SPs 72 data in place upgrade 73 encryption status 72 hot spare operations 75 overview 70 removing a disk drive 76 replacing a chassis or SP 76 Unisphere reboot of SPs 71 Data Movers manage network services 36 network ports 37, 40 Data Protection role 23 Data Recovery role 23 DataMovers keys and certificates 63 personas 63 signing certificate requests from 64 default password policy 26 detection, malware 80 digital certificates 62 Distinguished Encoding Rules (DER) 62

### E

EMC Secure Remote Gateway 79 EMC Secure Remote Support IP Client, See ESRS IP Client , See ESRS IP Client EMCRemote, modem-based access 80 encoding, certificates 62 encrypted keys 61 encryption cipher 90 encryption of data at rest 26 ESRS IP Client 79, 86 ESX or Virtual Center Server 34 event logs 30 event logs, SP 30

### F

Federal Information Processing Standard 140-2, See FIPS 140-2, See FIPS 140-2 FileMover 60 filtering management network 65 FIPS 140-2 83

### G

global account 20, 22 global scope 19

### Н

hash algorithm 90 heartbeat 79 Host Agent host registration 86 network ports 34 Unisphere Management Suite component 16 host, access to LUNs 24 HTTP 34, 40, 51, 59, 114 HTTPS 59, 114 Hypertext Transfer Protocol, See HTTP , See HTTP

### I

in-band communication 16, 34 initiators, authentication for 21 Internet Protocol version 4, See IPv4 , See IPv4 Internet Protocol version 6, See IPv6 , See IPv6 IP filtering 24, 65, 86 IP filtering using RemotelyAnywhere 79 IP packet reflect 65 IPv4 82 IPv6 82 iSCSI initiator 34 iSCSI ports, VLAN tagging 82 iSNS server network ports 34

### κ

Kerberos, CIFS authentication 25 key exchange algorithm 90 keys, encrypted 61

### L

LDAP authentication with 19 group 20 naming service support 60 network encryption 59, 114 scope 19 server certificate 61 server connections 19 server network ports 34 service configuration 19 set up 19 user 20 user credential caching 20 Ldap Admin tool 97 LDAP-based directory server connecting to 97 Ldap Admin tool 97 use of SSL 62 local account 20, 22 Local Data Protection role 23 local scope 19 local user password 26 locking accounts 135 logging service actions 30 login banner customizing 134 login banner, configure 27 LUN masking 24

### Μ

malware detection 80 man-in-the-middle attack 61 manage LDAP domain 19 manage network services 36 management access 20
default accounts 20 port, IPv6 addressing for 82 remote 82 SNMP 82 management support, SSL communications 60 message of the day creating 134 message of the day (MOTD), configure 27 MirrorView privileges 23 modem-based access 80

### Ν

naming service support 60 NAS Administrator role 22 nasadmin account 20 NAT connections 67 dateway 67 Network address translation, See NAT, See NAT Network Administrator role 22 network ports 34, 40, 51 network services, manage 36 next certificate 63 NFS, access policies for 26 NFS, file-sharing protocol 25 NT credentials 25 NTLM authentication 25 NTP server 34 NULL ciphers 90

# 0

obtaining CA certificates 64 Operator role 22 out-of-band communication 16, 34

### Ρ

passwords defining policy using a script 112 defining specific policy definitions 112 setting expiration 113 passwords quality policy 26 patch, VNX Operating Environment (OE) 80 personas 63, 117 providing a certificate 117 physical security 27 PKI DataMovers LDAP and HTTP connections 62 managing SSL keys and certificates 60 **SSL 62** Policy Manager 79, 80 Privacy Enhanced Mail (PEM) 62 protocols, network ports 34, 40 proxy servers 67 public key certificates clearing 131 creating 117 generating a key set and certificate request 121 importing a CA-signed certificate 121 lising 131

sending the certificate request to the CA 120

#### R

record, audit 30 reflect, IP packet 65 remote access 79 remote management 82 remote support 80 RemotelyAnywhere changing password 79 IP filtering 79 logging service actions 30 network ports 34 role definition 22 mapping for Unisphere access 20 scope 22 roles data protection 23 main Unisphere 22 VNX for file CLI access 25 root account 20

#### S

SAN Administrator role 22 SAN Copy 34 SAN Copy privileges 23 scope 19 SCSI 34 secure environments, implementing Unisphere in 86 secure HTTP 59, 114 secure remote support 80 Secure Socket Layer, See SSL , See SSL securing event log data 31 security CHAP 21 settings for NFS 25 Security Administrator role 22 Server Utility 34 service access 20 default accounts 20 session timeout changing 113 disabling 114 session tokens 25, 114 changing the SHA1 secret value 114 SHA1 25 shell session timeout 36 signature verification, certificates 64 SMTP server 34 Snapsure privileges 23 SnapView 34 SnapView privileges 23 SNMP 16, 82 SNMP Manager 34 SP Agent 34 SP CA certificates generating 138 SP event logs, archiving 30 SP, PKI certificate 61

SSL

certificates 61 changing the cipher suite 116 changing the protocol version 115 digital certificates 62 encrypting network transmissions 59, 114 keys and certificates, managing 60 LDAP-based directory server 62 management support 60 naming service support 60 network ports protocol 34, 40 **PKI 62** SSL/TLS 17, 59, 60, 114 Storage Administrator role 22 storage group configure 24 definition 24 storage management server network ports 34 Unisphere Management Suite component 16 storing certificates 61 supported cipher suites **TLS 90** synchronization with accounts 20 sysadmin account 20 system account 20

# Т

TCP 34 timeout manage shell session 36 manage Unisphere session 36 TLS, supported cipher suites 90

# U

UDP 34 Unisphere accessing with IPv4 or IPv6 82 authentication for 17 client/server and NAT 67 components, ports used by 34, 40, 51 credentials 17 implementing in secure environments 86 Initialization wizard 20 main roles 22 manage session timeout 36 management and monitoring 86 Management Suite components 16 password 17 public key cryptography 61 role 22 role mapping 20 scope 17 Server software 16 Service Manager (USM) 16, 34 transferring values from Ldap Admin tool 97 user interface 10 username 17 Unisphere Server software, See storage management server, See storage management server Unix user credentials 25

user accounts 22 user interface 10 user scope 19

## V

verification, certificates 61 VLAN tagging, support for 82 VM Administrator role 22 VNX Installation Assistant (VIA) 16, 20 VNX Operating Environment (OE) patch 80

### W

Windows-styled credentials 25

# Х

X.509 certificates 78, 79